# SolidWorks® 2010

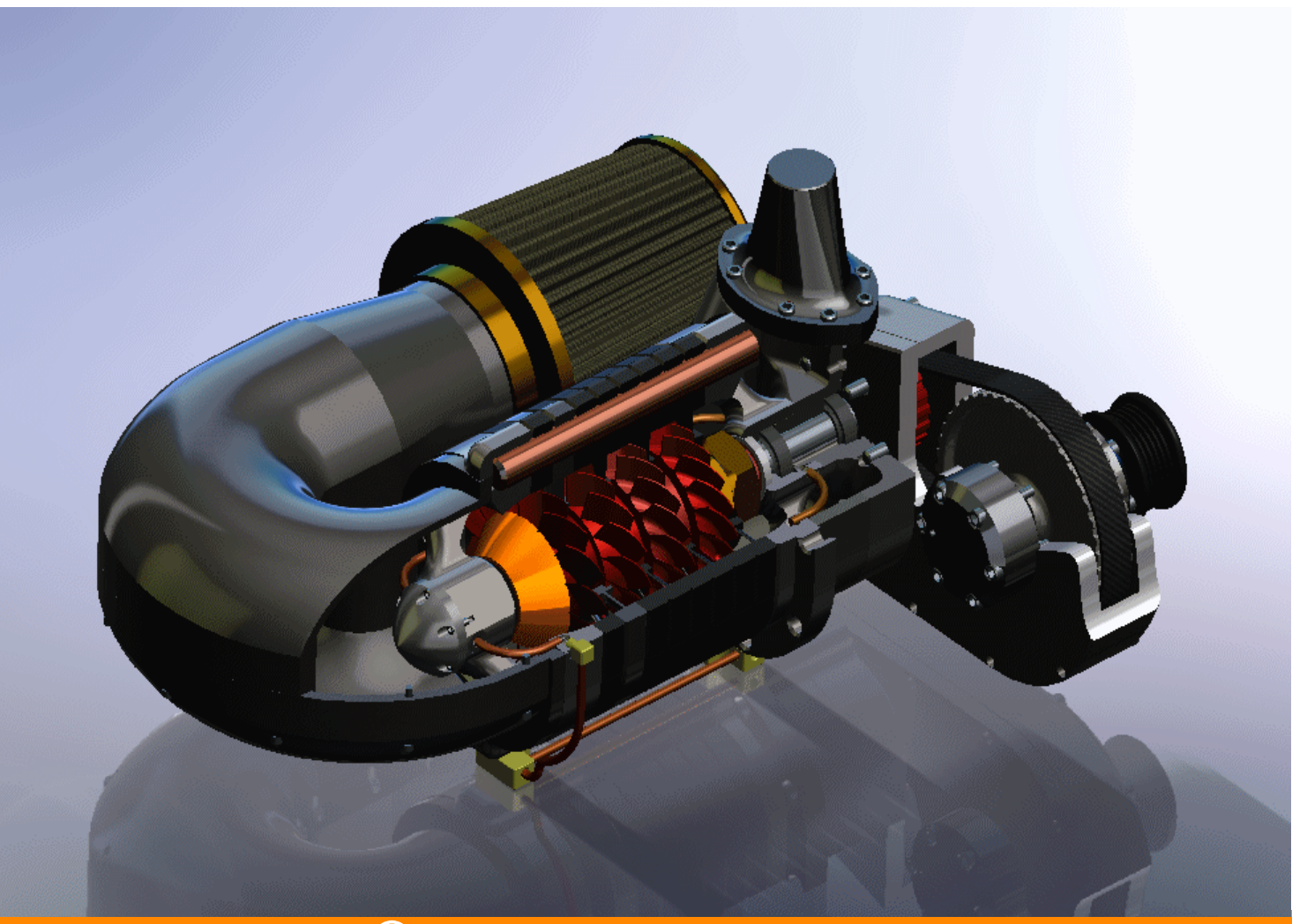

# **SolidWorks<sup>®</sup> Enterprise PDM** インストール ガイド

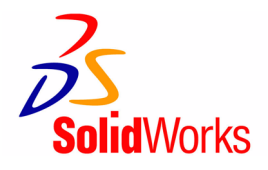

# 著作権に関する注意書き

© 1995-2009, Dassault Systèmes Dassault Systèmes SolidWorks Corporation, a Dassault Systèmes S.A. company. 300 Baker Avenue Concord, Massachusetts 01742 USA. All Rights Reserved.

本ドキュメントに記載されている情報とソフトウェアは予告なく変更されることがあり、Dassault Systèmes SolidWorks Corporation (DS SolidWorks)の保証事項ではありません。

この製品を DS SolidWorks の書面上の許可なしにその目的、方法に関わりなく複製、頒布はできません。

本ドキュメントに記載されているソフトウェアは使用許諾に基づくものであり、当該使用許諾の条件の下 でのみ使用あるいは複製が許可されています。DS SolidWorks Corporation がソフトウェアとドキュメントに 関して付与するすべての保証は、エンドユーザー使用許諾契約及び Subscription Service Agreement に規定さ れており、本ドキュメントまたはその内容に記載、あるいは黙示されているいかなる事項もそれらの保証、 その変更あるいは補完を意味するものではありません。

SolidWorks、PDMWorks、eDrawings、eDrawings のロゴは登録商標です。FeatureManager は Dassault Systèmes SolidWorks が共同所有する登録商標です。

SolidWorks Enterprise PDM と SolidWorks 2010 は DS SolidWorks Corporation の製品名です。

その他、記載されているブランド名、製品名は各社の商標及び登録商標です。

Outside In<sup>®</sup> Viewer Technology, © Copyright 1992 - 2009, Oracle. © Copyright 1995-2009, Oracle. All rights reserved.

© Copyright 1996-2009, Microsoft Corporation. All rights reserved. COMMERCIAL COMPUTER SOFTWARE - PROPRIETARY

U.S. Government Restricted Rights. Use, duplication, or disclosure by the government is subject to restrictions as set forth in FAR 52.227-19 (Commercial Computer Software - Restricted Rights), DFARS 227.7202 (Commercial Computer Software and Commercial Computer Software Documentation), and in the license agreement, as applicable.

Contractor/Manufacturer:

Dassault Systèmes SolidWorks Corporation, 300 Baker Avenue, Concord, Massachusetts 01742 USA

目次

# 1章 インストールの概要(Installation Overview)

| このガイドについて(About this Book)                                         | 1-1 |
|--------------------------------------------------------------------|-----|
| 必須インストール コンポーネント (Required Installation Components)                | 1-2 |
| Enterprise PDM のオプション コンポーネント (Optional Enterprise PDM Components) | 1-3 |
| Enterprise PDM 運用シナリオ (Enterprise PDM Deployment Scenarios)        | 1-3 |
| 中規模なオフィス ネットワーク(Medium Office Network)                             | 1-3 |
| 大規模なオフィス ネットワーク(Large Office Network)                              | 1-4 |
| WAN 接続された複数のオフィス(WAN Connected Offices)                            | 1-5 |
| システム要件(System Requirements)                                        | 1-6 |
| インストールのまとめ(Installation Summary)                                   | 1-6 |
| インストールに関するサポート(Installation Assistance)                            | 1-7 |
|                                                                    | `   |

## 2章 SQL Server のインストールと設定(Installing and Configuring SQL Server)

| SQL Server 2008 のインストール (Installing SQL Server 2005)                    | 2-2  |
|-------------------------------------------------------------------------|------|
| インストールの前に (Before Installing)                                           | 2-2  |
| SQL Server 2008 インストールの実行(Performing the SQL Server 2008 Installation). | 2-2  |
| インストール後(After Installing)                                               | 2-6  |
| SQL Server 2008 のトラブルシューティング(SQL Server 2005 Troubleshooting)           | 2-7  |
| SQL Server 2008 $\frown OT y T V - F$ (Upgrading to SQL Server 2005)    | 2-10 |
| アップグレードの前に(Before Upgrading)                                            | 2-10 |
| アップグレードの実行(Performing the Upgrade)                                      | 2-11 |
| SQL Server 2008 へのアップグレード後(After Upgrading to SQL Server 2008)          | 2-13 |
| SQL Server 2005 のインストール (Installing SQL Server 2005)                    | 2-14 |
| インストールの前に (Before Installing)                                           | 2-14 |
| SQL Server 2005 インストールの実行(Performing the SQL Server 2008 Installation). | 2-14 |
| インストール後(After Installing)                                               | 2-17 |
| SQL Server 2005 $\frown OT y T D V - F$ (Upgrading to SQL Server 2005)  | 2-18 |
| アップグレードの前に(Before Upgrading)                                            | 2-18 |
| アップグレードの実行(Performing the Upgrade)                                      | 2-19 |
| アップグレード後(After Upgrading)                                               | 2-21 |
| SQL Server 2005 Service Pack のインストール                                    |      |
| (Installing the SQL Server 2005 Service Pack)                           | 2-22 |

|   | SQL Server SQL-DMO コンポーネントの配布                                                        |            |
|---|--------------------------------------------------------------------------------------|------------|
|   | (Distributing SQL Server SQL-DMO Components)                                         | 25         |
|   | SQL Server SQL-DMO コンポーネントを手動でインストール                                                 |            |
|   | (Installing SQL Server SQL-DMO Components Manually)                                  | 25         |
|   | SQL Server SQL-DMO コンポーネントのサイレント インストール スクリプト作成                                      |            |
|   | (Scripting a Silent Install of SQL Server SQL-DMO Components)                        | 26         |
|   | Enterprise PDM の使用する SQL Server ログイン アカウントの変更                                        |            |
|   | (Changing the SQL Server Login Account Used by Enterprise PDM)                       | 27         |
|   | SQL 権限が不十分な場合(Insufficient SQL Permissions)                                          | 30         |
| 3 | 章 SolidWorks Enterprise PDM のインストール                                                  |            |
|   | (Installing SolidWorks Enterprise PDM)                                               |            |
|   | Enterprise PDM のインストールの開始(Initiating Enterprise PDM Installations)                   | 3-2        |
|   | SolidWorks Enterprise PDM データベース サーバーのインストール                                         |            |
|   | (Installing SolidWorks Enterprise PDM Database Server)                               | 3-4        |
|   | データベース サーバーをインストールする前に(Before Installing the Database Server) 3                      | 3-5        |
|   | データベース サーバー インストールの実行(Performing the Database Server Installation) 3                 | 3-5        |
|   | SolidWorks Enterprise PDM アーカイブ サーバーのインストール                                          |            |
|   | (Installing SolidWorks Enterprise PDM Archive Server)                                | 3-7        |
|   | アーカイブ サーバーをインストールする前に(Before Installing the Archive Server)3                         | 3-7        |
|   | アーカイブ サーバー インストールの実行(Performing the Archive Server Installation)3                    | 3-8        |
|   | Windows XP SP2 および Vista 上でアーカイブ サーバーを実行する                                           |            |
|   | (Running the Archive Server on Windows XP SP2 and Vista)                             | 12         |
|   | WAN 環境でのアーカイブ サーバーの追加                                                                |            |
|   | (Adding Archive Servers in a WAN Environment)                                        | 13         |
|   | SolidWorks Enterprise PDM Web サーバーのインストール                                            |            |
|   | (Installing SolidWorks Enterprise PDM Web server)                                    | 15         |
|   | SolidWorks Enterprise PDM クライアントのインストール                                              |            |
|   | (Installing SolidWorks Enterprise PDM Client)                                        | 15         |
|   | クライアントをインストールする前に(Before Installing Clients)                                         | 16         |
|   | インストール ウィザードを使ったクライアントのインストール                                                        |            |
|   | (Installing Clients Using the Installation Wizard)                                   | 17         |
|   | インストールのトラブルシューティングのためのログ                                                             |            |
|   | (Enabling Logging to Troubleshoot Installation)                                      | 18         |
|   | Enterprise PDM クライアント アドミニストレーティブ イメージの作成                                            |            |
|   | (Creating an Enterprise PDM Client Administrative Image)                             | 18         |
|   | Active Directory を使ったクライアントの配布 (Deploying Clients with Active Directory) 3-2         | 20         |
|   | SQL Server SQL-DMO クライアント コンホーネントの配布                                                 | ~~         |
|   | (Distributing SQL Server SQL-DMO Client Components)                                  | 22         |
|   | Enterprise PDM 配伸時にロクを有効にする<br>(Enabling Legging When Depleving Enterprise DDM)      | <u></u>    |
|   | (Enabling Logging when Deploying Enterprise PDM)                                     | 23         |
|   | Enterprise PDM のサイレントインストールスクリノト作成<br>(Scripting a Silent Install of Enterprise DDM) | <b>ე</b> ⊿ |
|   |                                                                                      | 24         |

| 4 | 章 ローカ              | ル ファイルボルト ビューの作成と配布                                                                                       |
|---|--------------------|----------------------------------------------------------------------------------------------------|
|   | (Crea              | ing and Distributing File Vault Views)                                                                    |
|   | ファイルボ              | ルトの作成(File Vault Creation)                                                                                |
|   | ローカルフ              | ァイル ボルト ビューの作成 (Creating Local File Vault Views)                                                          |
|   | ビューセ               | ットアップ ウィザードを使ってファイルボルト ビューを作成する                                                                           |
|   | (Creating          | a File Vault View Using the View Setup Wizard)                                                            |
|   | Windows            | XP SP2 上でブロードキャストを可能にする                                                                                   |
|   | (Enabling          | ا Broadcast on Windows XP SP2)                                                                            |
|   | 複数のユ               | ーザー プロファイルで共有ファイルボルト ビューを使用する                                                                             |
|   | (Using a           | Shared File Vault View with Multiple User Profiles)                                                       |
|   | Enterpris          | e PDM をターミナル サーバーで使用する                                                                                    |
|   | (Using E           | terprise PDM on a Terminal Server) 4-7                                                                    |
|   | ファイル               | ボルト ビュー セットアップ ファイルの作成                                                                                    |
|   | (Creating          | a File Vault View Setup File)                                                                             |
|   | ファイル               | ボルト ビュー セットアップのスクリプト作成(Scripting File Vault View Setup) 4-                                                |
|   | Active Direc       | tory を使ってファイルボルト ビューを配布する                                                                                 |
|   | (Distributing      | a File Vault View Using Active Directory)                                                                 |
|   | 配布され               | たファイル ボルト ビューを受け取る(Receiving a Distributed File Vault View)4-12                                           |
|   | WAN <sup>「</sup> 」 | シファイルホルト ビューを配布する                                                                                         |
|   |                    | / File Vault Views in a WAN Environment/                                                                  |
|   | SolidVvor          | KS Enterprise PDM 設定のグループ ホリシー                                                                            |
|   | (Solidvo           |                                                                                                    |
| 5 | 章 コンテ              | ンツ検索を設定する(Configuring Content Search)                                                                     |
|   | コンテンツ              | 検索の概要(Content Search Overview)                                                                            |
|   | 推奨される              | コンピュータ構成(Recommended Computer Configuration)                                                              |
|   | SQL サーバ            | ー システムでインデックス サービスを設定する                                                                                   |
|   | (Configuring       | the Index Service on the SQL Server System)                                                               |
|   | Microsoft          | インデックス サービスのインストールを確認する                                                                                   |
|   | (Verifying         | J Microsoft Indexing Service Installation)                                                                |
|   | ファイル               | ボルト アーカイブのインデックス作成(Indexing the File Vault Archives)5-4                                                   |
|   | SQL サーバ            | ー以外のシステムでインデックス サービスを設定する                                                                                 |
|   | (Configuring       | the Index Service on the Non-SQL Server System)                                                           |
|   | ファイル               | ボルト データベースをインデックス サーバー名で更新する                                                                              |
|   | (Update            | he File Vault Database with the Index Server Name)                                                        |
|   | データベ               | ース サーバーのログイン アカウントを変更する                                                                                   |
|   | (Change            | the Database Server Login Account)                                                                        |
|   | SQL サー             | バーのログイン アカウントを変更する(Change the SQL Server Login Account) 5-8                                               |
|   | インデック              | ス サーバー フィルタの追加(Adding Index Server Filters)                                                               |
|   | 圧縮アー               | カイブ(gzip)フィルタ(Compressed Archives (gzip) Filter)                                                          |
|   | Microsoft          | インデックス フィルタ (Microsoft Index Filters)                                                                     |
|   | ファイルボ              | レトインデックス カタログの管理 (Managing File Vault Index Catalogs) 5-1(     ジェンジョンジョンジョンジョンジョンジョンジョンジョンジョンジョンジョンジョンジョン |
|   | ファイル               | ホルトインアックスの削除(Removing a File Vault Index)                                                                 |

# 6章 Enterprise PDM のアップグレード(Upgrading Enterprise PDM)

| Enterprise PDM のアップグレードについて(About Enterprise PDM Upgrade)                                                |                                                                    |
|----------------------------------------------------------------------------------------------------|--------------------------------------------------------------------|
|                                                                                                    | 6-2                                                                |
| (Ungrading from Versions Older than Conisio 6.2)                                                         | 6_2                                                                |
| Enterprise PDM Web サーバーのアップグレード                                                                          | 02                                                                 |
| (Upgrading the Enterprise PDM Web Server)                                                                | 6-2                                                                |
| $2 \neq 2 \neq 2 \neq 2 \neq 2 \neq 2 \neq 2 \neq 2 \neq 2 \neq 2 \neq$                                  | 6-2                                                                |
| Visual Basic 6 アドイン(Visual Basic 6 Add-ins)                                                              | 6-2                                                                |
| アップグレードの前に(Before Upgrading)                                                                             | 6-3                                                                |
| 現在のバージョンを調べる(Determining the Current Version)                                                            | 6-3                                                                |
| Visual Basic 6 アドインの削除(Removing Visual Basic 6 Add-ins)                                                  | 6-4                                                                |
| アップグレードの順序(Upgrade Order)                                                                                | 6-4                                                                |
| アーカイブ サーバーのアップグレード(Upgrading the Archive Server)                                                         | 6-5                                                                |
| データベース サーバーのアップグレード (Upgrading the Database Server)                                                      | 6-6                                                                |
| ファイルボルトのアップグレード(Upgrading File Vaults)                                                                   | 6-8                                                                |
| ファイルボルト データベースをアップグレードする(Upgrading the File Vault Database)                                              | 6-8                                                                |
| ファイルボルト アーカイブをアップグレードする(Upgrading the File Vault Archives) 6-                                            | -11                                                                |
| 複製されたファイルボルト アーカイブのアップグレード                                                                               |                                                                    |
| (Upgrading a Replicated File Vault Archive)                                                              | -14                                                                |
| 残りのクライアントのアップグレード (Upgrading the Remaining Clients) $\dots 6$                                            | -14                                                                |
| クライアントをアッフクレードした後(After Upgrading Clients)                                                               | -14                                                                |
| $100$ loop $0$ $\gamma$ $\gamma$ $\gamma$ $\gamma$ $\gamma$ $\gamma$ $\gamma$ $\gamma$ $\gamma$ $\gamma$ | 16                                                                 |
| $[\pi - \pi - \pi - \pi^2 \beta^2]$ (In predict the First Quetern)                                       | 40                                                                 |
| 最初のシステムのアップグレード (Upgrading the First System)                                                             | -16                                                                |
| 最初のシステムのアップグレード (Upgrading the First System)                                                             | -16<br>-16<br>-17                                                  |
| 最初のシステムのアップグレード(Upgrading the First System)                                                              | -16<br>-17                                                         |
| 最初のシステムのアップグレード(Upgrading the First System)                                                              | -16<br>-17<br>7-2                                                  |
| 最初のシステムのアップグレード(Upgrading the First System)                                                              | -16<br>-17<br>7-2                                                  |
| 最初のシステムのアップグレード (Upgrading the First System)                                                             | -16<br>-17<br>7-2<br>7-2                                           |
| 最初のシステムのアップグレード (Upgrading the First System)                                                             | -16<br>-17<br>7-2<br>7-2<br>7-3                                    |
| 最初のシステムのアップグレード (Upgrading the First System)                                                             | -16<br>-17<br>7-2<br>7-2<br>7-3<br>7-4                             |
| 最初のシステムのアップグレード (Upgrading the First System)                                                             | 7-2<br>7-2<br>7-3<br>7-4                                           |
| 最初のシステムのアップグレード (Upgrading the First System)                                                             | 7-2<br>7-2<br>7-3<br>7-4                                           |
| 最初のシステムのアップグレード (Upgrading the First System)                                                             | 7-2<br>7-2<br>7-3<br>7-4<br>7-4                                    |
| 最初のシステムのアップグレード (Upgrading the First System)                                                             | 7-2<br>7-2<br>7-3<br>7-4<br>7-4                                    |
| 最初のシステムのアップグレード (Upgrading the First System)                                                             | 7-2<br>7-2<br>7-3<br>7-4<br>7-4<br>7-4<br>7-5                      |
| 最初のシステムのアップグレード (Upgrading the First System)                                                             | 7-2<br>7-2<br>7-3<br>7-4<br>7-4<br>7-5<br>7-7                      |
| 最初のシステムのアップグレード (Upgrading the First System)                                                             | 7-2<br>7-2<br>7-2<br>7-3<br>7-4<br>7-4<br>7-4<br>7-5<br>7-7        |
| 最初のシステムのアップグレード (Upgrading the First System)                                                             | 7-2<br>7-2<br>7-3<br>7-4<br>7-4<br>7-4<br>7-5<br>7-7<br>7-8        |
| 最初のシステムのアップグレード(Upgrading the First System)                                                              | 7-2<br>7-2<br>7-3<br>7-4<br>7-4<br>7-4<br>7-5<br>7-7<br>7-8<br>7-9 |

# 8章 その他の設定(Additional Configuration)

| SQL トランザクション ログ サイズの管理(Managing the SQL Transaction Log Size)8-2    |
|---------------------------------------------------------------------|
| Enterprise PDM を IP アドレスのみを使って通信するように設定                             |
| (Configuring Enterprise PDM to Communicate Using IP Addresses Only) |
| IP アドレスを使った通信の検証(Verifying IP Address Communication)                |
| サーバー コンポーネントを別のシステムに移動                                              |
| (Moving Server Components to Another System)                        |
| ファイルを新しいサーバーにコピー(Copying Files to the New Server)                   |
| 移動した SQL ファイルボルト データベースの設定                                          |
| (Configuring the Moved SQL File Vault Database)                     |
| 移動したアーカイブ サーバーの設定(Configuring the Moved Archive Server)             |
| クライアント レジストリ キーの更新(Updating Client Registry Keys)                   |
| サーバー移動後の検証(Verifying the Server Move)                               |

# 1 インストールの概要

(Installation Overview)

# このガイドについて (About this Book)

SolidWorks<sup>®</sup> Enterprise PDM インストール ガイドでは次を説明します:

• インストールの概要 (Installation Overview)

必須、オプションのインストール コンポーネント、運用シナリオ、インス トールの概要を説明します。

• SQL Server のインストールと設定 (Installing and Configuring SQL Server)

SQL Server 2008 と SQL Server 2005 のインストールとアップグレード、 SQL Server 2005 サービス パックのインストールについて説明します。 SQL Server SQL\_DMO コンポーネントの配布と SQL Server ログインア カウントの変更についても説明します。

• SolidWorks Enterprise PDM のインストール (Installing SolidWorks Enterprise PDM)

Enterprise PDM データベース、アーカイブ、Web サーバー、Enterprise PDM クライアントのインストールについて説明します。クライアントの インストールにはアドミニストレーティブ イメージの作成と展開、サイ レント インストールのためのスクリプト作成についての説明が含まれて います。

ローカルファイルボルトビューの作成と配布 (Creating and Distributing File Vault Views)

ビュー セットアップ ウィザードを使ってファイルボルト ビューを作成しま す。共有ビューの仕様、ファイルボルト ビュー セットアップのスクリプト 作成、ファイルボルト ビューの配布についての説明も含まれています。

コンテンツ検索を設定する (Configuring Content Search)

Enterprise PDM インデックス サービスの設定について説明します。ファ イルボルト アーカイブのインデックス作成、インデックス サーバー名の 更新、ログイン アカウントの変更、インデックス サーバー フィルタの追 加が含まれています。 • Enterprise PDM のアップグレード (Upgrading Enterprise PDM)

データベース アーカイブ、Web サーバー、ファイルボルト データベースとアー カイブ、Enterprise PDM クライアントのアップグレードについて説明します。

ファイルボルトのバックアップと復元 (Backing Up and Restoring File Vaults)

ファイルボルト データベースのバックアップと、アーカイブ サーバー設定も 含めた Enterprise PDM マスター データベースのバックアップに関して説明し ます。データベース バックアップ作業のスケジュール設定とファイルボルト の復旧についての内容も含まれます。

その他の設定(Additional Configuration)

SQL トランザクション ログ サイズの管理、Enterprise PDM と IP アドレスの みの通信設定、サーバー コンポーネントを別システムに移動する方法等につ いて説明します。

# 必須インストール コンポーネント (Required Installation Components)

Enterprise PDM を使用するには、次のコンポーネントがインストールおよび設 定済みであることが必要です。

Microsoft SQL Server

Enterprise PDM ファイル ボルト データベースは Microsoft SQL Server 2008 (SP0 以上) または Microsoft SQL Server 2005 (SP2 以上) でホストする必 要があります。

SQL Server ソフトウェアは SolidWorks Enterprise PDM DVD には含まれてお らず、別途インストールする必要があります。

• Enterprise PDM データベース サーバー

データベース サーバーは通知やローカル ビューのリフレッシュ、複製スケ ジュールの更新、インデックス サーバーの変更などがあったかどうか調べるた めに Enterprise PDM データベースを定期的にポーリングします。また、デー タ インポートおよびエクスポートのルールも管理します。

• Enterprise PDM アーカイブ サーバー

アーカイブ サーバーは Enterprise PDM ファイルボルトに格納された物理ファ イルをホストし、ユーザーとその認証情報を管理します。

#### • Enterprise PDM クライアント

Enterprise PDM ファイル ボルトにアクセスする各コンピュータには以下のクライアントの1つがインストールされている必要があります:

Enterprise PDM

全てのファイルタイプをサポートし、SolidWorks を含む CAD フォーマット の管理とプレビュー機能が強化されています。 CAD アドインの使用により、 CAD アプリケーションから Enterprise PDM にアクセスすることも可能です。

- Enterprise PDM Contributor

CAD ファイルを含む全てのファイルタイプをサポートしています。しかし、 このクライアントタイプに対しては CAD アドインはサポートされていません。

- Enterprise PDM Viewer

ファイルボルトに読みとり専用のアクセスを提供します。ユーザーはファイ ルを追加、変更(チェックアウト、チェックイン、値を更新)したり CAD ア ドインを使用することはできません。

# Enterprise PDM のオプションコンポーネント (Optional Enterprise PDM Components)

• Enterprise PDM Web サーバー

Web サーバーはインターネットあるいはイントラネットからのファイルボル トへのアクセスを提供します。

 Enterprise PDM インデックス サーバー
 Enterprise PDM インデックス サーバーは Enterprise PDM ファイル ボルトに格 納された多くのファイル タイプに対するフルコンテンツ検索を可能にします。

## Enterprise PDM 運用シナリオ (Enterprise PDM Deployment Scenarios)

**Enterprise PDM** コンポーネントの運用は、**Enterprise PDM** を使用する組織のサ イズやタイプによって異なります。

## 中規模なオフィス ネットワーク (Medium Office Network)

Microsoft SQL Server を実行するサーバーがアーカイブ サーバーとデータベース サーバーをホストします。このサーバーに Enterprise PDM クライアントをイン ストールした Windows ワークステーションが接続されます。

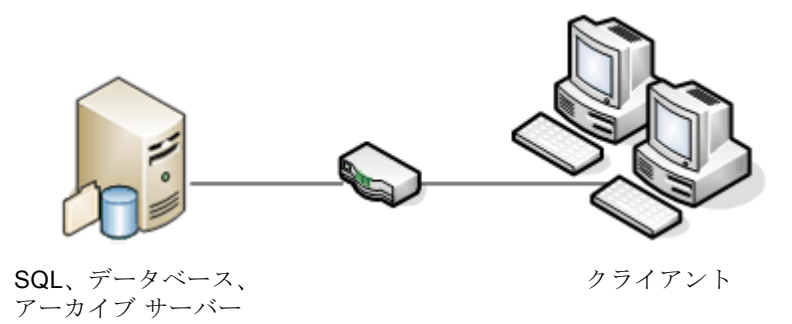

### 大規模なオフィス ネットワーク (Large Office Network)

Microsoft SQL Server を実行するサーバー1 台がファイルボルト データベースと データベース サーバーをホストします。別のサーバーがアーカイブ サーバーを ホストします。これらのサーバーに Enterprise PDM クライアントをインストー ルしたワークステーションが接続されます。Web サーバーを使用することによ り、Enterprise PDM Web クライアントを使用してインターネットを介したアク セスが可能になります。

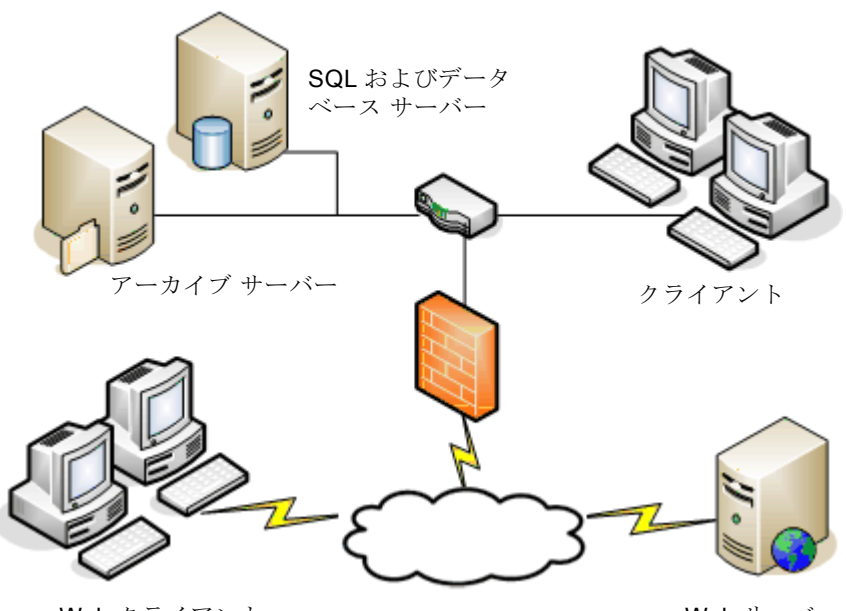

Web クライアント

Web サーバー

### WAN 接続された複数のオフィス (WAN Connected Offices)

SQL Server を実行するメインのサーバー1 台がセントラルデータベース サーバー をホストします。2 番目のサーバーがアーカイブ サーバーをホストします。各 WAN オフィスには、ローカル アーカイブ サーバーをホストし、複製されたファ イルボルト アーカイブを持つサーバーが存在します。

Enterprise PDM クライアントをインストールしたワークステーションがローカル アーカイブ サーバーならびにセントラル データベース サーバーに接続されます。

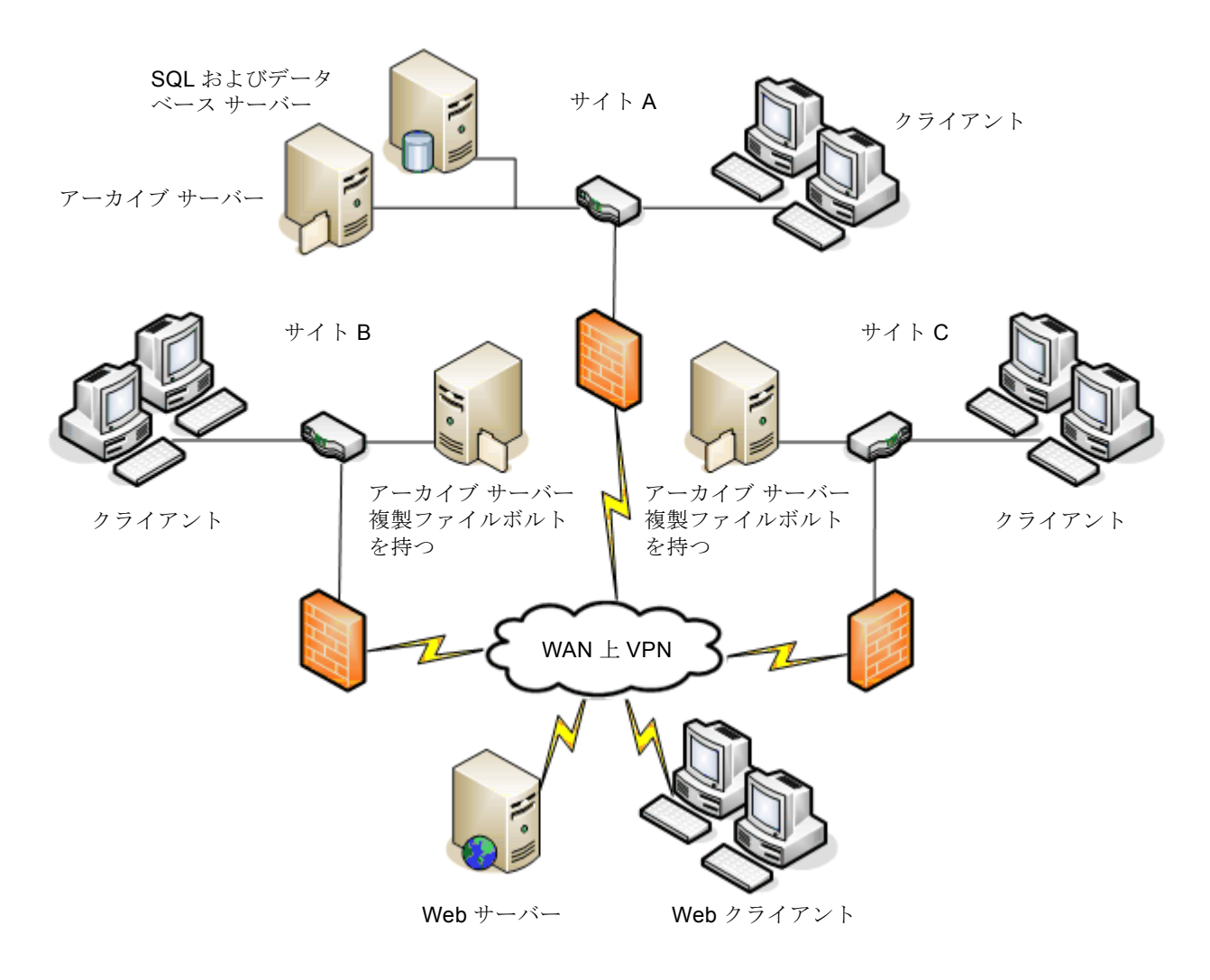

# システム要件 (System Requirements)

Enterprise PDM のシステム要件については、SolidWorks Web サイトをご覧下さい。 http://www.solidworks.com/sw/support/pdmsystemrequirements.html

# インストールのまとめ (Installation Summary)

各コンポーネントはどの順序でインストールしてもかまいませんが、LAN インス トール向けの推奨される順序を紹介します。

Enterprise PDM コンポーネントをインストールするには:

 Enterprise PDM ファイル ボルト データベースをホストするシステムに SQL Server をインストールする(SQL Server が稼働中の場合を除く)。

**2-1** ページの、"SQL Server のインストールと設定 (Installing and Configuring SQL Server) "を参照してください。

2 SQL サーバーを実行中のシステム上にデータベース サーバー コンポーネント をインストールする。

**3-4** ページの、"SolidWorks Enterprise PDM データベース サーバーのインス トール (Installing SolidWorks Enterprise PDM Database Server) " を参照し てください。

**3** アーカイブ サーバーを、SQL Server が稼働しているシステムまたは別のシス テムにインストールする。

**3-7**ページの、"SolidWorks Enterprise PDM アーカイブ サーバーのインストール (Installing SolidWorks Enterprise PDM Archive Server)"を参照してください。

4 ファイルボルト内で稼働する全てのワークステーションに Enterprise PDM ク ライアントをインストールする。

**3-15** ページの、"SolidWorks Enterprise PDM クライアントのインストール (Installing SolidWorks Enterprise PDM Client) "を参照してください。

5 Enterprise PDM アドミニストレーション ツールを使用して、Enterprise PDM クライアントがインストールされたシステムに新規のファイルボルトを作成 する。

**4-2** ページの、"ファイルボルトの作成(File Vault Creation)"を参照してください。

6 必要に応じて、コンテンツ検索サポートのため、Enterprise PDM インデック スサーバーをセットアップする

**5-1** ページの、"コンテンツ検索を設定する (Configuring Content Search)" を参照してください。

7 残りのクライアントをアーカイブサーバーに接続し、ビューセットアップウィ ザードを使用してローカルファイルボルトを作成する。

**4-2** ページの、"ローカル ファイル ボルト ビューの作成(Creating Local File Vault Views)"を参照してください。

## インストールに関するサポート (Installation Assistance)

SolidWorks 製品の一次技術サポートは販売代理店が提供します。サポートが必要な場合代理店にお問い合わせ下さい。

- http://www.solidworks.com/sw/support/customer-software-support.htm を参照。
- 1-800-693-9000 に連絡(米国およびカナダの場合)。
- 1978-371-5011 に連絡(上記以外の地域の場合)。
- customercenter@solidworks.com に電子メールを送信。

# SQL Server のインス

# トールと設定

(Installing and Configuring SQL Server)

SolidWorks Enterprise PDM は Microsoft SQL ベースのデータベースを使ってファイルボルト内のファイル や処理についての情報を格納します。ファイルボルトは SQL Server 2005 (SP2 以上) または SQL Server 2008 (SP0 以上) を必要とします。

ファイルボルト データベースのホストには SQL Server 2008 を使用することをお勧めします。

必要なバージョンの SQL Server がインストールされている場合には、3-1 ページの、"SolidWorks Enterprise PDM のインストール (Installing SolidWorks Enterprise PDM) "に進んでください。

インストールされている SQL Server のバージョンが不明な場合、Microsoft Knowledge Base article 321185 を参照してバージョンとエディションを確認してください。

http://support.microsoft.com/default.aspx/kb/321185/ja

**注記** Microsoft SQL Server 2008 DVD は SolidWorks Enterprise PDM メディア キットに含まれます。ダウ ンロードには含まれていないため、ダウンロードされたキットからインストールする場合は、Microsoft SQL Server ソフトウェアを別途インストールする必要があります。

#### 本章には次のトピックが含まれています。

2

- 2-2 ページの、"SQL Server 2008 のインストール (Installing SQL Server 2005) "
- 2-10 ページの、"SQL Server 2008 へのアップグレード(Upgrading to SQL Server 2005)"
- 2-14 ページの、"SQL Server 2005 のインストール (Installing SQL Server 2005) "
- 2-18 ページの、"SQL Server 2005 へのアップグレード(Upgrading to SQL Server 2005)"
- 2-22 ページの、"SQL Server 2005 Service Pack のインストール (Installing the SQL Server 2005 Service Pack) "
- 2-25 ページの、"SQL Server SQL-DMO コンポーネントの配布 (Distributing SQL Server SQL-DMO Components) "
- 2-27 ページの、"Enterprise PDM の使用する SQL Server ログイン アカウントの変更(Changing the SQL Server Login Account Used by Enterprise PDM)"

## SQL Server 2008 のインストール (Installing SQL Server 2005)

SQL Server インストーラでは、Windows Vista 上で実行する場合の注意事項を含むヘルプが提供されます。

**SQL Server 2008** オンライン ブックは、ハードウェア要件とソフトウェア要件、お よびインストールに関する詳細な情報を提供します。以下を参照してください。

http://msdn.microsoft.com/ja-jp/library/ms130214.aspx

#### インストールの前に (Before Installing)

ローカル インストールの場合は、管理者としてセットアップを実行する必要が あります。SQL Server 2008 をリモート共有からインストールする場合は、リ モート共有で読み取りアクセス許可と実行アクセス許可のあるドメイン アカウ ントを使用する必要があります。

Enterprise PDM がシステムにインストールされている場合、プログラムの追加 と削除(Add or Remove Programs)を使って Microsoft SQL Server 2005 の旧 バージョンとの互換性パッケージをアンインストールしてから SQL Server 2008 のインストールを開始してください。

Microsoft .Net framework version 3.5 SP01 と Windows Installer 4.5 が必要となり ます。インストールされていない場合、インストール ウィザードは SQL Server 2008 のインストールを開始する前にこれらをインストールします。これらのイ ンストールには、コンピュータの再起動が必要となる場合もあります。

### SQL Server 2008 インストールの実行

(Performing the SQL Server 2008 Installation)

SQL Server 2008 をインストールするには:

- 1 Windowsエクスプローラを含む全てのWindowsアプリケーションを閉じます。
- 2 SQL Server 2008 のインストールメディアを挿入します。ルート フォルダから setup.exe をダブルクリックし、指示のある場合を除いてデフォルト設定を使用します。

| 画面                                             | 操作                                                                                                    |
|------------------------------------------------|----------------------------------------------------------------------------------------------------|
| SQL Server インストー<br>ル センター/Planning<br>ページ     | 左側パネルで <b>インストール(Installation</b> )を選択します。                                                                                          |
| SQL Server インストー<br>ル センター/Installation<br>ページ | 新規インストールの作成または既存のインストールへの機<br>能の追加(New SQL Server stand-alone installation or add<br>features to an existing installation)をクリックします。 |

| 画面(続き)              | 操作                                                                                                    |
|---------------------|----------------------------------------------------------------------------------------------------|
| セットアップ サポート<br>ルール  | インストーラは、SQL Server サポート ファイルのイン<br>ストールを妨げる問題がないかチェックします。                                                                                    |
|                     | 問題がなければ、 <b>OK</b> をクリックします。                                                                                                    |
|                     | 問題がある場合は、 <b>詳細の表示(Show details)</b> をクリッ<br>クし、エラーまたは警告の表示されたコンポーネントを<br>リストに表示します。インストールを中止して問題を修<br>正するには、 <b>キャンセル(Cancel</b> )をクリックします。 |
| プロダクト キー            | <b>プロダクトキーの入力(Enter the product key</b> )を選択し、<br>持っているライセンス キーを入力します。次へ(Next)を<br>クリックします。                                                  |
| ライセンス条項             | ライセンス契約を読み、 <b>次へ(Next</b> )をクリックします。                                                                                                    |
| セットアップ サポート<br>ファイル | インストール(Install)をクリックします。                                                                                                    |
| セットアップ サポート         | インストーラは再びチェックを実行します。                                                                                                    |
| ルール                 | インストーラがコンピュータをチェックした際に問題が<br>なければ、 <b>次へ(Next</b> )をクリックします。                                                                                 |
|                     | 問題がある場合は、 <b>詳細の表示(Show details)</b> をクリッ<br>クし、エラーまたは警告の表示されたコンポーネントを<br>リストに表示します。インストールを中止して問題を修<br>正するには、 <b>キャンセル(Cancel)</b> をクリックします。 |
| 機能の選択               | Instance Features で次を選択します:                                                                                                    |
|                     | Database Engine Services                                                                                                    |
|                     | <b>共有される機能(Shared Features)</b> で次を選択します:                                                                                                    |
|                     | Client Tools Connectivity                                                                                                    |
|                     | Integration Services                                                                                                    |
|                     | Client Tools Backward Compatibility                                                                                                    |
|                     | SQL Server Books Online                                                                                                    |
|                     | • 管理ツール - 基本                                                                                                    |
|                     | • 管理ツール - 完全                                                                                                    |
|                     | 次へ (Next) をクリックします。                                                                                                    |

| 2章 | SQL Server のインストールと設定 | (Installing and Configuring SQL Server) |
|----|-----------------------|-----------------------------------------|
|----|-----------------------|-----------------------------------------|

| 画面(続き)        | 操作                                                                                                    |
|---------------|----------------------------------------------------------------------------------------------------|
| インスタンスの構成     | 以下のいずれかを行います。                                                                                                    |
|               | <ul> <li>新規インストールの場合は、既定のインスタンス<br/>(Default instance)を選択して次へ(Next)をクリッ<br/>クします。</li> </ul>                                                                                                    |
|               | <ul> <li>SQL サーバーが既にシステムにインストールされており、アップグレードを選択しなかった場合、名前付きインスタンス(Named Instance)を選択し、このインストールに対する一意のインスタンス名 &lt; computer name&gt;\<instancename> を入力し、次へ(Next)をクリックします。</instancename></li> </ul> |
| 必要なディスク領域     | 必要なディスク領域が満たされている場合は、 <b>次へ(Next</b> )<br>をクリックします。                                                                                                    |
|               | そうでない場合は必要な領域を確認し、 <b>キャンセル(Cancel</b> )<br>をクリックし、必要な領域を追加してから再びインストー<br>ルを実行します。                                                                                                    |
| サービスの構成       | 以下の設定を使用します。                                                                                                    |
| サービス アカウント タブ | SQL Server Agent と SQL Server データベース エンジ<br>ン(SQL Server Database Engine):                                                                                                    |
|               | <ul> <li>アカウント名(Account Name) -<br/>NT AUTHORITY\SYSTEM</li> </ul>                                                                                                    |
|               | • スタートアップの種類(Startup Type)- 自動                                                                                                    |
|               | SQL Server Integration Services 10.0                                                                                                    |
|               | <ul> <li>アカウント名(Account Name) -<br/>NT AUTHORITY\SYSTEM</li> </ul>                                                                                                    |
|               | • スタートアップの <b>種類</b> (Startup Type)- 自動                                                                                                    |
|               | SQL Server Browser :                                                                                                    |
|               | <ul> <li>アカウント名(Account Name) -<br/>NT AUTHORITY\LOCAL SYSTEM</li> </ul>                                                                                                    |
|               | • スタートアップの <b>種類</b> (Startup Type)- 自動                                                                                                    |

| 画面 (続き)                                        | 操作                                                                                                    |
|------------------------------------------------|----------------------------------------------------------------------------------------------------|
| サービスの構成<br>照合順序タブ                              | <b>1 データベース エンジン</b> (Database Engine)の場合、<br>カスタマイズ(Customize)をクリックします。                                                                                                    |
|                                                | <ol> <li>ダイアログボックスでWindows 照合順序指定子と並べ<br/>替え順序(Windows Collation designator and sort order)<br/>を選択し、お使いのロケールにあった照合順序指定子<br/>(Collation designator)を選択します。他の選択内容<br/>はそのままにします。</li> </ol> |
|                                                | <b>注記 Enterprise PDM</b> はバイナリ設定のサーバーでは<br>使用できません。                                                                                                    |
|                                                | 3 次へ (Next) をクリックします。                                                                                                    |
| データベース エンジンの<br>構成<br>アカウントの準備タブ               | <ol> <li>Mixed Mode (Windows Authentication and SQL Server<br/>Authentication) を選択します。Enterprise PDM はデー<br/>タベース通信に SQL サーバー認証を使用します。</li> </ol>                                          |
| (データディレクトリまたは Filestream タブの設定は変更しないでください。)    | 2 システム管理者アカウント(sa)のパスワードを入力<br>します。パスワードは空白のままにしないでください。<br>パスワードの規則に関しては、ヘルプ(Help)を参照<br>してください。                                                                                          |
|                                                | パスワードを確認するため、再び入力します。                                                                                                    |
|                                                | <b>重要:Enterprise PDM</b> ファイルボルト データベースの<br>設定をする際に使用するので、このパスワードを覚え<br>ておいてください。                                                                                                    |
|                                                | 3 SQL Server 管理者の指定(Specify SQL Server administrators)で追加(Add)をクリックします。                                                                                                    |
|                                                | 4 ユーザー、コンピュータ、またはグループの選択ダイ<br>アログボックスで、システムのローカル管理者または<br>Administrators グループの名前を入力します。                                                                                                    |
|                                                | 5 次へ (Next) をクリックします。                                                                                                    |
| データベース エンジンの<br>構成<br>データ ディレクトリ <sup>タブ</sup> | 必要に応じて、Enterprise PDM で作成したデータベースを<br>保存するデフォルトのフォルダを変更するには、ユーザー<br>データベース ディレクトリ (User database directory) と<br>ユーザー データベース ログ ディレクトリ (User database<br>log directory) の場所を変更します。         |
| エラーと使用状況レポート                                   | 次へ(Next)をクリックします。                                                                                                    |

#### 2章 SQL Server のインストールと設定 (Installing and Configuring SQL Server)

| 画面 (続き)     | 操作                                                                                                    |
|-------------|----------------------------------------------------------------------------------------------------|
| インストールのルール  | インストーラは、SQL Server 2008 のインストールを妨<br>げる問題がないかチェックします。                                                                                                    |
|             | 問題がなければ、 <b>次へ(Next</b> )をクリックします。                                                                                                    |
|             | 問題がある場合は、 <b>詳細の表示(Show details</b> )をクリッ<br>クし、エラーまたは警告の表示されたコンポーネントを<br>リストに表示します。インストールを中止して問題を修<br>正するには、 <b>キャンセル(Cancel</b> )をクリックします。                                                                       |
| インストールの準備完了 | インストール(Install)をクリックします。                                                                                                    |
| インストールの進行状況 | インストールには長い時間がかかる場合もあります。                                                                                                    |
|             | SQL Server の旧バージョンとの互換性ファイル関連のエ<br>ラーが表示されたら、インストールをキャンセルします。<br>プログラムの追加と削除(Add or Remove Programs)を<br>使って Microsoft SQL Server 2005 の旧バージョンとの互<br>換性パッケージをアンインストールします。その後 SQL<br>Server 2008 のインストールを再実行してください。 |
|             | 進行状況バーに <b>Setup process complete</b> が表示された<br>ら、 <b>次へ</b> (Next)をクリックします。                                                                                                    |
| 完了          | 閉じる (Close) をクリックします。                                                                                                    |
|             | コンピュータを再起動する必要があるとするメッセージ<br>が表示された場合は、 <b>OK</b> をクリックします。再起動が<br>自動的に開始されない場合は、コンピュータを手動で再<br>起動します。                                                                                                    |

### インストール後 (After Installing)

ネットワーク上で安全な SQL 通信を行いたい場合、認証サーバーがあれば SSL 暗号化を使用できます。以下の Microsoft 技術情報を参照してください。

http://support.microsoft.com/316818/ja http://support.microsoft.com/kb/318605/ja

SQL サーバーが正しくインストールされたことを確認するには:

- Windows のスタート(Start)メニューから、すべてのプログラム (All Programs)、Microsoft SQL Server 2008、構成ツール(Configuration tools)、SQL Server 構成マネージャ(SQL Server Configuration Manager) をクリックします。
- SQL Server 2008 のサービス (SQL Server 2005 Services) をクリックし、
   SQL Server (MSSQLSERVER) が実行されているか確認します。
- 3 実行されていない場合、SQL Server (MSSQLSERVER)を右クリックして開始(Start)を選択します。

## SQL Server 2008 のトラブルシューティング

(SQL Server 2005 Troubleshooting)

#### クライアントがファイルボルトで作業できない。

#### 原因

**SQL** パスワードの期限切れ、またはアカウントがロックアウトされています。

#### 解決策

Windows 認証を使ってログインすることにより、アカウントをアンロックします。

アカウントをアンロックするには:

- 1 Windows のスタート (Start) メニューから、すべてのプログラム (All Programs) 、Microsoft SQL Server 2008、SQL Server Management Studio をクリックします。
- サーバーに接続(Connect to Server)ダイアログボックスの、認証 (Authentication)に対して、Windows 認証(Windows Authentication) を選択し、接続(Connect)をクリックします。
- 3 左側パネルで、セキュリティ(Security)を展開してログイン(Logins) を選択します。
- 4 アーカイブ サーバーで使用するよう定義された SQL ログイン(通常 sa アカウント)を右クリックし、プロパティ(Properties)を選択し ます。
- 5 ログインのプロパティ(Login Properties)ダイアログボックスで、 ステータス(Status)を選択します。
- 6 ステータス (Status) の下の SQL サーバー認証 (SQL Server authentication) で、ログインをロックアウトする (Login is locked out) を選択解除します。
- 7 SQL Server Management Studio を終了します。

ボルトまたはボルト ビューを作成する時に Enterprise PDM アドミニ ストレーション ツールがクラッシュする。 この解決策は次の場合に有効です:

- ファイルボルトにログインしようとすると SQL-DMO が存在しないというメッ セージが表示される。
- ローカルファイルボルトビューへのログインが失敗する。

#### 原因

SQL Server 2005 SQL-DMO がインストールされていないか、期限切れになっています。

#### 解決策

すべてのシック クライアント (Enterprise PDM for SolidWorks、Enterprise PDM Contributor、Enterprise PDM Viewer) に対して SQL Server 2005 SQL-DMO ドライバを更新します。

**2-25** ページの、"SQL Server SQL-DMO コンポーネントの配布 (Distributing SQL Server SQL-DMO Components) "を参照してください。

#### Enterprise PDM の管理機能がエラーになる。

#### 原因

リモート接続が許可されていません。

#### 解決策

SQL サーバーのリモート アクセス オプションを有効にします。

SQL サーバーのリモート アクセス オプションを有効にするには:

- Windows のスタート (Start) メニューから、すべてのプログラム (All Programs) 、Microsoft SQL Server 2008、SQL Server Management Studio をクリックします。
- 2 管理者としてログインします。
- 3 サーバーを右クリックし、プロパティ (Properties) を選択します。
- 4 サーバーのプロパティ (Server Properties) ダイアログ ボックスで、
   接続 (Connections) をクリックします。
- 5 右側パネルのリモートサーバー接続(Remote server connections) で、 このサーバーへのリモート接続を許可する(Allow remote connections to this server)が選択されていることを確認し、OK をクリックします。
- 6 SQL Server Management Studio を終了します。

#### Enterprise PDM がサーバーに接続できない。

原因

TCP/IP が有効になっていないか、TCP ポートが間違っています。

#### 解決策

クライアント接続用に TCP/IP プロトコルをアクティブ化し、TCP ポート 1433 が開いていることを確認します。

TCP/IP プロトコルをアクティブ化するには:

- Windows のスタート(Start) メニューから、すべてのプログラム(All Programs)、Microsoft SQL Server 2008、構成ツール(Configuration tools)、SQL Server 構成マネージャ(SQL Server Configuration Manager)をクリックします。
- 2 管理者としてログインします。
- 左側のパネルで、SQL Server 2008 ネットワークの構成 (SQL Server 2005 Network Configuration) を展開し、MSSQLSERVER のプロトコル (Protocols for MSSQLSERVER) をクリックします。
- 4 右側のパネルで、TCP/IP が有効なことを確認します。
- 5 TCP/IP を右クリックし、プロパティ (Properties) をクリックします。
- 6 **IPアドレス**(**IP** Addresses) タブで、**TCP**がポート1433を使っている ことを確認します。
- 7 SQL Server 構成マネージャを終了します。

# SQL Server 2008 へ のアップグレード (Upgrading to SQL Server 2005)

既存の SQL Server 2000 または SQL 2005 インスタンスを SQL Server 2008 に アップグレードする際には次の手順に従ってください。詳細な手順については、 SQL Server 2008 オンライン ブックを参照してください。

http://msdn.microsoft.com/ja-jp/library/bb677622.aspx

インストールされている SQL Server のバージョンが不明な場合、Microsoft Knowledge Base article 321185 を参照してバージョンとエディションを確認してください。

http://support.microsoft.com/default.aspx/kb/321185/ja

サーバー インスタンスがアップグレードされると、全てのファイルボルト デー タベースは自動的に SQL Server 2008 フォーマットにアップグレードされます。

### アップグレードの前に (Before Upgrading)

Microsoft は、SQL Server 2008 へのアップグレードの準備に役立つ SQL Server アップデート アドバイザを提供しています。

http://msdn.microsoft.com/ja-jp/library/ms144256.aspx

ローカル アップグレードの場合は、管理者としてセットアップを実行する必要 があります。SQL Server をリモートの共有ディレクトリからアップグレードす る場合は、リモートの共有ディレクトリで読み取りアクセス許可と実行アクセス 許可のあるドメイン アカウントを使用する必要があります。

また、以下を行ってください。

- 既存の全ての SQL データベースの完全な SQL バックアップを作成します。
   SQL Server 2008 にアップグレードされたデータベースを古い SQL Server バージョン (SQL Server 2005 等) にダウングレードしたり、SQL 2008 データベース バックアップを古いバージョンにリストアしたりすることはできません。しかし、SQL/MSDE 2005 データベース バックアップを SQL Server 2008 へ直接 リストアすることは可能です。
- 正しい SQL Server インスタンスをアップグレード対象としているか確認して ください。

SQL Server 2008 を SQL Server 2005 または SQL Server 2000 と並行して実 行することは可能です。しかしながら、インスタンスを作成せずアップグ レードすることを推奨します。

- Enterprise PDM がシステムにインストールされている場合、プログラムの追加と削除(Add or Remove Programs)を使って Microsoft SQL Server 2005の 旧バージョンとの互換性パッケージをアンインストールします。
- アップグレードするインスタンスに対する管理者アクセスを持つ SQL アカウントのユーザー名とパスワードを入手します。

Microsoft .Net framework version 3.5 SP01 と Windows Installer 4.5 が必要となり ます。インストールされていない場合、インストール ウィザードは SQL Server 2008 のインストールを開始する前にこれらをインストールします。これらのイ ンストールには、コンピュータの再起動が必要となる場合もあります。 アップグレードの実行 (Performing the Upgrade)

SQL Server 2008 にアップグレードするには:

- **1** Windowsエクスプローラを含む全てのWindowsアプリケーションを閉じます。
- 2 SQL Server 2008 インストールメディアを挿入し、ルートフォルダから setup.exe をダブルクリックします。

指示のある場合を除いてデフォルトの設定を使用します。

| 画面                                             | 操作                                                                                                    |
|------------------------------------------------|----------------------------------------------------------------------------------------------------|
| SQL Server インストー<br>ル センター/Planning<br>ページ     | 左側パネルで <b>インストール(Installation</b> )を選択します。                                                                                                   |
| SQL Server インストー<br>ル センター/Installation<br>ページ | <b>SQL Server 2000</b> または <b>SQL Server 2005</b> からのアップ<br>グレード(Upgrade from SQL Server 2000 or SQL Server<br>2005)をクリックします。                |
| セットアップ サポート<br>ルール                             | インストーラは、 <b>SQL Server</b> サポート ファイルのインス<br>トールを妨げる問題がないかチェックします。                                                                            |
|                                                | 問題がなければ、 <b>OK</b> をクリックします。                                                                                                    |
|                                                | 問題がある場合は、 <b>詳細の表示(Show details)</b> をクリッ<br>クし、エラーまたは警告の表示されたコンポーネントを<br>リストに表示します。インストールを中止して問題を修<br>正するには、 <b>キャンセル(Cancel</b> )をクリックします。 |
| プロダクト キー                                       | <b>プロダクト キーの入力</b> (Enter the product key)を選択し、<br>持っているライセンス キーを入力します。次へ(Next)を<br>クリックします。                                                 |
| ライセンス条項                                        | ライセンス契約を読み、 <b>次へ(Next</b> )をクリックします。                                                                                                    |
| セットアップ サポート<br>ファイル                            | インストール(Install)をクリックします。                                                                                                    |
| セットアップ サポート                                    | インストーラは再びチェックを実行します。                                                                                                    |
| )///                                           | インストーラがコンピュータをチェックした際に問題がな<br>ければ、 <b>次へ(Next)</b> をクリックします。                                                                                 |
|                                                | 問題がある場合は、 <b>詳細の表示(Show details</b> )をクリッ<br>クし、エラーまたは警告の表示されたコンポーネントを<br>リストに表示します。インストールを中止して問題を修<br>正するには、 <b>キャンセル(Cancel)</b> をクリックします。 |
| インスタンスの選択                                      | アップグレードする SQL Server インスタンスを選択しま<br>す。デフォルトは MSSQLSERVER です。                                                                                 |

| 2章 | SQL Server のインストールと設定 | (Installing and Configuring SQL Server) |
|----|-----------------------|-----------------------------------------|
|----|-----------------------|-----------------------------------------|

| 画面(続き)                     | 操作                                                                                                    |
|----------------------------|----------------------------------------------------------------------------------------------------|
| 機能の選択                      | アップグレードされるインストール済みの SQL 機能がリ<br>ストに表示されます。                                                                                                   |
|                            | <b>次へ</b> (Next)をクリックします。                                                                                                    |
| インスタンスの構成                  | アップグレードされる名前付きインスタンスがリストに表<br>示されます。                                                                                                    |
|                            | <b>次へ(Next</b> )をクリックします。                                                                                                    |
| 必要なディスク領域                  | 必要なディスク領域が満たされている場合は、 <b>次へ(Next</b> )<br>をクリックします。                                                                                          |
|                            | そうでない場合は必要な領域を確認し、 <b>キャンセル(Cancel</b> )<br>をクリックし、必要な領域を追加してから再びインストー<br>ルを実行します。                                                           |
| サーバーの構成                    | 次へ(Next)をクリックします。                                                                                                    |
| フルテキスト検索アップ<br>グレード        | インポート(Import)を選択し、次へ(Next)をクリッ<br>クします。                                                                                                    |
| エラーと使用状況レポート               | 次へ(Next)をクリックします。                                                                                                    |
| アップグレードのルール                | インストーラは、SQL Server 2008 へのアップグレードを<br>妨げる問題がないかチェックします。                                                                                      |
|                            | 問題がなければ、 <b>次へ(Next</b> )をクリックします。                                                                                                    |
|                            | 問題がある場合は、 <b>詳細の表示(Show details</b> )をクリッ<br>クし、エラーまたは警告の表示されたコンポーネントを<br>リストに表示します。インストールを中止して問題を修<br>正するには、 <b>キャンセル(Cancel</b> )をクリックします。 |
| アップグレードの準備完了               | アップグレード(Upgrade)をクリックします。                                                                                                    |
| アップグレードの進行状況               | 全てのコンポーネントのアップグレードが完了したら、<br>次へ(Next)をクリックします。                                                                                               |
| 完了                         | 閉じる (Close) をクリックします。                                                                                                    |
| SQL Server インストー<br>ル センター | 右上隅にある X をクリックし、閉じます。                                                                                                    |

## SQL Server 2008 へのアップグレード後

(After Upgrading to SQL Server 2008)

- アップグレードを確認します。
   2-6 ページの、"SQL サーバーが正しくインストールされたことを確認するには:"を参照してください。
- すべてのシッククライアント(Enterprise PDM、Enterprise PDM Contributor、 Enterprise PDM Viewer)に対して SQL Server 2005 SQL-DMO ドライバを配信 またはインストールします。
   2-25 ページの、"SQL Server SQL-DMO コンポーネントの配布(Distributing SQL Server SQL-DMO Components)"を参照してください。
- 問題のトラブルシューティング。
  2-7 ページの、"SQL Server 2008 のトラブルシューティング (SQL Server 2005 Troubleshooting) "を参照してください。

## SQL Server 2005 のインストール (Installing SQL Server 2005)

インストーラにヘルプが含まれています。インストールの詳細な手順については オンラインの SQL Server 関連文書を参照してください。

http://www.microsoft.com/downloads/details.aspx?familyid=BE6A2C5D-00DF-4220-B133-29C1E0B6585F&displaylang=ja

### インストールの前に (Before Installing)

Enterprise PDM がシステムにインストールされている場合、プログラムの追加 と削除(Add or Remove Programs)を使って Microsoft SQL Server 2005 の旧 バージョンとの互換性パッケージをアンインストールしてから SQL Server 2005 のインストールを開始してください。

#### SQL Server 2005 インストールの実行

(Performing the SQL Server 2008 Installation)

SQL Server 2005 をインストールするには:

- 1 Windows エクスプローラを含む全ての Windows アプリケーションを閉じます。
- **2** SQL Server 2005 CD を挿入し、指示のある場合を除いてデフォルト設定を使用します。

| 画面                                             | 操作                                                                                                    |
|------------------------------------------------|----------------------------------------------------------------------------------------------------|
| 開始                                             | インストール(Install)で、サーバー コンポーネント、ツー<br>ル、Books Online、およびサンプル(Server components,<br>tools, books online, and samples)を選択します。 |
| 使用許諾契約書                                        | ライセンス契約を読み、 <b>次へ(Next</b> )をクリックします。                                                                                     |
| 必要なコンポーネントの<br>インストール                          | 必要なコンポーネントがリストされていれば、 <b>Install</b><br>(Install)をクリックします。                                                                |
|                                                | なければ、 <b>次へ(Next</b> )をクリックします。                                                                                           |
| Microsoft SQL Server イ<br>ンストール ウィザードに<br>ようこそ | 次へ(Next)をクリックします。                                                                                                    |
|                                                | インストール ウィザードはシステムをスキャンし、条件<br>が満足されていることを確認します。                                                                           |
| システム構成チェック                                     | 警告を確認し、必要に応じて修正します。                                                                                                    |
|                                                | 警告がなければ、 <b>次へ(Next</b> )をクリックします。                                                                                        |
| 登録情報                                           | 名前と会社情報を入力し、次へ(Next)をクリックします。                                                                                             |

| 画面 (続き)    | 操作                                                                                                    |
|------------|----------------------------------------------------------------------------------------------------|
| インストールするコン | 次のいずれかを選択します。                                                                                                    |
| ボーネント      | ・ SQL Server データベース サービス                                                                                                    |
|            | <ul> <li>ワークステーション コンポーネント、Books Online、<br/>および開発ツール</li> </ul>                                                                                                    |
|            | <b>注記</b> 開発ツールを削除する、あるいは C:\Program<br>Files\Microsoft SQL Server 以外のインストール場所を<br>指定するなど、カスタム オプションを使用したい場合<br>は <b>詳細設定</b> (Advanced)をクリックしてください。                                                   |
|            | 次へ(Next)をクリックします。                                                                                                    |
| インスタンス名    | 以下のいずれかを行います。                                                                                                    |
|            | <ul> <li>新規インストールの場合は、既定のインスタンス<br/>(Default instance)を選択して次へ(Next)をクリッ<br/>クします。</li> </ul>                                                                                                    |
|            | <ul> <li>SQL サーバーが既にシステムにインストールされており、アップグレードを選択しなかった場合、名前付きインスタンス(Named Instance)を選択し、このインストールに対する一意のインスタンス名 &lt; computer name&gt;&lt;<instancename> を入力し、次へ(Next)をクリックします。</instancename></li> </ul> |
| サービス アカウント | ビルトイン システム アカウントを使用する(Use the built-<br>in System account)、ローカル システム(Local system)<br>を選択します。                                                                                                    |
|            | セットアップ終了時にサービスを開始する(Start services at the end of setup)で、 <b>SQL Server Agent</b> と <b>SQL Browser</b> を選択します。                                                                                         |
|            | SQL Server がデフォルトで選択されます。                                                                                                    |
|            | <b>次へ</b> (Next)をクリックします。                                                                                                    |

| 画面 (続き)                                | 操作                                                                                                    |
|----------------------------------------|----------------------------------------------------------------------------------------------------|
| 認証モード                                  | <ul> <li>Mixed Mode (Windows Authentication and SQL Server<br/>Authentication) を選択します。Enterprise PDM はデー<br/>タベース通信に SQL サーバー認証を使用します。</li> </ul>                                                                                 |
|                                        | <ul> <li>システム管理者アカウント(Sa)のパスワードを入力します。パスワードは空白のままにしないでください。パスワードの規則に関しては、ヘルプ(Help)を参照してください。</li> </ul>                                                                                                    |
|                                        | <b>重要 : Enterprise PDM</b> ファイルボルト データベースの<br>設定をする際に使用するので、このパスワードを覚え<br>ておいてください。                                                                                                    |
|                                        | • 次へ(Next)をクリックします。                                                                                                    |
| 照合順序の設定                                | <ul> <li>サービスの照合順序設定: SQL (Collation Settings for<br/>service: SQL) で、照合順序指定子と並べ替え順序<br/>(Collation designator and sort order) を選択し、お使<br/>いのロケールにあった照合順序を選択します。<br/>他の選択内容はそのままにします。</li> </ul>                                  |
|                                        | <b>注記 Enterprise PDM</b> はバイナリ設定のサーバーでは<br>使用できません。                                                                                                    |
|                                        | • 次へ(Next)をクリックします。                                                                                                    |
| エラーと使用状況レポー<br>トの設定                    | <b>次へ</b> (Next)をクリックします。                                                                                                    |
| インストールの準備完了                            | インストール(Install)をクリックします。                                                                                                    |
| セットアップの進行状況                            | 全てのコンポーネントのセットアップが完了したら、 <b>次へ</b><br>(Next)をクリックします。                                                                                                    |
|                                        | 注記 SQL Server Backwards-Compatibility File 関連のエ<br>ラーが表示されたら、インストールをキャンセルします。<br>プログラムの追加と削除(Add or Remove Programs)<br>を使って Microsoft SQL Server 2005 の旧バージョンと<br>の互換性パッケージをアンインストールします。その後<br>SQL Server 2005 インストールを再実行してください。 |
| Microsoft SQL Server 2005<br>セットアップの完了 | 完了 (Finish) をクリックします。                                                                                                    |

インストール後 (After Installing)

SQL 2005 Service Pack 2(SP2)またはそれ以降を適用します。2-22 ページの、 "SQL Server 2005 Service Pack のインストール (Installing the SQL Server 2005 Service Pack) " を参照してください。

注記 ネットワーク上で安全な SQL 通信を行いたい場合、認証サーバーがあれ ば SSL 暗号化を使用できます。以下の Microsoft 技術情報を参照してください。

http://support.microsoft.com/316818/en-us http://support.microsoft.com/kb/318605/ja

SQL サーバーが正しくインストールされたことを確認するには:

- Windows のスタート(Start)メニューから、すべてのプログラム (All Programs)、Microsoft SQL Server 2005、構成ツール(Configuration tools)、SQL Server 構成マネージャ(SQL Server Configuration Manager) をクリックします。
- 2 SQL Server 2005 のサービス (SQL Server 2005 Services) をクリックし、 SQL Server (MSSQLSERVER) が実行されているか確認します。
- 3 実行されていない場合、SQL Server (MSSQLSERVER) を右クリックして開始(Start)を選択します。

# SQL Server 2005 へのアップグレード (Upgrading to SQL Server 2005)

既存の SQL Server 7 または SQL Server 2000 インスタンスを SQL Server 2005 にアップグレードする際には次の手順に従ってください。詳細な手順については オンラインの SQL Server 関連文書を参照してください。

http://www.microsoft.com/downloads/details.aspx?familyid=BE6A2C5D-00DF-4220-B133-29C1E0B6585F&displaylang=ja

インストールされている SQL Server のバージョンが不明な場合、Microsoft Knowledge Base article 321185 を参照してバージョンとエディションを確認してください。

http://support.microsoft.com/default.aspx/kb/321185/ja

サーバー インスタンスがアップグレードされると、全てのファイルボルト デー タベースは自動的に SQL Server 2005 フォーマットにアップグレードされます。

## アップグレードの前に (Before Upgrading)

- 既存の全ての SQL データベースの完全な SQL バックアップを作成します。
   SQL Server 2005 または SQL Server 2008 にアップグレードされたデータベースを古い SQL Server バージョン (SQL Server 2000 等) にダウングレードしたり、SQL 2005 または SQL 2008 データベース バックアップを古いバージョンにリストアしたりすることはできません。しかし、SQL/MSDE 2000 データベース バックアップを SQL Server 2005 へ直接リストアすることは可能です。
- 正しい SQL Server インスタンスをアップグレード対象としているか確認して ください。

SQL Server 2005 を SQL Server 2000 または7 と並行して実行することは可能 です。しかしながら、インスタンスを作成せずアップグレードすることを推奨 します。

- Enterprise PDM がシステムにインストールされている場合、プログラムの追加と削除(Add or Remove Programs)を使って Microsoft SQL Server 2005の 旧バージョンとの互換性パッケージをアンインストールします。
- アップグレードするインスタンスに対する管理者アクセスを持つSQLアカウン トのユーザー名とパスワードを入手します。

アップグレードの実行 (Performing the Upgrade)

SQL Server 2005 にアップグレードするには:

- **1** Windowsエクスプローラを含む全てのWindowsアプリケーションを閉じます。
- **2** SQL Server 2005 CD を挿入し、指示のある場合を除いてデフォルト設定を使用します。

| 画面                                             | 操作                                                                                                    |
|------------------------------------------------|----------------------------------------------------------------------------------------------------|
| 開始                                             | インストール(Install)で、サーバーコンポーネント、ツー<br>ル、Books Online、およびサンプル(Server components,<br>tools, books online, and samples)を選択します。                             |
| 使用許諾契約書                                        | ライセンス契約を読み、 <b>次へ(Next</b> )をクリックします。                                                                                                    |
| 必要なコンポーネントの<br>インストール                          | 必要なコンポーネントがリストされていれば、 <b>Install</b><br>(Install)をクリックします。                                                                                           |
|                                                | 必要なコンポーネントがなければ、 <b>次へ(Next</b> )をクリッ<br>クします。                                                                                                    |
| Microsoft SQL Server イ<br>ンストール ウィザードに<br>ようこそ | 次へ(Next)をクリックします。                                                                                                    |
|                                                | インストール ウィザードはシステムをスキャンし、条件<br>が満足されていることを確認します。                                                                                                    |
| システム構成チェック                                     | 警告を確認し、必要に応じて修正します。                                                                                                    |
|                                                | 警告がなければ、 <b>次へ(Next</b> )をクリックします。                                                                                                    |
| 登録情報                                           | 名前と会社情報を入力し、 <b>次へ(Next</b> )をクリックします。                                                                                                    |
| インストールするコン                                     | 次のいずれかを選択します。                                                                                                    |
| ボーネント                                          | ・ SQL Server データベース サービス                                                                                                    |
|                                                | <ul> <li>ワークステーション コンポーネント、Books Online、<br/>および開発ツール</li> </ul>                                                                                     |
|                                                | <b>注記</b> 開発ツールを削除する、あるいは C:\Program<br>Files\Microsoft SQL Server 以外のインストール場所を<br>指定するなど、カスタム オプションを使用したい場合<br>は <b>詳細設定(Advanced</b> )をクリックしてください。 |
|                                                | 次へ (Next) をクリックします。                                                                                                    |

#### 2章 SQL Server のインストールと設定 (Installing and Configuring SQL Server)

| 画面(続き)             | 操作                                                                                                    |
|--------------------|----------------------------------------------------------------------------------------------------|
| インスタンス名            | アップグレードするインスタンスを選択します。通常は<br><b>既定のインスタンス(Default instance</b> )です。                                                                                                    |
|                    | 名前付きインスタンス(Named instance)をアップグレー<br>ドするには、既存のインスタンスを選択します。新しいイ<br>ンスタンス名を入力すると、古いサーバーに加えて SQL<br>Server 2005 がインストールされ、置き換えやアップグ<br>レードは行いません。インスタンスをアップグレードする<br>詳細な手順についてはオンラインの SQL Server 関連文書<br>を参照してください。 |
|                    | 注記 インストール済みのインスタンス(Installed<br>Instances)をクリックしてアップグレードできるサー<br>バー上の既存のインスタンスのリストを確認します。イン<br>ストール済みのインスタンス(Installed Instances)ダイア<br>ログ ボックスで、アップグレードするインスタンスを選<br>択し、OK をクリックします。                             |
|                    | 次へ(Next)をクリックします。                                                                                                    |
| 既存のコンポーネント         | アップグレードできる全ての SQL コンポーネントを選択<br>し、 <b>次へ</b> (Next)をクリックします。                                                                                                    |
| ログイン情報のアップグ<br>レード | <b>SQL Server 認証モード</b> (SQL Server Authentication Mode)<br>を選択します。                                                                                                    |
|                    | アップグレードするインスタンスに対する管理者アクセ<br>スを持つ SQL アカウントのユーザー名とパスワードを入<br>手します(通常 sa アカウント)。                                                                                                    |
|                    | 次へ(Next)をクリックします。                                                                                                    |
| サービス アカウント         | ビルトイン システム アカウントを使用する(Use the built-<br>in System account)、ローカル システム(Local system)<br>を選択します。                                                                                                    |
|                    | <b>セットアップ終了時にサービスを開始する(Start services</b><br>at the end of setup)では、 <b>SQL Browser</b> を選択します。                                                                                                    |
|                    | 次へ(Next)をクリックします。                                                                                                    |

| 画面(続き)                                 | 操作                                                    |
|----------------------------------------|-------------------------------------------------------|
| エラーと使用状況レポー<br>トの設定                    | 次へ(Next)をクリックします。                                     |
| インストールの準備完了                            | インストール(Install)をクリックします。                              |
| セットアップの進行状況                            | 全てのコンポーネントのセットアップが完了したら、 <b>次へ</b><br>(Next)をクリックします。 |
| Microsoft SQL Server<br>2005 セットアップの完了 | 完了(Finish)をクリックします。                                   |

アップグレード後 (After Upgrading)

**注記** トラブルシューティング等これらの手順の一部は、SQL Server 2005 と SQL Server 2008 で同じです。

- アップグレードを確認します。
   2-17 ページの、"SQL サーバーが正しくインストールされたことを確認するには:"を参照してください。
- SQL 2005 Service Pack 2 (SP2) またはそれ以降を適用します。
   2-22 ページの、"SQL Server 2005 Service Pack のインストール (Installing the SQL Server 2005 Service Pack) "を参照してください。
- すべてのシック クライアント(Enterprise PDM、Enterprise PDM Contributor、 Enterprise PDM Viewer)に対して SQL Server 2005 SQL-DMO ドライバを配信 またはインストールします。

**2-25** ページの、"SQL Server SQL-DMO コンポーネントの配布 (Distributing SQL Server SQL-DMO Components) " を参照してください。

- 問題のトラブルシューティング。
  - **2-7** ページの、**"SQL Server 2008** のトラブルシューティング (**SQL Server 2005 Troubleshooting**) **"**を参照してください。

## SQL Server 2005 Service Pack のインストール

(Installing the SQL Server 2005 Service Pack)

Enterprise PDM では、ファイルボルト データベースをホストする SQL Server 2005 インスタンスに Service Pack 2 (SP2) がインストールされている必要が あります。

以下の手順に従って最新の SQL Server 2005 サービスパックを適用してください。詳しい情報は、ダウンロード サイトからサービスパックのインストールに関する文書を入手してください。

SQL Server 2005 のインストールされているバージョンを確認するには:

- Windows のスタート (Start) メニューから、すべてのプログラム (All Programs) 、Microsoft SQL Server 2005、SQL Server Management Studio をクリックします。
- 2 システム管理者としてログインします。
- 3 サーバーを右クリックし、プロパティ (Properties) を選択します。
- 4 左側パネルで全般(General)を選択します。
- 5 右側パネルで、バージョン番号を探し、この表を使ってサービス パックを確認します。

| 9.00.1399.06 | SQL Server 2005                |       |
|--------------|--------------------------------|-------|
| 9.00.2047.00 | SQL Server 2005 Service Pack 1 | (SP1) |

- 9.00.3042.00 SQL Server 2005 Service Pack 2 (SP2)
- 6 Service Pack 2 がインストールされていなければ、ダウンロードしてインストールします。
- SQL Server 2005 Service Pack を入手するには:
- 1 次の場所にアクセスします: http://support.microsoft.com/kb/913089/。
- 2 How to obtain の下にある To obtain SQL Server 2005 SP2 リンクをクリック します。
- 3 サーバー プラットフォーム(32 ビットまたは 64 ビット版)に対する適切な パッケージと、お使いの SQL Server 2005 の言語を選択します。"x86" パッ ケージは 32 ビット版用です。
- 4 SQL Server にサービスパック ファイルをダウンロードします。
サービスパックのインストール準備:

- **1** 既存の SQL ユーザー データベース(ファイルボルトデータベース等)に対し て完全な SQL バックアップを作成します。
- Windows のスタート(Start) メニューから、コントロールパネル(Control Panel)、管理ツール(Administrative Tools)をクリックします。
- **3 管理ツール**(Administrative Tools) ダイアログ ボックスで**サービス**(Services) をクリックします。
- 4 サービス (Services) ダイアログ ボックスでは、アップグレードする SQL Server のインスタンスに接続する、次を含む全てのアプリケーションとサー ビスを停止します。
  - SQL Server Management Studio
  - Enterprise PDM データベース サーバー
  - Enterprise PDM アーカイブ サーバー

注記 次の SQL サービスは停止しないでください: SQL Server (MSSQLSERVER) と SQL Server Agent (MSSQLSERVER)。

SQL Server 2005 Service Pack をインストールするには:

| 画面                  | 操作                                                                          |
|---------------------|-----------------------------------------------------------------------------|
| ようこそ (Welcome)      | 次へ(Next)をクリックします。                                                           |
| ライセンス条項             | ライセンス契約を読み、 <b>次へ(Next</b> )をクリックします。                                       |
| 機能の選択               | 全ての機能が選択されていることを確認し、 <b>次へ(Next</b> )<br>をクリックします。                          |
| 認証                  | <b>Apply selection to all instances</b> を選択して <b>次へ</b> (Next)<br>をクリックします。 |
| エラーと使用状況レポー<br>トの設定 | レポート オプションを選択して <b>次へ(Next</b> )をクリック<br>します。                               |
| 実行中のプロセス            | 実行中のプロセスがあれば停止し、 <b>次へ</b> (Next)をクリッ<br>クします。                              |
| インストールの準備完了         | インストール(Install)をクリックします。                                                    |
| セットアップの進行状況         | 全てのコンポーネントのセットアップが完了したら、 <b>次へ</b><br>(Next)をクリックします。                       |

1 自己解凍形式のサービス パッケージ ファイルを実行します。

#### 2章 SQL Server のインストールと設定 (Installing and Configuring SQL Server)

| 画面 (続き)                                        | 操作                                                                                                    |
|------------------------------------------------|----------------------------------------------------------------------------------------------------|
| Microsoft SQL Server<br>2005 SP2 セットアップ<br>の完了 | 次へ(Next)をクリックします。                                                                                                    |
| 追加情報                                           | Vista を実行しているのでなければ、Launch the<br>provisioning tool for Windows Vista after SP2<br>installation completes は選択解除します。                                          |
|                                                | <b>完了(Finish</b> )をクリックしてセットアップ ウィザード<br>を閉じます。                                                                                                    |
|                                                | Vista を実行しているのであれば、SQL Server User<br>Provisioning on Vista ダイアログ ボックスの Available<br>privileges で必要な管理者特権を選択し、Privileges<br>that will be granted リストまで移動します。 |

- 2 再起動が行われなかった場合、SQL Server サービスを起動する必要があるか もしれません:
  - a Windows のスタート (Start) メニューから、すべてのプログラム (All Programs) 、**Microsoft SQL Server 2005**、構成ツール (Configuration tools) 、**SQL Server** 構成マネージャ (SQL Server Configuration Manager) をクリックします。
  - b SQL Server 2005 のサービス (SQL Server 2005 Services) を選択します。
  - c SQL Server (MSSQLSERVER) が実行されていなければ、右クリックして 開始 (Start) をクリックします。
- 3 データベース サーバーとアーカイブ サーバーも含めサービスパック適用前に 停止した他のサービスがあれば開始します。

## SQL Server SQL-DMO コンポーネントの配布

(Distributing SQL Server SQL-DMO Components)

Enterprise PDM インストール プログラムを使ってクライアントをインストール する場合、SQL Server 2005 および SQL Server 2008 と通信するのに必要な SQL-DMO ドライバは自動的にインストールされます。Microsoft XML Core Services (MSXML) 6.0 と.Net Framework 3.0 もインストールする必要があります。

アドミニストレーティブ イメージからクライアントをインストールする場合は、 ドライバ、MSXML 6.0、.Net Framework 3.0 を配布または手動でインストールす る必要があります。

MSXML と .Net Framework を配布する方法については、以下を参照してください。

http://msdn.microsoft.com/ja-jp/library/cc160717.aspx

コンポーネントを配布するには:

• Active Directory を使用する。

**3-20** ページの、"Active Directory を使ったクライアントの配布 (Deploying Clients with Active Directory) " で説明する手順を使用します。

SQLServer2005\_BC.msi を、パッケージを配布するすべてのシステムから UNC パスでアクセス可能なネットワーク共有にコピーします。次に、.msi ファイルを ソフトウェア インストールン パッケージに新規作成(UNC パスを使用して)し ます。

- 手動でインストールする。
   2-25 ページの、"SQL Server SQL-DMO コンポーネントを手動でインストール (Installing SQL Server SQL-DMO Components Manually) "を参照してください。
- サイレントインストールをスクリプトで実行するには:

**2-26** ページの、**"SQL Server SQL-DMO** コンポーネントのサイレントインストール スクリプト作成(Scripting a Silent Install of SQL Server SQL-DMO Components) **"**を参照してください。

#### SQL Server SQL-DMO コンポーネントを手動でインストール (Installing SQL Server SQL-DMO Components Manually)

以下の手順は SQL-DMO コンポーネントを 32 ビットオペレーティング システム にインストールする手順です。64 ビット オペレーティング システムの場合、 Windows インストーラと SQL-DMO コンポーネントは \setup64\ フォルダにあ ります。 SQL Server SQL-DMO コンポーネントを手動でインストールするには:

**1** Windows Installer 3.1 をインストールします。これは SolidWorks Enterprise PDM DVD の次の場所にあります:

#### \Setup\|SSetupPrerequisites\{6BDA23CF-2B09-49F6-A0FA-37C3ED3B9B93}\ WindowsInstaller-KB893803-v2-x86.exe

**注記** Windows Installer 3.1 は通常、Windows アップデート使用時に自動的に インストールされます。クライアントが Windows アップデートを適用してい れば、インストールを行う必要はありません。

**2** SQL Server 2005 SQL-DMO コンポーネントをインストールします。これは SolidWorks Enterprise PDM DVD の次の場所にあります:

#### \Setup\ISSetupPrerequisites\{2A2B0450-D83A-4779-B083-FC7E50A1BB86}\SQLServer2005\_BC.msi

SQL Server SQL-DMO コンポーネントのサイレントインストールスクリプト作成 (Scripting a Silent Install of SQL Server SQL-DMO Components) Windows Installer 3.1 と SQL Server SQL-DMO コンポーネントはどちらもサイレントにインストールできます。これらのコンポーネントのサイレントインストールオプションについては http://support.microsoft.com を参照してください。

#### Windows Installer 3.1

SQL-DMO 2005 コンポーネントインストール パッケージには Windows Installer 3.1 が必要です。これがインストールされていない場合、スクリプトインストールの最初にこれをインクルードする必要があります。

Windows Installer 3.1 の再配布用ファイル (WindowsInstaller-KB893803-v2-x86.exe) は SolidWorks Enterprise PDM DVD の次の場所にあります: \Setup\ISSetupPrerequisites\{6BDA23CF-2B09-49F6-A0FA-37C3ED3B9B93}

サイレントにインストールを開始するには:

- **1 DOS** ウィンドウを開きます。
- 2 次のコマンドを入力します:

#### WindowsInstaller-KB893803-v2-x86.exe /passive /norestart

#### SQL-DMO コンポーネント

SQL-DMO 2005 の再配布用パッケージ(SQLServer2005\_BC.msi)は SolidWorks Enterprise PDM DVD の次の場所にあります: \Setup\\SSetupPrerequisites\\{2A2B0450-D83A-4779-B083-FC7E50A1BB86}

SQL-DMO コンポーネントのインストールをサイレントに開始するには:

- 1 Windows Installer 3.1 をインストールしていることを確認します。
- 2 DOS ウィンドウを開きます。
- 3 次のコマンドを入力します:

Msiexec /I SQLServer2005\_BC.msi /qb ALLUSERS=1 ADDLOCAL=SQL-DMO

## Enterprise PDM の使用する SQL Server ログイン アカウントの変更

(Changing the SQL Server Login Account Used by Enterprise PDM)

アーカイブ サーバーおよび/またはデータベース サーバー サービスは、それら の管理する Enterprise PDM データベースに、少なくともそのデータベースに対 する db\_owner アクセス権限を持つ SQL ログインを使ってアクセスしなければ なりません。通常 SQL Server がインストールされる際には SQL Server 上のすべ てのデータベースにフルアクセス権限を持つシステム管理者ログイン (sa) が作 成されます。

このシステム管理者を使用するか、Enterprise PDM データベースに対する db\_owner を持つ新しいユーザーを作成してください。

db\_owner SQL ログインを使って新しいファイルボルト データベースを作成する 場合、この SQL ログインをまず作成します。

**注記** 新しいデータベース サーバーをインストールすると、セットアップ時にこの情報を求められます。

新しい SQL ログイン アカウントを作成するには:

- 新しい Enterprise PDM データベースをホストする SQL Server で、Windows のスタート(Start)メニューから、すべてのプログラム(All Programs)、 Microsoft SQL Server 2005、SQL Server Management Studio をクリック します。
- 2 システム管理者としてログインします。
- 左側パネルのSQL Serverノードを展開し、セキュリティ (Security) を展開し ます。
- 4 ログイン(Logins)を右クリックして新しいログイン(New Login)を選択し ます。

- ログイン 新規作成(Login New) ダイアログボックスで、全般(General) を選択します。
  - a 新しい SQL ユーザーのログイン名(Login name)を指定してください。
  - **b** SQL Server 認証 (SQL Server Authentication) を選択してパスワードを入 力します。
  - **c** パスワードポリシーを適用する (Enforce password policy) は選択解除し ます。
  - d OK をクリックします。
- 6 SQL Server Management Studio を閉じます。

注記 このログインを Enterprise PDM で使用するのに、これ以外の権限は必要ありません。

新しい SQL ログインを Enterprise PDM アーカイブで使用するには:

- Enterprise PDMアーカイブサーバーを実行しているシステムでWindowsのスタート(Start)メニューから、すべてのプログラム(All Programs)、SolidWorks Enterprise PDM、アーカイブサーバーコンフィギュレーション(Archive Server Configuration)をクリックします。
- SolidWorks Enterprise PDM アーカイブ サーバー (SolidWorks Enterprise PDM Archive Server) ダイアログ ボックスで、ツール (Tools)、デフォルト 設定 (Default settings) を選択します。
- 3 設定(Settings)ダイアログボックスの SQL ログイン(SQL login)で、変更 (Change)をクリックします。
- **4 SQL ユーザーの変更**(Change SQL User Login) ダイアログ ボックスで、新 しい SQL ユーザーの SQL ログインとパスワードを入力します。

**注記** これ以降作成されるファイルボルト データベースにはこのユーザーに対 する db\_owner アクセスが割り当てられます。

- 5 Enterprise PDM データベース サーバーを実行しているシステムで Windows のス タート (Start) メニューから、すべてのプログラム (All Programs) 、SolidWorks Enterprise PDM、データベース サーバー コンフィギュレーション (Database Server Configuration) をクリックします。
- 6 SolidWorks Enterprise PDM データベース サーバー (SolidWorks Enterprise PDM Database Server) ダイアログ ボックスで作成した SQL ユーザー ログ インとパスワードを入力し、OK をクリックします。
- 7 SolidWorks Enterprise PDMデータベースサーバーサービスを再起動します。

SQL ユーザーに既存の Enterprise PDM ファイルボルト データベースに対する db\_owner アクセスを割り当てるには:

- 新しい Enterprise PDM データベースをホストする SQL Server で、Windows のスタート(Start)メニューから、すべてのプログラム(All Programs)、 Microsoft SQL Server 2005、SQL Server Management Studio をクリック します。
- 2 システム管理者としてログインします。
- 3 左側パネルの SQL Server ノードを展開し、セキュリティ(Security)を展開し、 ログイン(Logins)をクリックします。
- **4** SQL ユーザーを右クリックし、プロパティ(Properties)を選択します。
- 5 ログインのプロパティ (Login Properties) ダイアログボックスで次を行います:
  - a 左側パネルでユーザーマッピング(User Mapping)を選択します。
  - b 右側パネルのこのログインにマップされたユーザー(Users mapped to this login)で、マップ(Map)全てのEnterprise PDM データベース(ファイル ボルトデータベースと ConisioMasterDb)に対して選択します。
  - c 各データベースのデータベース ロールのメンバシップ (Database role membership) で、db\_owner を選択します。
  - **d OK** をクリックします。
- 6 サーバーを右クリックし、新しいクエリ(New Query)を選択します。
- 7 右側パネルで、db\_owner ユーザーに対して以下のクエリ文を入力して実行 (Execute)をクリックします。

#### GRANT VIEW SERVER STATE TO [<SQL\_USER\_NAME>]

- 8 SQL Server Management Studio を終了します。
- 9 Enterprise PDMアーカイブサーバーを実行しているシステムでWindowsのスタート(Start)メニューから、すべてのプログラム(All Programs)、SolidWorks Enterprise PDM、アーカイブサーバーコンフィギュレーション(Archive Server Configuration)をクリックします。
- **10 SolidWorks Enterprise PDM アーカイブ サーバー**(SolidWorks Enterprise PDM Archive Server)ダイアログ ボックスで、ツール(Tools)、デフォルト 設定(Default settings)を選択します。
- **11 設定**(Settings) ダイアログ ボックスの **SQL ログイン**(SQL login) で、変更 (Change) をクリックします。

- **12 SQL ユーザーの変更**(Change SQL User Login)ダイアログ ボックスで、新 しい SQL ユーザーの SQL ログインとパスワードを入力し、OK をクリックし ます。
- **13** Enterprise PDM データベース サーバーを実行しているシステムで Windows のス タート (Start) メニューから、すべてのプログラム (All Programs) 、**SolidWorks Enterprise PDM、データベース サーバー コンフィギュレーション** (Database Server Configuration) をクリックします。
- **14 SolidWorks Enterprise PDM データベース サーバー**(SolidWorks Enterprise PDM Database Server) ダイアログ ボックスで作成した SQL ユーザー ログ インとパスワードを入力し、OK をクリックします。
- **15** SolidWorks Enterprise PDM データベース サーバー サービスを再起動します。

#### SQL 権限が不十分な場合 (Insufficient SQL Permissions)

SQL ユーザーに十分な SQL 権限を与えないと、ファイルボルト ビューにログインすることができません。

SQL ユーザーが少なくとも db\_owner アクセスを持っていないと警告メッセージが表示されます。

ConisioMasterDb データベースに対して
 例:
 データベース "<filevault> on Server <server>"/

データベース "<filevault> on Server <server>" にログインできませんでした。 原因:データベースのこの項目にアクセスできません。

ファイルボルトデータベースに対して
 例:
 データベースのこの項目にアクセスできません。

SolidWorks Enterprise PDM インストール ガイド

## SolidWorks Enterprise PDM のインストール

#### (Installing SolidWorks Enterprise PDM)

SolidWorks Enterprise PDM のメディアにはサーバー コンポーネントとクライアント コンポーネントが 含まれています。

各コンポーネントは個別にインストールすることも、複数のコンポーネントを選択して一度にインストー ルすることもできます。

例えば、データベース サーバーとアーカイブ サーバーを同じコンピュータにインストールするには、サー バーインストール (Server Installation) で両方のオプションを選択します。

複数のコンポーネントをインストールする際には、これらのコンポーネントに適切な画面が表示されます。 本章では説明を簡潔にするため、個別にインストールする手順を説明します。

#### 本章には次のトピックが含まれています。

3

- 3-2 ページの、"Enterprise PDM のインストールの開始(Initiating Enterprise PDM Installations)"
- 3-4 ページの、"SolidWorks Enterprise PDM データベース サーバーのインストール (Installing SolidWorks Enterprise PDM Database Server) "
- 3-7 ページの、"SolidWorks Enterprise PDM アーカイブ サーバーのインストール (Installing SolidWorks Enterprise PDM Archive Server) "
- 3-15 ページの、"SolidWorks Enterprise PDM Web サーバーのインストール (Installing SolidWorks Enterprise PDM Web server) "
- 3-15 ページの、"SolidWorks Enterprise PDM クライアントのインストール (Installing SolidWorks Enterprise PDM Client) "

## Enterprise PDM のインストールの開始 (Initiating Enterprise PDM Installations)

Enterprise PDM のインストール開始方法はすべて共通しています。

**注記** SolidWorks Enterprise PDM DVD に含まれるドキュメントを閲覧するには Adobe Reader がインストールされている必要があります。

Enterprise PDM のインストールを開始するには:

1 SolidWorks Enterprise PDM DVD を挿入します。

SolidWorks Enterprise PDM 2010 セットアップ画面が表示されない場合には、 インストール DVD に含まれている Autorun.exe をダブルクリックします。

**注記 CD**から **\setup\setup.exe** を実行することによってインストール ウィ ザードをマニュアルで起動することもできます。しかし、この場合起動画面 は表示されません。

2 SolidWorks Enterprise PDM 2010 セットアップ画面から、使用する言語を選択

するには、言語アイコン

- 3 画面の下部では次にアクセスできます:
  - 最初の2つのリンクをクリックすると、インストール手順の概要が表示されます。
  - アドミニストレーションガイド(Administration Guide)をクリックすると、 インストールやアドミニストレーションに関するドキュメントが表示され ます。
- 4 インストール (Install) をクリックしてインストールを開始します。

インストール ウィザードは、必要なソフトウェア コンポーネント、Windows Installer 3.1 と SQL Server 2005 SQL-DMO ドライバがシステムにインストー ルされているかを確認します。

5 必要なコンポーネントが存在しない場合、ダイアログボックスに足りないコ ンポーネントが表示されます。

**OK** をクリックするとこれらがインストールされます。

終了すると、インストール ウィザードの処理が続行されます。以下の手順に 従ってインストールを実行します。

| 画面                                  | 操作                                                                                                    |
|-------------------------------------|----------------------------------------------------------------------------------------------------|
| ようこそ (Welcome)                      | 次へ(Next)をクリックします。                                                                                                    |
| 使用許諾契約書                             | 使用許諾契約を読み、次へ(Next)をクリックします。                                                                                                  |
| ユーザー情報                              | <b>ユーザー名(User Name</b> )と <b>所属(Organization</b> )を入<br>力します。                                                                |
|                                     | <b>既定の言語(Default language</b> )を選択します。                                                                                       |
|                                     | 次へ(Next)をクリックします。                                                                                                    |
| インストール先フォルダ<br>(Destinction Folder) | 以下のいずれかを行います。                                                                                                    |
| (Destination Folder)                | <ul> <li>デフォルトのインストール先を使用する場合、次へ<br/>(Next)をクリックします。</li> </ul>                                                              |
|                                     | <ul> <li>別のインストール先を指定する場合には、変更(Change)<br/>をクリックし、新しいインストール先を参照して OK<br/>をクリックし、次へ(Next)をクリックします。</li> </ul>                 |
| セットアップの種類                           | 以下のいずれかを行います。                                                                                                    |
| (Setup Type)                        | <ul> <li>Enterprise PDMサーバーをインストールするには、サー<br/>バーインストール(Server Installation)を選択します。<br/>以下を参照してください。</li> </ul>               |
|                                     | <b>3-4</b> ページの、"SolidWorks Enterprise PDM データベース<br>サーバーのインストール (Installing SolidWorks Enterprise<br>PDM Database Server) " |
|                                     | <b>3-7</b> ページの、"SolidWorks Enterprise PDM アーカイ<br>ブ サーバーのインストール (Installing SolidWorks<br>Enterprise PDM Archive Server)"   |
|                                     | 3-15 ページの、"SolidWorks Enterprise PDM Web サー<br>バーのインストール (Installing SolidWorks Enterprise<br>PDM Web server) "              |
|                                     | <ul> <li>Enterprise PDM クライアントをインストールするには<br/>クライアントインストール(Client Installation)を選<br/>択します。</li> </ul>                       |
|                                     | 以下を参照してください。 3-15 ページの、"SolidWorks<br>Enterprise PDM クライアントのインストール (Installing<br>SolidWorks Enterprise PDM Client) "。       |
|                                     | <ul> <li>アイテムエクスプローラや圧縮アーカイブのインデックス作成用 GZ フィルタ等、インストールする機能を<br/>選択したい場合には、カスタム(Custom)を選択します。</li> </ul>                     |

## SolidWorks Enterprise PDM データベース サーバーのインストール

(Installing SolidWorks Enterprise PDM Database Server)

データベース サーバーは通知やローカル ビューのリフレッシュ、複製スケ ジュールの更新、インデックス サーバーの変更などがあったかどうか調べるた めに Enterprise PDM データベースを定期的にポーリングします。

以下を行うために必要です。

| 自動的な通知                | 状態の変更、チェックアウト、チェックイン、追加、<br>期限等のワークフローその他の自動通知 |
|-----------------------|------------------------------------------------|
| ビューの更新                | ファイルボルト ビューおよびアドインのリストの自<br>動更新(リフレッシュ)        |
| カード リストの更新            | SQL クエリを使用するカード リストの定期的な更新                     |
| コールド ストアのスケ<br>ジューリング | コールド ストアのスケジュールに対する変更をアー<br>カイブ サーバーにアップデート    |
| 複製のスケジューリング           | 複製のスケジュールに対する変更をアーカイブ サー<br>バーにアップデート          |
| インデックス サーバー<br>の管理    | コンテンツ検索に使用するインデックス サービスの<br>管理                 |
| データのインポート/<br>エクスポート  | 事前定義された間隔でデータ インポートおよびエク<br>スポート ルールを実行        |
|                       |                                                |

データベース サーバーは Microsoft SQL サーバーと同じシステムにインストール することを推奨します。別のシステムにインストールすることも可能ですが、ネッ トワークのオーバーヘッドが発生します。

## データベース サーバーをインストールする前に

(Before Installing the Database Server)

- データベース サーバーがTCPポート3030を使ってアーカイブ サーバーへ、そして TCP ポート 1433 を使って SQL サーバーにアクセス可能であることを確認してください。
- 以下の情報を調べてください。
  - SQL サーバー名。
  - 読み取り/書き込みアクセスを持つ SQL ユーザー アカウントの名前および パスワード

**注記** 読みとり/書き込みアクセスを有するユーザーの名前が分からない場合、 これらの権限を持つ SQL sa アカウントを使用できます。また、この用途のた めにログインを作成することもできます。2-27 ページの、"Enterprise PDM の使 用する SQL Server ログインアカウントの変更(Changing the SQL Server Login Account Used by Enterprise PDM) "を参照してください。

## データベース サーバー インストールの実行

(Performing the Database Server Installation)

データベース サーバーをインストールするには:

- データベース サーバーをインストールしようとするシステムに対し、ローカルな管理者権限でローカルにログイン、あるいはリモート ログインします。
- **2** 3-2 ページの、"Enterprise PDM のインストールの開始(Initiating Enterprise PDM Installations)"の手順に従ってインストールを開始します。

| 画面                          | 操作                                                                                                    |
|-----------------------------|----------------------------------------------------------------------------------------------------|
| セットアップの種類<br>(Setup Type)   | サーバー インストール(Server Installation)を選択して<br>次へ(Next)をクリックします。                                                                                                    |
|                             | <b>注記</b> 複数のコンポーネント、例えばクライアントとサー<br>バーなどを同じシステムにインストールする場合、または<br>コンポーネントを追加する場合には、 <b>カスタム (Custom)</b><br>を選択します。                                                         |
| サーバー インストール                 | <b>データベース サーバー(Database Server</b> )を選択して、<br><b>次へ(Next)</b> をクリックします。                                                                                                    |
| SolidWorks Enterprise       | <ul> <li>・以下のいずれかを行います。</li> </ul>                                                                                                    |
| PDM データベース サー<br>バーSQL ログイン | <ul> <li>データベース サーバーが管理するファイルボルト<br/>データベースをホストする SQL サーバーの名前を入<br/>力します。</li> </ul>                                                                                         |
|                             | - 参照 (Browse) をクリックしてネットワーク上の<br>SQL サーバーおよびインスタンスのリストを表示し<br>ます。                                                                                                    |
|                             | 適切な名前を選択し、 <b>OK</b> をクリックします。<br><b>注記 SQL</b> サーバーがデータベース サーバーをインス<br>トールするシステムにインストールされている場合、<br>(local) を入力または選択します。                                                     |
|                             | <ul> <li>ログイン名(Login name)フィールドに、SQLサーバー上でホストされている全てのEnterprise PDMデータベース(ファイルボルトデータベースとConisioMasterDb)に対する読みとり/書き込みアクセス(例、db_owner権限)を持つサーバー上のSQLユーザーの名前を入力します。</li> </ul> |
|                             | • <b>パスワード</b> (Password)フィールドにはその SQL ユー<br>ザーのパスワードを入力します。                                                                                                    |
|                             | • 次へ (Next) をクリックします。                                                                                                    |
|                             | ログイン情報が検証されます。間違いがある場合には警<br>告が表示されます。                                                                                                    |
| プログラム インストール<br>の準備完了       | インストール(Install)をクリックします。                                                                                                    |
| InstallShield ウィザード<br>完了   | 完了 (Finish) をクリックします。                                                                                                    |

3 以下の手順に従ってインストールを実行します。

## SolidWorks Enterprise PDM アーカイブ サーバーのインストール

(Installing SolidWorks Enterprise PDM Archive Server)

アーカイブ サーバーは Enterprise PDM ファイルボルトに格納された物理ファイル (図面、ドキュメント等)をホストし、ユーザーとその認証情報を管理します。

Enterprise PDM を使用する全てのクライアントは、1 つあるいは複数のファイル ボルト アーカイブをホストする1 つあるいは複数のアーカイブ サーバーに接続 しなければなりません。

アーカイブ サーバーはインストールされているコンピュータ上のシステム アカ ウントのサービスとして実行され、クライアントとファイルボルト アーカイブ 間でファイルの送信、受信を行います。また、パスワードやユーザーのログイン 情報も格納します。1 つあるいは複数のファイルボルト アーカイブをホストす る各コンピュータに必要なアーカイブ サーバーは1 つだけです。

複製環境では、同じファイルボルト アーカイブの複製コピーをホストするため に複数のアーカイブサーバーをセットアップすることも可能です。SolidWorks Enterprise PDM DVD の \Support\Guides\ フォルダにある SolidWorks Enterprise PDM Replication Guide を参照してください。

**注記** アーカイブ サーバーに接続する際の問題を回避するために、サーバー名は 15 文字以下にしてください。

## アーカイブ サーバーをインストールする前に

#### (Before Installing the Archive Server)

アーカイブ サーバー インストールに必要なユーザー、アカウント、権限を設定 します。

• ルートフォルダへのアクセス

システム アカウントは、アーカイブ サーバーのルート フォルダとして指定さ れたフォルダ内にフォルダやファイルを作成する完全なアクセス権限を持っ ていなければなりません。

ルート フォルダはアーカイブ サーバー サービスがファイルの読み取り/書き 込みを実行できるネットワーク共有上に設定することもできます。

**注記** アーカイブ サーバー サービスのログオン アカウントをサービス プロパ ティでシステムアカウント以外のユーザーに変更に指定することもできます。

• SQL ユーザー アカウント

Enterprise PDM ファイルボルト データベースとやりとりする SQL ユーザー は、少なくとも SQL サーバー上の既存のファイルボルト データベースに対す る db\_owner 権限を有している必要があります。

SQL サーバー インストール時に作成された sa アカウントを使用することもで きます。

SQL ログインに関する詳細は、2-27 ページの、"Enterprise PDM の使用する SQL Server ログイン アカウントの変更(Changing the SQL Server Login Account Used by Enterprise PDM) "を参照してください。 • ユーザーおよびグループ アカウント

インストール時にアーカイブ サーバーに対するユーザーおよびグループアクセ ス権限を設定したい場合、前もってユーザーとグループを作成しておきます。 ヒント: Enterprise PDM でドメイン ユーザーを使用するには、ドメイン コン トローラ上でドメイン グループを作成し、Enterprise PDM にログインするべ きドメイン ユーザーを追加します。インストール時に、ユーザ、またはグルー プグループを検索(Find User or Group)ダイアログを使ってドメイン グルー プを追加します。これにより Enterprise PDM アドミニストレーション ツール でこのユーザーが表示されます。

インストール後、アーカイブ サーバー コンフィギュレーション ツールを実行 してユーザーやグループの割り当てを追加、変更することができます。

#### アーカイブ サーバー インストールの実行

(Performing the Archive Server Installation)

アーカイブ サーバーをインストールするには:

- アーカイブサーバーをインストールしようとするシステムに対し、ローカルな 管理者権限を持ってローカルにログイン、あるいはリモートログインします。
- 3-2 ページの、"Enterprise PDM のインストールの開始(Initiating Enterprise PDM Installations)"の手順に従ってインストールを開始します。
- 3 以下の手順に従ってインストールを実行します。

| 画面                        | 操作                                                                                                    |
|---------------------------|----------------------------------------------------------------------------------------------------|
| セットアップの種類<br>(Setup Type) | サーバー インストール(Server Installation)をクリックします。                                                                                      |
| サーバー インストール               | <b>アーカイブ サーバー(Archive Server</b> )を選択して <b>次へ(Next</b> )をクリック<br>します。                                                          |
| プログラム インス<br>トールの準備完了     | インストール (Install) をクリックします。                                                                                                    |
|                           | <b>注記</b> ローカル セキュリティ ネットワーク アクセスが "Guest として認証 "<br>に設定されており、"Classic" に変更する必要があるというメッセージが表<br>示されたら、はい(Yes)をクリックして変更を受け入れます。 |
|                           | インストールが終了すると、 <b>アーカイブ サーバー コンフィギュレーション</b><br>(Archive Server Configuration)ウィザードが表示されます。                                     |

| 画面 (続き)                 | 操作                                                                                                    |  |
|-------------------------|----------------------------------------------------------------------------------------------------|--|
| アーカイブ サーバー コ            | コンフィギュレーション ウィザード                                                                                                    |  |
| ようこそ (Welcome)          | 次へ (Next) をクリックします。                                                                                                    |  |
| ルート フォルダ                | 以下のいずれかを行います。                                                                                                    |  |
|                         | <ul> <li>アーカイブ サーバーのルート フォルダとしてデフォルトの場所を使用<br/>する。</li> </ul>                                                                               |  |
|                         | <ul> <li>以下のいずれかを実行して場所を変更します:</li> </ul>                                                                                                   |  |
|                         | - 参照ボタンをクリックしてフォルダを指定する。                                                                                                    |  |
|                         | - パスを入力する。                                                                                                    |  |
|                         | 指定されたパスが存在しない場合、作成するかどうかをたずねられます。                                                                                                    |  |
|                         | ルート フォルダ パスには <b>Archives</b> という名前が付けられます。この名前は<br>後に、クライアントから <b>ビュー セットアップ(View Setup</b> )ウィザードを使<br>用してファイルボルトをセットアップあるいは接続する際に使用されます。 |  |
|                         | <b>注記</b> ルート フォルダとそのサブフォルダ(ファイルボルト アーカイブ等)<br>を毎日のバックアップ ルーチンに含めてください。                                                                     |  |
|                         | <b>次へ</b> (Next)をクリックします。                                                                                                    |  |
| Admin パスワード             | • Admin ユーザーのパスワードの入力と確認をします。                                                                                                    |  |
|                         | Admin ユーザー アカウントにはファイルボルトに対する完全な管理者権限<br>が与えられます。Admin はユーザーの作成、ワークフローのセットアップ、<br>ファイルの削除、等が行えます。新しく作成されたファイルボルトではこ<br>れが唯一のユーザーです。         |  |
|                         | パスワードは、アーカイブ サーバー コンフィギュレーション ツールでい<br>つでも変更できます。                                                                                           |  |
|                         | • 次へ(Next)をクリックします。                                                                                                    |  |
| SQL ユーザー ログイ<br>ンとパスワード | <ul> <li>SQL サーバーでホストされるファイルボルト データベースと通信する<br/>SQL ユーザーのログイン情報を入力します。</li> </ul>                                                           |  |
|                         | SQL サーバーのシステム管理者ユーザーsa を使うことができます。                                                                                                    |  |
|                         | SQL サーバー上の権限が低い SQL ユーザーを指定した場合、このユーザー<br>には新規ファイルボルトに対しては db_owner 権限が割り当てられます。                                                            |  |
|                         | • 次へ(Next)をクリックします。                                                                                                    |  |

| 画面 (続き) | 操作                                                                                                    |
|---------|----------------------------------------------------------------------------------------------------|
| セキュリティ  | アーカイブ サーバーにアクセスできる Windows ユーザー アカウントを定義<br>するには、 <b>利用可能なユーザーおよびグループ</b> (Available users and groups)<br>からアカウントを選択し、 <b>管理者アクセス(Administrative access)</b> または <b>ア<br/>タッチアクセス(Attach access</b> )の矢印をクリックします。 |
|         | 利用可能なユーザーおよびグループ                                                                                                    |
|         | デフォルトでシステム上の全てのローカル ユーザーとグループが表示され<br>ます。                                                                                                    |
|         | ドメイン アカウントをリストに追加するには :                                                                                                    |
|         | • 検索するユーザーまたはグループ(Find User or Group)をクリックします。                                                                                                    |
|         | <ul> <li>検索するユーザーまたはグループ(Find User or Group)ダイアログボックスで、追加するユーザーまたはグループアカウントを検索します。例えば、ドメイングループを追加するには、<domain>\<groupname>を入力してOKをクリックします。</groupname></domain></li> </ul>                                        |
|         | 管理者アクセス                                                                                                    |
|         | 新規ファイル ボルトを作成する、またはアーカイブ サーバーにある既存の<br>ファイル ボルトを削除、追加、更新する権限を割り当てます。                                                                                                    |
|         | ファイルボルトを作成する際には、このセクションに追加されたアカウント<br>のユーザー名とパスワードを入力します。                                                                                                    |
|         | アタッチ アクセス                                                                                                    |
|         | アーカイブ サーバーで管理する既存のファイル ボルトに接続する権限を割<br>り当てます。                                                                                                    |
|         | ファイルボルト ビューを作成する、またはファイルボルトに接続する際に<br>は、このセクションに追加されたアカウントのユーザー名とパスワードを入<br>力します。                                                                                                    |

#### 画面 (続き) 操作

**ログインタイプ** このアーカイブ サーバー上で管理される新規ファイルボルトを作成する際 にデフォルトで使用する認証方法を選択します。

• Enterprise PDM ログイン

Enterprise PDM ユーザー名およびパスワードはアーカイブ サーバー上に 格納されます。Enterprise PDM クライアント上の Enterprise PDM アドミ ニストレーション ツールを使って追加あるいは削除ができます。

• Windows ログイン

ファイルボルトへのログインを、ログインしている Windows ユーザーと 同期化します(アクティブディレクトリ)。パスワードおよびユーザー 名は標準の Windows アカウント管理を使って定義されます。

Windows ログイン設定(Windows login settings) ダイアログ ボックス で、利用可能なユーザーおよびグループ(Available users and groups) か らアカウントを選択し、右矢印ボタンを使って追加されたユーザーとグ ループ(Added users and groups)に追加します。

ドメイン アカウントをリストに追加するには:

- 検索するユーザーまたはグループ(Find User or Group)をクリックします。
- 検索するユーザーまたはグループ(Find User or Group)ダイアログボックスで、追加するユーザーまたはグループアカウントを検索します。例えば、ドメイングループを追加するには、<DOMAIN><<GROUPNAME> を入力して OK をクリックします。
- LDAP ログイン

LDAP メソッドを使っているサーバー(例えば Novell サーバー等)から ユーザー アカウントを取得します。これらのユーザーは、Enterprise PDM アドミニストレーション ツールでユーザーをファイルボルトに追加する際 に表示されます。パスワードおよびユーザー名はこれらのアカウントを管 理する LDAP サーバー上で定義されます。

#### 3章 SolidWorks Enterprise PDM のインストール (Installing SolidWorks Enterprise PDM)

| 画面 (続き)       | 操作                                                            |                                                       |
|---------------|---------------------------------------------------------------|-------------------------------------------------------|
| ログイン タイプ      | LDAP を使っているサーバーに対する接続設定を定義するには:                               |                                                       |
|               | <b>サーバー名 LDAP</b> サーバーの名前ある                                   | いは IP アドレスを入力します。                                     |
|               | <b>ポート</b> サーバーで LDAP に使用され<br>ルトポートは <b>389</b> です。          | れるポートを入力します。 デフォ                                      |
|               | <b>コンテキスト Enterprise PDM</b> ユーザー マ<br>ユーザーのコンテキストを           | マネージャにリストされるべき<br>少なくとも1つ追加します。                       |
|               | コンテキスト名はわかりや<br>ば O=company, OU=depa<br>CN=Users, DC=company, | すいものにしてください。例え<br>rtment, O=company または、<br>DC=com 等。 |
|               | <b>ユーザー コ</b> アーカイブ サーバーが LD <b>/</b><br>ンテキスト するユーザーログインのコ   | AP サーバーに接続するのに使用<br>ンテキストを入力します。                      |
|               | <b>ユーザー名</b> 選択されたユーザーコンテ<br>入力します。このユーザー<br>LDAP サーバーに接続する   | キストに含まれるユーザー名を<br>は、アーカイブ サーバーが<br>ために使用されます。         |
|               | <b>パスワード</b> 選択されたユーザーのパス                                     | ワードを入力してください。                                         |
| 完了(Completed) | <b>完了</b> (Finish)をクリックします。                                   |                                                       |

### Windows XP SP2 および Vista 上でアーカイブ サーバーを 実行する (Running the Archive Server on Windows XP SP2 and Vista)

デフォルトで、Windows XP SP2 および Vista ではビルトイン ファイアウォール が有効に設定されています。これにより、TCP/IP インターフェイスを介した接 続を必要とするアプリケーションに対するネットワーク アクセスが制限される 場合があります。

アーカイブ サーバーは TCP ポート 3030 を使ってクライアントと通信しています。 Enterprise PDM を正しく動作させるには Windows XP SP2 のファイアウォールで このポートを完全にオープンにしておく必要があります。このポートが開いてい ないと、アーカイブ サーバーは利用できません。

クライアントとの通信を行うため、ファイアウォールで SQL Server TCP ポート 1433 も開いておく必要があります。Windows XP SP2 上の SQL サーバー実行に 問題がある場合、以下のように 1433 ポートに対するポート例外を作成してくだ さい。

以下の手順は、Windows XP SP2 のファイアウォールの設定を説明するものです。 Vista の設定は、この手順と同様です。 アーカイブ サーバー向けにファイアウォールを設定するには:

- 1 Windows のスタート (Start) メニューから、コントロール パネル (Control Panel) 、セキュリティ センター (Security Center) をクリックします。
- Windows セキュリティ センター(Windows Security Center) ダイアログ ボックスのセキュリティの設定の管理(Manage security settings for)から Windows ファイアウォール(Windows Firewall)を選択します。
- Windows ファイアウォール (Windows Firewall) の例外 (Exceptions) タブで、 ポートの追加 (Add Port) をクリックします。
- **4 ポートの追加**(Add Port) ダイアログ ボックスで:
  - 名前(Name)フィールドに、例外名を入力します。
  - ポート番号 (Port Number) フィールドに、3030 を入力します。
  - TCP を選択します。
  - スコープの変更(Change Scope)をクリックします。
- 5 スコープの変更(Change Scope) ダイアログボックスで、ユーザーのネット ワーク(サブネット)のみ(My network (subnet) only)を選択し、ネットワー クアクセスをネットワークコンピュータのみに制限します。OK を2回クリッ クします。
- 6 ステップ3から5を繰り返してポート3030に対する例外も作成し、プロトコル に UDP を選択します。
- 7 Windows ファイアウォール (Windows Firewall) ダイアログボックスで、2つの新しいポート例外を選択して有効にします。
- 8 OK をクリックします。

#### WAN 環境でのアーカイブ サーバーの追加

(Adding Archive Servers in a WAN Environment)

通常、SolidWorks Enterprise PDM クライアントは、サーバーのシステム名を使用してアーカイブサーバーおよび SQL サーバーと通信するように設定されています。これらのシステム名は IP アドレスに解決されます。この名前の検索に失敗した、または検索が遅い場合、以下が生じる可能性があります。

- クライアントは、どのサーバーも見つけられません。これは、サブネットまたは WAN 構成を使用する際の共通の問題です。
- ログイン、参照、ファイルの追加など、Enterprise PDM 機能を使用した全体 的なパフォーマンスが遅くなります。
- サーバー間の複製に失敗します。

最適なパフォーマンスを確実にするには、DNS サーバーの構成が名前を正しく 効率良く解決するように設定されていることを確認してください。 サーバー名を解決できることを検証するには:

- 1 スタート (Start) > ファイル名を指定して実行 (Run) > CMD でコマンドプ ロンプトを開きます。
- 2 Ping <server\_name> と入力します。

名前でサーバーに接続できる場合は、サーバーの IP アドレスを含む応答が表示されます。例えば:

PING SRV-DEV-15 Reply from 192.168.1.71: bytes=32 time<1ms TTL=128

3 正しいIPが返されていることを確認します。DNSが間違ったIPアドレスを返す場合、サーバー以外の別のシステムが応答しています。

サーバー名を解決できない場合は、DNS サーバーの構成が正しくありません。 例えば:

PING SRV-DEV-15 Ping request could not find host SRV-DEV-15.Please check the name and try again.

DNS サーバーを構成できない、またはパフォーマンスが改善されない場合は、 クライアントのホスト ファイルを正しいサーバー名と IP アドレスで更新してく ださい。これは、サーバーのアドレスに対して DNS の名前解決を待つのではな く、ホスト ファイルが直接クエリされることを確実にします。

#### サーバー名を解決するようにホストファイルを構成するには:

Enterprise PDM クライアントでホスト ファイルの場所を探します。デフォルトの格納場所は以下のとおりです:

C:\Windows\System32\Drivers\Etc\

- 2 ファイルをメモ帳で開きます。
- 3 新しい行を追加し、サーバーIP アドレスに続けてサーバー名を入力します。 例えば:

192.168.1.71 SRV-DEV-15

- 4 Enterprise PDMで使用するその他のサーバーすべてに対して、手順3を繰り返します。
- 5 ホストファイルを保存して閉じます。

## SolidWorks Enterprise PDM Web サーバーのインストール

(Installing SolidWorks Enterprise PDM Web server)

SolidWorks Enterprise PDM Web サーバーは、ユーザーが任意のシステムから Windows Internet Explorer を使用してインターネットまたはイントラネット経由 で1つまたは複数のファイル ボルトに直にアクセスできるようにします。

Web サーバーとクライアントのインストールおよび使い方については、 SolidWorks Enterprise PDM DVD の \Support\Guides\ ディレクトリにある SolidWorks Enterprise PDM Web Server Guide を参照してください。

## SolidWorks Enterprise PDM クライアントのインストール

(Installing SolidWorks Enterprise PDM Client)

あるシステムが Enterprise PDM ファイルボルトを使用するには、Enterprise PDM クライアントがインストールされていなくてはなりません。

以下のタイプの Enterprise PDM クライアントが使用できます:

SolidWorks Enterprise PDM Editor

すべてのファイル タイプがサポートされています。これには SolidWorks、 AutoCAD、Inventor、Solid Edge、Pro/ENGINEER 等の多数の CAD フォーマッ トの管理およびプレビューが含まれます。CAD ファイルを使用するすべてのシ ステムで使用するべきタイプです。

SolidWorks Enterprise PDM Contributor

CAD ファイルを含む全てのファイルタイプをサポートしています。しかし、 このクライアントタイプに対しては CAD アドインはサポートされていません。

SolidWorks Enterprise PDM Viewer

ファイルボルトに対して読み取り専用のアクセスを許可します。ユーザーは ファイルを追加、変更(チェックアウト、チェックイン、値を更新)できま せん。このクライアントタイプに対しては CAD アドインはサポートされてい ません。

クライアントのインストール方法:

- SolidWorks Enterprise PDM DVD のインストール ウィザードを使用する
   3-17 ページの、"インストール ウィザードを使ったクライアントのインストール (Installing Clients Using the Installation Wizard) "を参照してください。
- アドミニストレーティブ イメージを作成して複数シートをインストールする 3-18 ページの、"Enterprise PDM クライアント アドミニストレーティブ イメージの作成(Creating an Enterprise PDM Client Administrative Image)"を参照してください。

## クライアントをインストールする前に (Before Installing Clients)

- ライセンス契約で許可されているクライアントのタイプを確認してください。 インストールしたクライアントタイプが間違っている場合、Enterprise PDM のフローティングライセンスマネージャによりファイルボルトへのログイン が禁止されます。
- Enterprise PDM Editor クライアントをインストールする場合には、CADアドインをインストールできます。

アドインを使うことにより、チェックアウト、チェックイン等の管理機能が CAD ソフトウェアのツールバーおよびメニューから利用できるようになりま す。アドインの追加はオプションであり、Windows エクスプローラ インター フェイスやファイルを開く/保存ダイアログを使って Enterprise PDM で管理 できるファイル フォーマットの種類には影響しません。

以下は製品別の前提条件です:

- SolidWorks

SolidWorks ファイルは SolidWorks がインストールされていなくても管理で きます。プレビュー用として eDrawings Viewer をインストールしておくこ とをおすすめします。eDrawings は通常、クライアントと一緒に自動的にイ ンストールされます。

- Autodesk Inventor

Inventor ファイルを管理(追加、チェックアウト、チェックイン、プレビュー 等)するには、Autodesk Inventor アプリケーションあるいは Inventor Design Assistant ソフトウェアがインストールされている必要があります。Inventor ファイルのプレビューを行うには、Inventor View がインストールされている必 要があります。

- Autodesk AutoCAD

DWG/DXF ファイルを管理するのに AutoCAD がインストールされている必要はありません。eDrawings または DWG ファイルのプレビュー用として DWG TrueView、DWF ファイルのプレビュー用として DWF Viewer をイン ストールしておくことをおすすめします。

- Solid Edge

Enterprise PDM で Solid Edge ファイルを管理、プレビューするには完全な Solid Edge アプリケーションをインストールしておく必要があります。

- Pro/ENGINEER

Enterprise PDM で Pro/ENGINEER ファイルを管理、プレビューするには完 全な Pro/ENGINEER アプリケーションをインストールしておく必要があり ます。

詳しい情報については、Customer Portal(カスタマーポータル)にログインし、 Knowledge Base のソリューション S-029120 を参照してください。

これらの条件は、インストールを SolidWorks Enterprise PDM メディアから行った 場合にもアドミニストレーティブ イメージから行った場合にも適用されます。 インストール ウィザードを使ったクライアントのインストール (Installing Clients Using the Installation Wizard)

インストール ウィザードを使ってクライアントをインストールするには:

- 1 クライアント コンピュータにローカル管理者権限のあるユーザーとしてログ オンします。
- **2** 3-2 ページの、"Enterprise PDM のインストールの開始(Initiating Enterprise PDM Installations)"の手順に従ってインストールを開始します。
- 3 以下の手順に従ってインストールを実行します。

| 画面                        | 操作                                                                                                    |
|---------------------------|----------------------------------------------------------------------------------------------------|
| セットアップの種類<br>(Setup Type) | アイテム エクスプローラの無いクライアントをインス<br>トールするには、 <b>クライアント インストール</b> (Client<br>Installation)を選択し、 <b>次へ</b> (Next)をクリックします。                                                                      |
|                           | インストレーションにアイテム エクスプローラを含める<br>には:                                                                                                    |
|                           | 1 カスタム(Custom)を選択します。                                                                                                    |
|                           | 2 カスタム セットアップ(Custom Setup)画面のクラ<br>イアント(Client)でアイテム エクスプローラ(Item<br>Explorer)をクリックし、この機能をローカルのハード<br>ディスクドライブにインストールします(This feature<br>will be installed on local hard drive)を選択します。 |
|                           | 3 次へ(Next)をクリックします。                                                                                                    |
| 製品タイプを選択                  | ライセンスに従って、インストールするクライアントの<br>タイプを選択します。                                                                                                    |
|                           | SolidWorks Enterprise PDM Editor                                                                                                    |
|                           | SolidWorks Enterprise PDM Contributor                                                                                                    |
|                           | SolidWorks Enterprise PDM Viewer                                                                                                    |
|                           | 次へ(Next)をクリックします。                                                                                                    |
| アドインを選択                   | 製品タイプが Enterprise PDM であれば、オプションでイン<br>ストールする CAD ソフトウェア アドインを選択します。                                                                                                    |
|                           | 次へ(Next)をクリックします。                                                                                                    |
| プログラム インストール<br>の準備完了     | インストール(Install)をクリックします。                                                                                                    |
| InstallShield ウィザード<br>完了 | <br>完了(Finish)をクリックします。                                                                                                    |

インストールのトラブルシューティングのためのログ

(Enabling Logging to Troubleshoot Installation)

インストールが上手く行かない場合、トラブルシューティングにはインストール ログが役立ちます。

インストール ログを作成するには:

- 1 コマンドプロンプトを開きます。
- 2 SolidWorks Enterprise PDM DVD の適切な setup フォルダに移動します。

| 32 ビット システム | Setup   |
|-------------|---------|
| 64 ビット システム | Setup64 |

3 以下を入力するとログを記録したインストールが開始します。

| 32 ビット システム | MSIEXEC /i EnterprisePDM.msi /L*v C:\LOGFILE.TXT |
|-------------|--------------------------------------------------|
| 64 ビット システム | MSIEXEC /i EnterprisePDM64.msi /L*v              |
|             | C:\LOGFILE.TXT                                   |

インストールについての情報が含まれたログファイルが生成されます。

#### Enterprise PDM クライアント アドミニストレーティブ イ メージの作成 (Creating an Enterprise PDM Client Administrative Image)

アドミニストレーティブ イメージにより、クライアントのインストールおよび アップグレードを複数のクライアントマシンに対して行うことができます。

クライアントのライセンス タイプやオペレーティング システムによって(64 ビット/32 ビット等)、個別のイメージを作成する必要があります。

インストール ウィザードによってセットアップ パッケージ (EnterprisePDM.msi および必要ファイル) が作成され、これを Microsoft Active Directory その他の配布 方法を使って配布することができます。

アドミニストレーティブ イメージを作成するには:

- 1 Windowsのスタート (Start) メニューから、ファイル名を指定して実行 (Run) を選択します。
- **2** SolidWorks Enterprise PDM DVD の setup.exe のある場所を参照あるいは入力し、コマンドスイッチ /a を入力します。

例えば:

| オペレーティング シ    |                                  |
|---------------|----------------------------------|
| ステム           | コマンド (Command)                   |
| <b>32</b> ビット | PDMWorksEnt\Setup\setup.exe /a   |
| <b>64</b> ビット | PDMWorksEnt\Setup64\setup.exe /a |

#### 3 OK をクリックします。

<sup>4</sup> 以下の手順に従ってアドミニストレーティブイメージを作成します。

| 画面                        | 操作                                                                                                    |
|---------------------------|----------------------------------------------------------------------------------------------------|
| セットアップ言語の選択               | セットアップ ウィザードで使用する言語を選択し、 <b>OK</b> を<br>クリックします。                                                                                           |
| ようこそ (Welcome)            | 次へ(Next)をクリックします。                                                                                                    |
| 使用許諾契約書                   | 使用許諾契約を読み、 <b>次へ(Next</b> )をクリックします。                                                                                                    |
| 規定の言語を選択                  | クライアントで使用する言語を選択し、 <b>次へ(Next</b> )をク<br>リックします。                                                                                           |
| アイテム サポート                 | アドミニストレーティブ イメージからインストールする<br>クライアントにアイテム エクスプローラへのアクセス権<br>を与えるには、 <b>アイテム エクスプローラ</b> (Item Explorer)<br>を選択し、 <b>次へ</b> (Next)をクリックします。 |
|                           | アイテム エクスプローラ(Item Explorer)へのアクセス<br>を防止するには <b>次へ(Next</b> )をクリックします。                                                                     |
| 製品タイプを選択                  | ライセンスに従って、イメージを作成するクライアント<br>のタイプを選択します:                                                                                                   |
|                           | Enterprise PDM Editor                                                                                                    |
|                           | Enterprise PDM Contributor                                                                                                    |
|                           | Enterprise PDM Viewer                                                                                                    |
|                           | 次へ(Next)をクリックします。                                                                                                    |
| アドインを選択                   | 製品タイプが Enterprise PDM であれば、オプションでイン<br>ストールする CAD ソフトウェア アドインを選択します。                                                                       |
|                           | 次へ(Next)をクリックします。                                                                                                    |
| ネットワークの場所                 | クライアントイメージを作成する場所を入力します。                                                                                                    |
|                           | <b>注記</b> このイメージを配布する予定の場合、すべてのク<br>ライアント システムが利用できるネットワーク リソー<br>ス上に配置してください。                                                             |
| プログラム インストール<br>の準備完了     | インストール(Install)をクリックします。                                                                                                    |
| InstallShield ウィザード<br>完了 | 完了 (Finish) をクリックします。                                                                                                    |

#### Active Directory を使ったクライアントの配布

(Deploying Clients with Active Directory)

Microsoft Active Directory のグループ ポリシー機能を使って、Enterprise PDM ク ライアントを組織全体に配布、インストール、集中管理することができます。こ れによりクライアントのアップグレード、パッチ、削除等の定期的保守作業を各 ワークステーションを操作せずに一元的に行うことも可能になります。

アドミニストレーティブ イメージでクライアントを配布する場合は、SQL Server SQL-DMO コンポーネントをすべてのクライアントに配布する必要があります。

注記 この方法で配布できるのは Enterprise PDM クライアントのみです。アー カイブ サーバーおよびデータベース サーバーは標準のインストール方法でイン ストールしてください。

Active Directory を使った配布に関する注意事項

- Enterprise PDM はコンピュータ レベルでインストールするため、ユーザーが ログオンする前に、配布先のすべてのシステムから配布用パッケージが利用 可能である(十分な権限を持って共有されている)ことが重要です。
- Enterprise PDM を英語以外の OS に配布する場合、配布パッケージの詳細設定 でこのパッケージを展開するときは言語を無視する (Ignore language when deploying this application) オプションを有効にしておきます。
- 配布終了後、ファイルボルトビューを次の方法でクライアントに追加できます:
  - ポリシーを使って:
     4-9 ページの、"Active Directory を使ってファイルボルト ビューを配布する (Distributing a File Vault View Using Active Directory) "を参照してください。
  - スクリプトによるビューのインストールを使って:
     4-9 ページの、"ファイルボルト ビュー セットアップのスクリプト作成 (Scripting File Vault View Setup) "を参照してください。

Windows 2003 Server Active Directory を使ってクライアント アドミニスト レーティブ イメージを配布するには:

 Enterprise PDMを配布するすべてのシステムからUNCパスでアクセスできるネットワーク上の場所にアドミニストレーティブイメージ (EnterprisePDM.msi)を作成してください。

**3-18** ページの、"Enterprise PDM クライアント アドミニストレーティブ イメージの作成(Creating an Enterprise PDM Client Administrative Image)"を参照してください。

 Windows の スタート(Start) メニューから、すべてのプログラム(All Programs)、管理ツール(Administrative Tools)、Active Directory ユーザー とコンピュータ(Active Directory Users and Computers)をクリックします。 **3** セキュリティ グループを作成、あるいは既存のセキュリティ グループを利用 し、Enterprise PDM を配布するコンピュータを追加します。

セキュリティ グループを作成するには:

- a Users を右クリックし、新規作成 (New) 、グループ (Group) を選択し ます。
- **b** 新しいオブジェクト グループ(New Object Group) ダイアログボック スで、グループ名(Group)に名前を入力します。
- c グループの種類(Group type)から、セキュリティ(Security)を選択し、 OK をクリックします。

ドメイン コンピュータをセキュリティ グループに追加するには:

- a セキュリティ グループを右クリックし、プロパティ(Properties)を選択します。
- **b** メンバ (Members) タブで、追加 (Add) をクリックし、コンピュータを 追加します。
- 4 最上位のドメインコンテナ(またはターゲットコンピュータを含む最上位 OU) を右クリックしてプロパティ(Properties)を選択します。
- 5 新しいポリシー オブジェクトを作成するには:
  - a コンテナのプロパティ (Properties) ダイアログ ボックスのグループ ポリ
     シー (Group Policy) タブで、新規作成 (New) をクリックします。
  - **b** ポリシー オブジェクトに名前を付け、**OK** をクリックします。
- 6 新しいポリシーオブジェクトを選択し、プロパティ(Properties)をクリック します。
- 7 ポリシーオブジェクトのプロパティ (Properties) ダイアログ ボックスのセキュリティ (Security) タブで、追加 (Add) をクリックしてコンピュータが含まれるセキュリティ グループ (ステップ3で作成した)を追加します。
- 8 セキュリティグループを選択します。ポリシーをグループに割り当てるには、 アクセス許可(Permissions)で、許可(Allow)をグループポリシーの適用 (Apply Group Policy)に対してクリックします。

他のドメイン グループにポリシーを適用したくない場合、グループ ポリシー の適用(Apply Group Policy)に対して許可(Allow)が選択解除されているこ とを確認してください。

- **9 OK** をクリックします。
- **10**新しいグループ ポリシー オブジェクトを再度選択し、**編集**(Edit)をクリックします。

- 11 グループ ポリシー オブジェクト エディタ (Group Policy Object Editor) で、コンピュータの構成 (Computer Configuration)、ソフトウェアの設定 (Software Settings)、ソフトウェアのインストール (Software Installation) を選択します。
- 12 右クリックして新規作成(New)、パッケージ(Package)を選択します。
- **13** アドミニストレーティブ クライアント イメージを作成した場所の EnterprisePDM.msi ファイルを参照します。

**注記 UNC** パスを正しく使用するには、ネットワーク プレースを使って参照 してください。マッピングされたドライブは使用しないでください。

- 14 開く (Open) をクリックします。
- **15 ソフトウェアの展開**(Deploy Software) ダイアログ ボックスで、**割り当て** (Assigned) を選択し、**OK** をクリックします。

クライアント イメージの配布準備ができました。セキュリティ グループに含まれるコンピュータに対し、システムが次回起動される際にインストールが 行われます。

#### SQL Server SQL-DMO クライアント コンポーネントの配布 (Distributing SQL Server SQL-DMO Client Components)

アドミニストレーティブ イメージでクライアントを配布する場合は、SQL-DMO クライアント コンポーネントをすべてのクライアントに配布する必要がありま す。Microsoft XML Core Services (MSXML) 6.0 と .Net Framework 3.0 もインス トールする必要があります。

アドミニストレーティブ イメージからクライアントをインストールする場合は、 ドライバ、MSXML 6.0、.Net Framework 3.0 を配布または手動でインストールす る必要があります。

MSXMLと.Net Framework を配布する方法については、以下を参照してください。

http://msdn.microsoft.com/ja-jp/library/cc160717.aspx

Active Directory を使用して SQL-DMO コンポーネントを配布するには、Enterprise PDM アドミニストレーティブ クライアント イメージの配布と同じ手順を使用します。

SQL Server SQL-DMO クライアント コンポーネントを手動で配布するには:

**1** Windows Installer 3.1 をインストールします。これは SolidWorks Enterprise PDM DVD の次の場所にあります:

#### \Setup\ISSetupPrerequisites\{6BDA23CF-2B09-49F6-A0FA-37C3ED3B9B93}\ WindowsInstaller-KB893803-v2-x86.exe

**注記** Windows Installer 3.1 は通常、Windows アップデート使用時に自動的に インストールされます。クライアントが Windows アップデートを適用してい れば、インストールを行う必要はありません。

2 SQL Server 2005 SQL-DMO コンポーネントをインストールします。これは
 SolidWorks Enterprise PDM DVD の次の場所にあります:

#### \Setup\ISSetupPrerequisites\{2A2B0450-D83A-4779-B083-FC7E50A1BB86}\SQLServer2005\_BC.msi

Active Directory を使用して SQL-DMO クライアント コンポーネントを配布するには:

 SQLServer2005\_BC.msi を、パッケージを配布するすべてのシステムからUNC パスでアクセス可能なネットワーク共有にコピーします。次に、.msi ファイルを ソフトウェア インストールン パッケージに新規作成(UNC パスを使用して)し ます。

## Enterprise PDM 配布時にログを有効にする

#### (Enabling Logging When Deploying Enterprise PDM)

クライアントアドミニストレーティブ イメージを Active Directory から配布する 際に発生するインストール問題のトラブルシューティングを行うには、ログを記 録することをおすすめします。これはグループ ポリシーを使って行います。

#### Enterprise PDM 配布時にログを記録するには:

- 1 Active Directory サーバーで、配布パッケージが指定されているOUを探します。
- 2 右クリックし、プロパティ (Properties) を選択します。
- **3 プロパティ**(Properties) ダイアログ ボックスの**グループ ポリシー**(Group Policy) タブで、新規(New)をクリックします。ポリシー オブジェクトに 名前を付け(例えば Logging 等)、**OK** をクリックします。

- 4 新しいポリシー(あるいは既存の配布ポリシー)を選択し、編集(Edit)をクリックします。
- 5 グループポリシーオブジェクトエディタ(Group Policy Object Editor)で、コン ピュータの構成(Computer Configuration)、管理用テンプレート (Administrative Templates)、Windows コンポーネント(Windows Components)、Windows インストーラ(Windows Installer)を選択します。
- 6 右側パネルで、Logging 設定をダブルクリックします。
- 7 ポリシー オブジェクトのプロパティ (Properties) ダイアログ ボックスで次 を行います:
  - a ポリシーを有効化。
  - **b ログの記録**(Logging) テキストボックスで、ログの引数を入力します。

#### iwearucmpvo

- **c OK** をクリックします。
- 8 新しいグループ ポリシー オブジェクトを作成した場合にはグループ ポリシー (Group Policy) タブで新しいポリシーがリストの最上部に表示されることを 確認してください。

Enterprise PDM を配布すると、msi インストール ログが Windows システム フォルダの下の Temp フォルダに作成されます。

#### Enterprise PDM のサイレント インストール スクリプト作成 (Scripting a Silent Install of Enterprise PDM)

アドミニストレーティブ イメージからのクライアント インストールはスクリプ ト化することもできます(.bat ファイルからインストールする等)。

アドミニストレーティブ イメージを使ってクライアントをインストールする場 合、SQL Server 2005 SQL-DMO コンポーネントもインストールする必要があり ます。2-26 ページの、"SQL Server SQL-DMO コンポーネントのサイレント イ ンストール スクリプト作成 (Scripting a Silent Install of SQL Server SQL-DMO Components) "を参照してください。 サイレントインストールをスクリプトで実行するには:

- 1 次のコマンドで使用するための EnterprisePDM.msi を作成するために、インストールするクライアントタイプのアドミニストレーティブ イメージを作成します。3-18ページの、"Enterprise PDM クライアントアドミニストレーティブイメージの作成(Creating an Enterprise PDM Client Administrative Image)"を参照してください。
- 2 サイレントインストールを開始するには、次のコマンドのいずれかでインス トール スクリプトを更新します。
  - プログレスを表示したサイレントインストール

Msiexec /i EnterprisePDM.msi /qb

• プログレスを表示しないサイレントインストール

Msiexec /i EnterprisePDM.msi /qn

- プログレス表示と自動再起動(必要な場合)付きサイレントインストール Msiexec /i EnterprisePDM.msi /qb-
- 再起動のプロンプトを表示しないサイレント インストール Msiexec /i EnterprisePDM.msi /qb REBOOTYESNO=NO REBOOT=REALLYSUPPRESS

**注記** 以前行ったインストールをこのオプションでアップグレードする際に は、使用中の置き換えられたファイルをリロードするためインストールの 最後に再起動を必ず行う必要があります。

 プログレスを表示し、eDrawingsを自動インストールしないサイレントイン ストール

#### Msiexec /i EnterprisePDM.msi /qb REMOVE=eDrawings

**注記** REMOVE=eDrawings スイッチを省略すると、アドミニストレーティブ イメージからのインストール時に eDrawings Viewer が自動的に含まれます。

サイレント インストールのスイッチ

| スイッチ            | Description                                   |
|-----------------|-----------------------------------------------|
| /qn             | UIなし                                          |
| /qb             | 基本 UI                                         |
| /qr             | 簡略 UI、インストールの最後にモーダル ダイアログ<br>ボックス表示          |
| /qf             | フル UI、インストールの最後にモーダル ダイアログ<br>ボックス表示          |
| /qn+            | <b>UI</b> なし、インストールの最後にモーダル ダイアログ<br>ボックス表示のみ |
| /qb+            | 基本 UI、インストールの最後にモーダル ダイアログ<br>ボックス表示          |
| /qb-            | 基本 UI、モーダル ダイアログ ボックスなし                       |
| REMOVE=[string] | 機能をインストールから除外                                 |

# 4 ローカルファイルボルト

## ビューの作成と配布

(Creating and Distributing File Vault Views)

Enterprise PDM ファイルボルトは、Enterprise PDM が管理するファイルと情報を格納します。

ファイルをファイルボルトに追加するには、ローカルファイルボルトビューにファイルを配置します。 これは、すべての中間的ファイル変更が行われる作業フォルダです。

ファイルボルト ビューは以下と直接接続されています:

- ファイルボルト アーカイブに物理的ファイルを格納するアーカイブ サーバー。
- ファイルボルトに格納されるファイルや処理に関する情報が含まれるファイルボルトデータベース。

ファイル ボルトに格納されたファイルおよび情報は Enterprise PDM クライアントがインストールされた システムから、また適切なアクセス権限を持ったユーザーとしてログインすることによってのみアクセス 可能です。

#### 本章には次のトピックが含まれています。

- 4-2 ページの、"ファイルボルトの作成(File Vault Creation)"
- 4-2 ページの、" ローカル ファイル ボルト ビューの作成 (Creating Local File Vault Views) "
- 4-9 ページの、"Active Directory を使ってファイルボルト ビューを配布する (Distributing a File Vault View Using Active Directory)"
- 4-12ページの、"WAN環境でファイルボルトビューを配布する (Distributing File Vault Views in a WAN Environment) "

## ファイルボルトの作成 (File Vault Creation)

Enterprise PDM アドミニストレーションツールを使ってアーカイブサーバー上にファイルボルトを作成します。SolidWorks Enterprise PDM DVD の \Support\Guides\<*lang>*フォルダにある SolidWorks Enterprise PDM Administration Guide の新規ファイルボルト作成に関するセクションを参照してください。

## ローカル ファイル ボルト ビューの作成 (Creating Local File Vault Views)

ファイルを管理するユーザーは、各クライアント上に作成されたローカルファ イルボルトビュー(作業フォルダ)からファイルボルトに接続する必要があり ます。

ファイルボルト ビューを作成するには:

- Enterprise PDM アドミニストレーション ツールを使用する。
   SolidWorks Enterprise PDM Administration Guide のローカル ファイルボルト ビューの作成に関するセクションを参照してください。
- ビュー セットアップ ウィザードを使用する。
   4-2 ページの、"ビュー セットアップ ウィザードを使ってファイルボルト ビューを作成する (Creating a File Vault View Using the View Setup Wizard) "
   を参照してください。

ビュー セットアップ ウィザードを使ってファイルボルト ビューを作成する (Creating a File Vault View Using the View Setup Wizard) ファイルボルト ビューをセットアップするには、Enterprise PDM クライアント をインストールしておく必要があります。 ビュー セットアップ ウィザードを使用してファイルボルト ビューを作成する には:

- Windows のスタート (Start) メニューから、すべてのプログラム (All Programs)、SolidWorks Enterprise PDM、ビュー セットアップ (View Setup) をクリックします。
- 操作 画面 ようこそ 次へ (Next) をクリックします。 アーカイブ サーバー ネットワーク上の利用可能なアーカイブ サーバーが表示され の選択 ます。 • 接続したいアーカイブ サーバーが表示されていれば、選択 します。 接続したいアーカイブサーバーが表示されていない場合: - 追加 (Add) をクリックします。 - サーバーを手動で追加(Add Server manually) ダイアロ グボックスで、システム名を入力して OK をクリックし ます。 ユーザーのアカウントが十分なアクセス権限を持ってい ない場合、ログイン ダイアログ ボックスが表示されま す。アーカイブ サーバー上のファイルボルトに、アタッ チアクセス権限を持つユーザーでログインします。 - 新しいアーカイブ サーバーを選択します。 • ファイルボルトのある他のアーカイブ サーバーに接続する には、それらを選択します。 • 次へ (Next) をクリックします。 ボルトの選択 選択されたアーカイブ サーバー上のすべてのファイルボルト がリストされます。 ローカルファイルボルトビューを作成したいボルトを選択 します。 • 次へ (Next) をクリックします。
- 2 次の手順に従ってファイルボルト ビューを作成してください:
#### 4章 ローカル ファイルボルト ビューの作成と配布 (Creating and Distributing File Vault Views)

| 画面 (続き)  | 操作                                                                                                    |
|----------|----------------------------------------------------------------------------------------------------|
| 場所を選択    | <ul> <li>ローカルファイルボルトビューを作成する場所を選択します。</li> </ul>                                                                                                    |
|          | ビューは任意の場所に配置できます。しかし、システムの全<br>てのプロファイルからアクセス可能な共有ビューの場合、ア<br>クセスが簡単なようにローカル ハードドライブのルートに作<br>成してください。                                                                                                    |
|          | • 作成するビューのタイプを選択します。                                                                                                    |
|          | - 自分のみ(Only for me)                                                                                                    |
|          | このローカル ビューは、現在システムにログオンしてい<br>る Windows プロファイルからのみアクセスできます。こ<br>のオプションは、ターミナル サーバーあるいは Citrix 環<br>境等複数のユーザーが同じシステムを利用する場合に指<br>定します。ローカル ファイルボルト ビューは、現在ログ<br>インしているプロファイルからアクセス可能な場所に配<br>置してください。<br>4-7 ページの、"Enterprise PDM をターミナル サーバーで<br>使用する (Using Enterprise PDM on a Terminal Server) "<br>を参照してください。 |
|          | - このコンピュータ上のすべてのユーザー(For all users<br>on this computer)                                                                                                    |
|          | ローカル ビューはこのシステム上の全ての Windows プ<br>ロファイルからアクセス可能です(推奨)。現在ログイ<br>ンしているユーザーはこのオプションを指定する際ロー<br>カル システム レジストリの更新が必要となるためローカ<br>ル管理者権限が必要です。                                                                                                    |
|          | <b>4-6</b> ページの、" 複数のユーザー プロファイルで共有ファ<br>イルボルト ビューを使用する(Using a Shared File Vault<br>View with Multiple User Profiles)" を参照してください。                                                                                                    |
|          | • 次へ(Next)をクリックします。                                                                                                    |
| アクションの確認 | 完了(Finish)をクリックします。                                                                                                    |
| 完了       | 閉じる (Closed) をクリックします。                                                                                                    |

## Windows XP SP2 上でブロードキャストを可能にする

(Enabling Broadcast on Windows XP SP2)

Windows XP SP2 ワークステーションで Windows ファイアウォールが有効にさ れ、ブロードキャストが有効にされていないシステム上で Enterprise PDM を実 行すると、ビュー セットアップでファイルボルト ビューを作成する際にアーカ イブ サーバーがリストされません。

Enterprise PDM はブロードキャスト メソッドを使ってネットワーク上のアーカ イブ サーバーのリストを取得しています。このブロードキャストはクライアン トのダイナミック ポートからサーバーシステムのデフォルトのポート 3030 に送 信されます。デフォルトでは、Windows ファイアウォールはブロードキャスト の結果をサーバーからダイナミック クライアント ポートに返すのに 3 秒しか許 容しません。その後ブロードキャストの応答はファイアウォールによって阻止さ れます。

Windows ファイアウォールを有効にした Windows XP SP2 クライアントでアー カイブ サーバー ブロードキャストを正しく動作させるには、ブロードキャスト を要求するアプリケーションをファイアウォールの例外リストに追加する必要が あります。Enterprise PDM の場合、これらはビュー セットアップ ウィザード (ViewSetup.exe) と Enterprise PDM アドミニストレーション ツール (ConisioAdmin.exe) です。

この問題については、次の Microsoft 技術サポート情報で詳しく説明されています: http://support.microsoft.com/?kbid=885345

Windows XP SP2 上でブロードキャストを可能にするには:

- 1 Windows のスタート (Start) メニューから、コントロール パネル (Control Panel) 、セキュリティ センター (Security Center) をクリックします。
- Windows セキュリティ センター (Windows Security Center) ダイアログ ボックスのセキュリティの設定の管理 (Manage security settings for) から Windows ファイアウォール (Windows Firewall) を選択します。
- Windows ファイアウォール (Windows Firewall) の例外 (Exceptions) タブで、 プログラムの追加 (Add Program) をクリックします。
- 4 参照(Browse)ボタンをクリックして ViewSetup.exe(デフォルトでは \Program Files\SolidWorks Enterprise PDM\にあります)を指定します。
   開く(Open)をクリックします。
- 5 ステップ4を繰り返し、プログラム (Programs) リストに SolidWorks Enterprise PDM アドミニストレーション (SolidWorks Enterprise PDM Administration) として表示される ConisioAdmin.exe を追加します。
- 6 OKをクリックしてWindowsファイアウォール(Windows Firewall)ダイアロ グボックスを閉じます。
- 7 Windows セキュリティ センター (Windows Security Center) を閉じます。

複数のユーザー プロファイルで共有ファイルボルト ビューを使用する (Using a Shared File Vault View with Multiple User Profiles)

共有ファイルボルト ビューは、ローカルな Windows 管理者権限を持つユーザー により、作成されます。ローカル管理者グループはデフォルトで、そのビューで 作成された(あるいはキャッシュされた)ファイルに対してすべての権限を持ち ます。

多くのシステムでは、ローカルユーザーまたはパワーユーザーグループは Windows のフォルダに対して制限された権限しか持ちません。ローカル管理者権限を持つ ユーザーが共有ボルトビューにファイルをキャッシュした場合、ユーザーあるい はパワーユーザーアクセス権限しか持たない他の Windows ユーザー プロファイ ルは、そのファイルに対して完全なアクセスを行う、あるいはチェックアウトす る際に読みとり専用の属性を変更する権限を持っていない場合があります。

共有ファイルボルト ビューを Windows のユーザーまたはパワーユーザー プロ ファイルで使用する計画がある場合、これらのグループに対してフォルダ アク セス権限を定義しなければなりません。

#### プロパティ ダイアログ ボックスを使って共有ビューのアクセス権限を変更する には:

- 1 ローカル管理者権限のあるユーザーとしてシステムにログインします。
- 2 Windows エクスプローラでファイルボルト ビュー フォルダを選択します。
- **3** ファイルボルトビューフォルダを右クリックし、プロパティ(Properties) を選択します。
- 4 ファイルボルトビューのプロパティ (Properties) ダイアログボックスの セキュリティ (Security) タブをクリックします。
- 5 グループ名またはユーザー名 (Group or user names) で、ファイルボルト ビューを使用する Windows プロファイル グループを選択し、すべてのアク セス権限がチェックされていることを確認してください (フル コントロール (Full Control))。
- 6 OK をクリックします。

#### コマンド プロンプトを使って共有ビューのアクセス権限を変更するには:

- 1 ローカル管理者権限のあるユーザーとしてシステムにログインします。
- コマンドプロンプトを開き、ファイルボルトビューを含む親フォルダ(通常は C:\) を開きます。

 cacls コマンドを使って、ユーザーおよびパワーユーザー グループに十分な アクセス権限を割り当てます。

#### CACLS "<vault\_view\_name>" /E /G "<group/username>" :F

例えば、ローカル ユーザーに十分なアクセス権限を付与するには、次を入力 します:

CACLS "c:\PDMWE File Vault" /E /G "users" :F

cacls コマンドについて詳しくは次を参照してください:

http://support.microsoft.com/kb/162786/ja/

#### Enterprise PDM をターミナル サーバーで使用する

#### (Using Enterprise PDM on a Terminal Server)

Enterprise PDM クライアントは、Microsoft Terminal Server や Citrix 等ターミナ ル環境にインストールする事も可能です。スタンドアロン クライアントのイン ストールとの以下のような相違点に注意してください:

- クライアントソフトウェアはターミナルサーバー上に1回だけインストールされます。すべてのターミナルプロファイルはこの同じコアシステムおよびプログラムファイルを使用します。同じターミナルシステム上で異なるクライアントタイプを組み合わせることはできません。すべてのターミナルクライアントプロファイルで同じライセンスタイプが使用されます。
- ターミナル クライアント向けのローカル ファイルボルト ビューを作成する 際には、そのビューにアクセス権限のある Windows プロファイルでログイン している必要があります。ビューをプライベートにするには、自分のみ (Only for me) アタッチ タイプまたはすべてのユーザーは利用できない (Not available to everyone) オプションを使用します。

注記 複数のターミナル クライアント プロファイルに対してビューを管理しや すくするには、Enterprise PDM ポリシーを使用するか、アドミニストレーティ ブ ビュー セットアップ ファイルを作成します。

ファイルボルト ビューには、ビューが作成された Windows プロファイルから しかログインできません。ビュー情報はレジストリの現在のユーザーのセク ションに格納され、現在のプロファイルからのみアクセスできます。

- プライベートビューをすべてのプロファイルで同じ場所に配置したい場合は、 ターミナルユーザーのホームフォルダに配置してください。例えば、環境変数%HOMEDRIVE%%HOMEPATH%を使用します。これらはほとんどのユー ザーに対して同じパスを持っています。
- ターミナルサーバー上の全員からアクセス可能な共有ビューを作成することは、ターミナル環境では推奨されません。共有ビューを使用すると、すべてのターミナルユーザーが同じローカルキャッシュで作業することになり、他人が行った変更を上書きしてしまう可能性があるからです。

## ファイルボルト ビュー セットアップ ファイルの作成 (Creating a File Vault View Setup File)

ビュー セットアップ ファイル (.cvs) を使用することにより、.cvs ファイルを実 行するだけでビュー セットアップ ウィザードを使用せずにクライアントをファ イルボルトにアタッチできます。.cvs ファイルは、4-9 ページの、"ファイルボル トビュー セットアップのスクリプト作成 (Scripting File Vault View Setup) "で説 明されているようにトリガを使ってサイレントに起動することも可能です。

.cvs ファイルは任意の既存 Enterprise PDM クライアントから作成できます。

.cvs ファイルを作成するには:

1 ビュー セットアップを、トリガ /a を指定して起動します。

例えば、Windows のスタート(Start)メニューから、ファイル名を指定して実行(Run)、"C:\Program Files\SolidWorks Enterprise PDM\ViewSetup.exe" /a のように指定します。

2 ローカル ビューを作成する場合と同様に、ビュー セットアップ ウィザードを 使って作業します。4-2ページの、"ビュー セットアップ ウィザードを使って ファイルボルト ビューを作成する (Creating a File Vault View Using the View Setup Wizard) "を参照してください。

ビューは任意の数選択できます。

完了(Finish)画面で、利用可能なアクションはファイルに保存(Save to file) です。

- **3 完了**(Finish)をクリックしてビュー セットアップ ファイルの場所とファイ ル名を指定します。
- 4 閉じる(Close)をクリックします。

ビュー セットアップ ファイルを使用するには:

- 1 .cvsファイルをファイルボルトにアタッチしたいクライアントにコピーします。
- 2 .cvs ファイルをダブルクリックします。

ビュー セットアップ ウィザードの完了 (Finish) 画面が開き、ローカル ビュー が作成されるボルトがリストされます。

3 完了(Finish)をクリックします。

## ファイルボルト ビュー セットアップのスクリプト作成 (Scripting File Vault View Setup)

ビュー セットアップ ウィザードは、以下のトリガを使って起動することにより ビューのインストールを自動化することができます。これはログイン スクリプ トや同様の配布メソッドを使ってファイルボルト ビューの配布を行いたい場合 に便利です。

| <.cvs ファイルへの<br>パス >                     | ビュー セットアップ ファイルを開き、このファイル<br>の情報を使ってアタッチを可能にします。                                                                                           |
|------------------------------------------|----------------------------------------------------------------------------------------------------|
| / <b>q</b>                               | ウィザードを表示せずサイレントにアタッチします。<br>/s スイッチまたは .cvs ファイルとの組み合わせでの<br>み使用できます。                                                                      |
| / <b>s {</b> <vaultid><b>}</b></vaultid> | ボルト ID は Enterprise PDM アドミニストレーショ<br>ン ツールでボルトのプロパティを選択することで確<br>認できます。                                                                   |
|                                          | ボルトをホストするアーカイブサーバーが複数ある<br>場合には、4-12 ページの、"WAN 環境でファイルボ<br>ルト ビューを配布する (Distributing File Vault Views<br>in a WAN Environment) "を参照してください。 |

例:

ViewSetup.exe PDMWEVault.cvs /q

.cvs ファイルから、ボルトビューをサイレントに作成します。

 ViewSetup.exe /s {A8E07E93-F594-42c9-A01B-F613DBA53CB5} {699C4EC3-60FC-452f-940E-8786A7AAF1B2} /a

ID で指定された2つのファイルボルトから.cvs ファイルを作成します。

## Active Directory を使ってファイルボルト ビューを配布する

(Distributing a File Vault View Using Active Directory)

Enterprise PDM ユーザー ポリシーを Microsoft Active Directory で使うことにより、 集中管理された場所からボルト ビューをクライアント ワークステーションに配 布できます。

ほとんどのポリシー ダイアログには**説明**(Explain) タブがあり、ポリシーに関 する説明テキストが表示されます。

Active Directoryの設定を行う前に、配布したいボルトビューの一意なボルト ID を確認します。

ボルト **ID** を確認するには:

- クライアントコンピュータでWindowsのスタート(Start)メニューから、すべてのプログラム(All Programs)、SolidWorks Enterprise PDM、アドミニストレーション(Administration)をクリックします。
- 2 ボルトビューを右クリックし、プロパティ(Properties)をクリックします。
- 3 ファイルボルトプロパティ (File Vault Properties) ダイアログ ボックスでは、 ボルト ID をコピーしてファイルにペーストすることができます。

ボルト ID はボルト データベースの SystemInfo テーブルでも確認できます。

Windows 2003 Server Active Directory を使ってボルトビューを配布するには:

- Windows のスタート(Start)メニューから、すべてのプログラム(All Programs)、管理ツール(Administrative Tools)、Active Directory ユーザー とコンピュータ(Active Directory Users and Computers)をクリックします。
- 2 セキュリティグループを作成(あるいは既存のグループを利用)します。
- 3 セキュリティグループを右クリックし、プロパティ(Properties)を選択します。
- 4 セキュリティ グループのプロパティ (Properties) ダイアログ ボックスのメンバ (Members) タブで、Enterprise PDM ファイルボルト ビューを配布した いユーザーを追加します。
- 5 最上位のドメイン コンテナ(またはターゲットユーザーを含む最上位 OU) を右クリックしてプロパティ(Properties)を選択します。
- 6 ドメインのプロパティ (Properties) ダイアログボックスのグループポリシー (Group Policy) タブで、新規作成 (New) をクリックします。
- 7 新しいオブジェクトを選択し、プロパティ (Properties) をクリックします。
- 8 オブジェクトのプロパティ (Properties) ダイアログボックスのセキュリティ (Security) タブをクリックします。
  - ユーザーを含むグループをリストに追加し、選択します。
  - アクセス許可(Permissions)の、許可(Allow)列で、グループポリシーの 適用(Apply Group Policy)を選択し、グループにポリシーを適用します。
     他のドメイングループにポリシーを設定したくない場合、他のグループに 対してはアクセス許可がオフに設定されていることを確認してください。
  - OK をクリックします。
- 9 ドメインのプロパティ (Properties) ダイアログ ボックスで、PDMWEView オブジェクトを再度選択し、編集 (Edit) をクリックします。

- **10** グループ ポリシー オブジェクト エディタ(Group Policy Object Editor)で、 ユーザーの構成(User Configuration)、管理用テンプレート(Administrative Templates)を参照します。右クリックしてテンプレートの追加と削除(Add/ Remove Templates)を選択します。
- **11 ポリシーテンプレート**(Policy Templates) ダイアログボックスで、Enterprise PDM ポリシーテンプレートを追加します。これは SolidWorks Enterprise PDM DVD の **\Support\Policies\PDMWorks Enterprise.ADM** にあります。
- 12 ロードされたら、閉じる (Close) をクリックします。

これで、新しい SolidWorks Enterprise PDM Settings オプションが管理用テ ンプレートに表示されます。

- 13 View Setup フォルダを開き、Automatic View Setup をダブルクリックします。
- **14 Automatic View Setupのプロパティ**(Automatic View Setup Properties) ダイ アログ ボックスで次を行います:
  - **有効**(Enabled)を選択します。
  - 表示 (Show) をクリックしてインストールするビューを表示します。
  - 内容の表示(Show Contents)ダイアログボックスで追加(Add)をクリックしてファイルボルトビューを追加します。
  - 項目の追加(Add Item)ダイアログボックスで、配布するビューに名前を 指定します(ファイルボルトと同じ名前にすることをお勧めします)。
  - 項目の値フィールドにボルト ID (Vault ID) を入力します。
  - **OK**を3回クリックします。

注記 ボルトをホストするアーカイブサーバーが複数ある場合には、4-12 ページの、"WAN環境でファイルボルトビューを配布する (Distributing File Vault Views in a WAN Environment) "を参照してください。

- 15 ユーザーのログイン時に新しいビューがアナウンスされるためには、Enterprise PDM を起動しなければなりません。これを自動化するには、Login Manager フォルダを開き、Start Enterprise PDM Login manager at Windows login ポ リシーを有効にします。
- **16 ポリシー エディタ**(Policy Editor)を閉じます。

## 配布されたファイル ボルト ビューを受け取る

(Receiving a Distributed File Vault View)

ファイルボルトビューを配布すると、ユーザーは自動通知を受け取ります。

 配布されたグループ内のユーザーが次にログインすると、新しいボルトビューが 利用可能になったことを知らせる次のようなバルーンヒントが表示されます。
 システム管理者により、アタッチする新しいボルトが割り当てられました。
 ここをクリックしてアタッチしてください。

メッセージボックスをクリックすると、ビュー セットアップ (View Setup) ウィザードの場所を選択 (Select Location) 画面が表示され、ユーザーはビュー を配置する場所を選択することができます。

メッセージボックスが閉じる前にクリックできなかった場合も、トレー上の Enterprise PDM アイコンをクリックすると**アタッチ**(Attach)オプションが 表示され、そこから配布されたビューにアクセスできます。

Automatic View Setup ポリシーで Setup Views Silent オプションを選択していた場合、ユーザーには以下のメッセージが表示されます。

システム管理者により、ユーザーは新しいボルトにアタッチされました。 ここをクリックして参照してください。

メッセージをクリックすると、ボルト ビューが Windows エクスプローラで開きます。

サイレントビューセットアップポリシーが動作するためには、ポリシーを使用 するドメイン ユーザー プロファイルがアーカイブ サーバー コンフィギュレー ション ツールのセキュリティ セクションのアタッチ アクセス(または管理アク セス)リストの一部でなくてはなりません。そうでない場合には、**アタッチ** (Attach)オプションを使ってビューを手動で作成しなければなりません。

# WAN 環境でファイルボルト ビューを配布する

#### (Distributing File Vault Views in a WAN Environment)

デフォルトで、アーカイブ サーバーはブロードキャスト インターフェイスを 使ってネットワークを介してクライアントに自らをアナウンスします(ポート 3030を通じて)。これにより、ビュー セットアップ ウィザードあるいはアドミ ニストレーション ツールは正しいアーカイブ サーバーを自動的にリストするこ とができます。

スクリプトまたは Active Directory ポリシーがファイルボルト ビューを配布す る際、クライアントは最初にアナウンスを受けたアーカイブ サーバーを使用し ます。複数サーバーのある複製環境など一部のケースでは、これが正しいサー バーでない場合があります。

WAN あるいは制限のあるネットワークでスクリプトの使用に問題がある場合、 SolidWorks Enterprise PDM Settings ポリシーを使って手動でサーバーを追加し てください。 クライアントにアナウンスされたアーカイブ サーバーを手動で設定するには:

- Windows のスタート (Start) メニューから、すべてのプログラム (All Programs)、SolidWorks Enterprise PDM、アドミニストレーション (Administration) をクリックします。
- ローカル設定(Local Settings)で、グループポリシー(Group Policies)をク リックします。
- グループポリシーダイアログボックスで、ユーザーの構成(User Configuration)、 管理用テンプレート(Administrative Templates)、SolidWorks Enterprise PDM Settings をクリックします。
- 4 SolidWorks Enterprise PDM ポリシーの通常のブロードキャストを無効にする には:
  - 右側パネルで、Disable broadcast をダブルクリックします。
  - Disable Broadcast Properties ダイアログボックスで、有効(Enabled)を選択し、OK をクリックします。
- 5 クライアントが接続すべきアーカイブ サーバーを追加するには:
  - a ビュー セットアップ(View Setup)をクリックします。
  - b Configure Select Server Page をダブルクリックします。
  - c Configure Select Server Page のプロパティ (Configure Select Server Page Properties) ダイアログ ボックスで、有効 (Enable) を選択します。
  - d デフォルト サーバーを表示するには表示 (Show) をクリックします。
  - e 内容の表示 (Show Contents) ダイアログ ボックスで追加 (Add) をクリッ クしてサーバーを追加します。
  - f 項目の追加(Add Item) ダイアログボックスで、サーバー名とポート(通常は 3030)を入力します。
  - g OK をクリックして各ダイアログ ボックスを閉じます。

ファイルボルト ビューが配布されると、クライアントは指定されたアーカイブ サーバーを使用するよう強制されます。

## SolidWorks Enterprise PDM 設定のグループ ポリシー

(SolidWorks Enterprise PDM Settings Group Policy)

Enterprise PDM をクライアントにどのように設定するかを指定するには:

- 4-9 ページの、"Active Directory を使ってファイルボルト ビューを配布する (Distributing a File Vault View Using Active Directory)"で説明されているよう に、ポリシー オプションを使って Enterprise PDM 設定を配布できます。
- Active Directoryを使ってグループポリシーの配布を行わない場合、SolidWorks Enterprise PDM ポリシーをローカル グループ ポリシーとしてクライアントに手動で追加できます。
- ポリシーを手動で追加するには:
- Windows のスタート (Start) メニューから、すべてのプログラム (All Programs) 、SolidWorks Enterprise PDM、アドミニストレーション (Administration) をクリックします。
- **2** ローカル設定(Local settings)を選択します。
- 3 グループポリシー (Group Policies) を右クリックして、開く (Open) をクリッ クします。
- 4 グループ ポリシー (Group Policies) ダイアログ ボックスで、ユーザーの構成 (User Configuration) を選択します。
- 5 管理用テンプレート(Administrative Templates)を右クリックし、テンプレートの追加と削除(Add/Remove Templates)を選択します。
- 6 テンプレートの追加と削除(Add/Remove Templates) ダイアログ ボックス で、追加(Add)をクリックします。
- 7 ポリシーテンプレート (Policy Templates) ダイアログボックスで SolidWorks Enterprise PDM DVD の \Support\Policies にある PDMWorks Enterprise.ADM ポリシーテンプレートを参照して開く (Open) をクリックします。
- 8 閉じる (Close) をクリックします。

これで、SolidWorks Enterprise PDM Settings ポリシー オプションが管理用テ ンプレート (Administrative Templates) に表示されます。

## SolidWorks Enterprise PDM Settings ポリシー オプション:

| ポリシー                                                   | 説明                                                                                                    |
|--------------------------------------------------------|----------------------------------------------------------------------------------------------------|
| 設定                                                     |                                                                                                    |
| Configure Broadcast Port                               | ブロードキャストに使用されるポートを定義します。デフォルトでは<br>ポート 3030 です。このポートはアーカイブ サーバー ポートと一致し<br>なければなりません。特に変更する必要はありません。                                                          |
| Disable Broadcast                                      | ブロードキャストを使ってローカル サブネット上のアーカイブ サー<br>バーを探さないようにします。マニュアルで追加されたサーバーのみ<br>が使用されます。このポリシーは、特定のアーカイブ サーバーを必ず<br>使いたい場合に使用します。                                      |
|                                                        | <b>4-9</b> ページの、"Active Directory を使ってファイルボルト ビューを配布<br>する (Distributing a File Vault View Using Active Directory)"を参照し<br>てください。                             |
| Disable Automatic View<br>Refresh                      | 通常、別の Enterprise PDM クライアントから何かが変更された(名前<br>変更、チェックアウト等)時、ブロードキャストはエクスプローラの<br>ファイル ビューを更新します。                                                                |
|                                                        | ビューが自動的に更新されないようにするにはこのオプションを使用します。ユーザーは、ビューをリストするフォルダをリフレッシュするのに F5 を押す必要があります。                                                                              |
| ログイン マネージャの設定                                          |                                                                                                    |
| Enable Alternative Servers                             | ファイルボルトが複製されている場合、このポリシーを有効にするこ<br>とによりアーカイブ サーバーのログイン ダイアログ ボックスにユー<br>ザーが接続可能な複製ボルトが表示されます。                                                                 |
|                                                        | このポリシーは、ノート PC 等を使用して複製ボルトをホストしてい<br>るこれら両方の場所で作業する場合等に使用します。ブロードキャス<br>トされているサーバーのみがリストされます。このサーバーは Add<br>alternative servers ポリシーに組み込んでおく必要があるかもしれま<br>せん。 |
| Start Enterprise PDM Login<br>Manager at Windows Login | このポリシーは、Automatic View Setup ポリシーを使ってビューを配<br>布する際に設定します。ログイン時に Enterprise PDM ログインマネー<br>ジャを表示し、ビューの追加を可能にします。                                               |
| Add Alternative Servers                                | 代替サーバー リストは、複製されたボルトをホストしている利用可能<br>なブロードキャストされたサーバーをリストします。ブロードキャス<br>トがサーバーをリストしない場合、このポリシーを使って手動で追加<br>します。サーバー名を Value Name、サーバー ポートを Value として<br>指定します。 |

#### 4章 ローカル ファイルボルト ビューの作成と配布 (Creating and Distributing File Vault Views)

| ポリシー (続き)            | 説明                                                                                                    |
|----------------------|----------------------------------------------------------------------------------------------------|
| ビュー セットアップの設定        |                                                                                                    |
| Disable Add Server   | ビュー セットアップ ウィザードでユーザーがボルト ソースのリスト<br>にサーバーを追加できないようにします。クライアントによる指定さ<br>れたセットのサーバーの利用を制限するには、このポリシーを Disable<br>Broadcast、および Select Server page と組み合わせて使用します。                                                                |
| Select Attach Page   | ビュー セットアップ ウィザードの場所を選択(Select Location)画面<br>をコントロールします。ビューをサイレントに追加したい場合に定義<br>します。                                                                                                    |
|                      | <b>場所</b> : デフォルトのファイルボルトのアタッチの場所を設定します。<br>これはターミナル サービス環境で特定のディレクトリ(ユーザーの<br>ホーム ドライブ等)にファイルボルトが作成されるよう強制する場<br>合にも使用できます。                                                                                                  |
|                      | <b>タイプ</b> : デフォルトのファイルボルト アタッチの種類を設定します。<br>制限された Windows ユーザーは通常ファイルボルト ビューをコン<br>ピュータに追加する権限を持ちません。                                                                                                    |
| Select Server Page   | ビュー セットアップ ウィザードの <b>アーカイブ サーバーの選択</b> (Select<br>Archive Server) 画面をコントロールします。サーバーを選択するリス<br>トにデフォルト アーカイブ サーバー名を追加します。アーカイブ サー<br>バーの名前とポート(3030)値として入力します。                                                                 |
|                      | 指定されたセットのサーバーを利用するようにクライアントを制限す<br>るには、このポリシーを Disable Broadcast、および Disable Add<br>Server と組み合わせて使用します。また、このポリシーはブロード<br>キャストによりアーカイブ サーバーがビュー セットアップ ウィザー<br>ドにリストされない(例えば WAN 環境等)場合にも使用できます。                              |
| Automatic View Setup | このポリシーはファイルボルト ビューをクライアント コンピュータに<br>配布するのに使用します。アナウンスすべきビューに対するボルト名<br>および値としてボルト ID を指定します。                                                                                                    |
|                      | Setup views silent を使用することにより、ビューはユーザーの関与な<br>しに追加されます。このオプションを使用する際には、ビューを正しい<br>位置に作成するため Select Attach Page ポリシーも定義しておきます。<br>クライアント コンピュータが異なるサブネットに存在し、ブロードキャ<br>ストを受信できない場合には、Select Server Page ポリシーを定義しな<br>ければなりません。 |

| ポリシー (続き)                      | 説明                                                                                                    |
|--------------------------------|----------------------------------------------------------------------------------------------------|
| ワークフロー エディタ設定                  |                                                                                                    |
| Disable Workflow<br>background | Enterprise PDM アドミニストレーション ツールでワークフロー エディ<br>タの背景を白にします。                                                  |
| エクスプローラ設定                      |                                                                                                    |
| Configure Thumbnails           | アーカイブ サーバー上で作成されるサムネイルのサイズと色深度を定<br>義します。                                                                 |
| Drawing Extensions             | BOM ビューで図面として扱うべき他の拡張子を追加できます。デフォ<br>ルトでは、SLDDRW および IDW ファイルが図面として有効にされて<br>います。                         |
|                                | BOM ビュー オプション <b>選択アイテムを表示</b> (Show Selected)を選択<br>解除すると、図面ファイルは通常トップ ノードして扱われず、図面と<br>アセンブリの両方が除外されます。 |
| Remove Copy Tree From<br>Root  | ボルトのルートのショートカット メニューから " コピー ツリー" アイ<br>テムを削除します。                                                         |
| Configure Get File             | ファイルをクライアントに取得する際に使用するスレッドオプションを<br>設定します。1から20の間の値を使用します。デフォルトは5です。                                      |
| SQL                            |                                                                                                    |
| Configure bulk operations      | SQL サーバーと通信する際にいつバルク オペレーションを使用するか<br>設定します。                                                              |
|                                | バルク オペレーションを行わない場合、ステートメントはテキストで<br>構築され、可能な場合は実行ステートメントに連結されます。                                          |
|                                | 注記 SolidWorks サポートから指示のあった場合にのみ使用します。                                                                     |

# 5 コンテンツ検索を設定する

(Configuring Content Search)

ファイルボルト アーカイブにインデックスを作成すると、検索ツールでコンテンツ検索オプションを指定 してドキュメントのコンテンツやプロパティを検索できるようになります。 例えば、product という単語 を含むすべてのドキュメントを検索したり、特定の作成者によって作成されたすべての Microsoft Office 文書を探したりすることもできます。

#### 本章には次のトピックが含まれています。

- 5-2 ページの、" コンテンツ検索の概要(Content Search Overview)"
- 5-2 ページの、" 推奨されるコンピュータ構成 (Recommended Computer Configuration) "
- 5-3 ページの、"SQL サーバー システムでインデックス サービスを設定する (Configuring the Index Service on the SQL Server System) "
- 5-6 ページの、"SQL サーバー以外のシステムでインデックス サービスを設定する (Configuring the Index Service on the Non-SQL Server System) "
- 5-9 ページの、"インデックス サーバー フィルタの追加(Adding Index Server Filters)"
- 5-10 ページの、"ファイルボルトインデックス カタログの管理(Managing File Vault Index Catalogs)"

## コンテンツ検索の概要 (Content Search Overview)

SolidWorks Enterprise PDM のコンテンツ検索は、Microsoft インデックス サービ スを使ってファイルボルトのカタログを作成します。このカタログは、ファイル ボルトのアーカイブ フォルダ内のすべてのドキュメント バージョンのインデッ クス情報とストアド プロパティから構成されます。

インデックス サービスはファイルボルトのアーカイブ フォルダを定期的にス キャンし、フィルタ コンポーネントを使ってコンテンツを抽出します。Microsoft インデックス サービスは Microsoft Office ファイル、HTML ファイル、MIME メッ セージ、プレーンテキスト ファイル等に対するフィルタを提供しています。PDF ファイルを検索するもの等他のドキュメント フィルタをインストールすることも 可能です。

インデックスを作成する過程で、単語とインデックス対象ドキュメント内の位置 を格納するマスターインデックスを持ったカタログが作成されます。Enterprise PDM コンテンツ検索機能がこのカタログに対して特定の単語の組み合わせをク エリーし、マスターインデックスやワードリスト、シャドウインデックス等を 使用してコンテンツ検索を行います。

## 推奨されるコンピュータ構成 (Recommended Computer Configuration)

Enterprise PDM インデックス サーバーはファイルボルト データベースをホス ティングしている SQL サーバー上にセットアップしてください。別のシステム 上でインデックス サービス カタログをホスティングすると、コンテンツ検索の パフォーマンスに影響する場合があります。

**5-6** ページの、"SQL サーバー以外のシステムでインデックス サービスを設定する (Configuring the Index Service on the Non-SQL Server System) "を参照してくだ さい。

インデックス サービスの最小ハードウェア構成は Enterprise PDM データベース サーバーと同じです。しかし、インデックス生成と検索ツールのパフォーマンス はアーカイブ内のドキュメントの数とサイズ、ならびにインデックス サービス で使用できるリソースのサイズに依存します。

| インデックスするドキュメ<br>ントの数   | 最小メモリ<br>(MB) | 推奨メモリ<br>(MB) |
|------------------------|---------------|---------------|
| 100,000 未満             | 64            | 64            |
| 100,000 $\sim$ 250,000 | 64            | $64 \sim 128$ |
| $250,000 \sim 500,000$ | 64            | $128\sim 256$ |
| 500,000 以上             | 128           | 256 以上        |

以下の表に、インデックス サービスに対する推奨メモリ構成を示します。

ファイルボルト内のドキュメントの数(およびバージョンの数)が非常に多い場合、メモリが不十分だとパフォーマンスに深刻な影響を与えます。インデックス サービス実行中にパフォーマンスが遅い場合次を行ってください:

- Windows インデックス サービス ヘルプの説明に従ってパフォーマンスを調整 する。
- メモリを増設し、プロパティキャッシュのマッピング専用のメモリ量を拡大 する。
- より高速な CPU を使って、インデックス生成のパフォーマンスとクエリー処理のスピードを改善する。

インデックス対象となるドキュメントの合計サイズはインデックス サービスデー タの格納に必要なディスク領域に影響します。NTFS ファイルシステムでは、カ タログに必要な領域はインデックスされるテキストの約 15% です。

## SQL サーバー システムでインデックス サービスを設定する

(Configuring the Index Service on the SQL Server System)

SQL サーバー システムで Enterprise PDM インデックス サービスを設定するに は次を実行してください:

- 5-3 ページの、"Microsoft インデックス サービスのインストールを確認する (Verifying Microsoft Indexing Service Installation)"
- **2** 5-4ページの、"ファイルボルトアーカイブのインデックス作成 (Indexing the File Vault Archives) "

Microsoft インデックス サービスのインストールを確認する (Verifying Microsoft Indexing Service Installation)

Microsoft インデックス サービスがインストールされていることを確認するには:

- 1 インデックスするファイルボルトをホストしているSQLサーバー上で、コント ロールパネル (Control Panel)、プログラムの追加と削除 (Add or Remove Programs)を開きます。
- プログラムの追加と削除(Add or Remove Programs) ダイアログボックスの左 側パネルで、Windows コンポーネントの追加と削除(Add/Remove Windows Components) をクリックします。
- 3 Windows コンポーネントウィザード (Windows Component Wizard) でイン デックス サービス (Indexing Service) が選択されていることを確認します。 そうでない場合、選択してインストールします。

インデックス サービスを監視し、調整するには:

- マイコンピュータ(My Computer)を右クリックし、管理(Manage)を選択 します。
- 2 コンピュータの管理(Computer Management) ダイアログ ボックスでサービ スとアプリケーション(Services and Application)、インデックス サービス (Indexing Service)を展開します。

## ファイルボルト アーカイブのインデックス作成

#### (Indexing the File Vault Archives)

この手順では、インデックス サーバーとデータベース サーバーが両方ともファ イルボルト データベースをホストする SQL サーバー上にインストールされてい る場合のインデックス サーバーの設定方法を説明します。

別のシステムにインデックス サーバーをインストールするには、5-6 ページの、 "SQLサーバー以外のシステムでインデックス サービスを設定する (Configuring the Index Service on the Non-SQL Server System) "を参照してください。

ファイルボルトアーカイブのインデックスを作成する前に:

- データベースサーバーがインストールされ、設定されていることを確認します。
- インデックス設定を更新することができます(Can update index settings)権 限を持ったユーザーのユーザー名とパスワードを取得します。
- インデックス サーバーがアーカイブ サーバー以外のシステムにある場合、以下のいずれかを確認します:
  - UNCシェアへのフルアクセス(読みとり/書き込み)権限を持ったユーザーのアーカイブフォルダへのドメインログイン情報。
  - インデックス サーバー上のローカル Windows ユーザーのログイン情報。

SQL サーバー システムにインデックス サーバーをセットアップするには:

- クライアントで Windows のスタート (Start) メニューから、すべてのプログラム (All Programs)、SolidWorks Enterprise PDM、アドミニストレーション (Administration) をクリックします。
- 2 Enterprise PDM の権限、インデックス設定を更新することができます(Can update index settings)を持っているユーザーとしてインデックスするファイルボルトにログインします。
- 3 左側パネルのファイルボルトの下で、インデックス(Indexing)を右クリック し、開く(Open)を選択します。
- 4 プロンプトが表示されたら、管理者アクセス権を持つユーザーとしてアーカイ ブサーバーにログインします。

- 5 インデックスの設定(Index Settings) ダイアログボックスでファイルボルト のコンテンツ検索を有効にするには、ファイルボルトアーカイブのインデッ クス作成(Index File Vault Archives)を選択します。
- 6 **アーカイブの場所**(Archive Locations)で、アーカイブパスをダブルクリックします。
- 7 ファイルボルト アーカイブ フォルダのパスを編集(Edit File Vault Archive Folder Path) ダイアログ ボックスの2番目のフィールドには、インデックス サービスを実行しているシステムから見たアーカイブへのパスを指定します。 アーカイブ フォルダは参照(Browse) ボタンを使って指定できます。
  - インデックスサーバー(通常 SQL サーバーです)がアーカイブサーバーと 同じシステムにある場合は、1番目のフィールドに表示されたパスをコピー して2番目のフィールドにペーストします。
  - インデックスサーバーがアーカイブサーバー以外のシステムにある場合は、 アーカイブフォルダへのUNCパスを指定します。

以下のいずれかを入力します:

- ドメイン管理者等、UNC 共有へのフルアクセスを持つユーザーのドメ イン ログイン。
- インデックス サーバー上のローカル Windows ユーザーのユーザー名 とパスワード。
- 8 OK をクリックしてインデックスの設定(Index Settings) ダイアログ ボック スを閉じます。

ファイルボルトに対する新しいインデックス カタログ Conisio\_<vaultD> がイ ンデックス サーバーに作成されます。サポートされるファイル タイプを含む ファイルボルト アーカイブはインデックス サービス実行時にインデックスが 生成されますが、即時生成される場合も若干遅延がある場合もあります。

- 9 これを確認するには、マイ コンピュータ(My Computer)を右クリックし、 管理(Manage)を選択します。
- **10 コンピュータの管理**(Computer Management) ダイアログ ボックスでサービ スとアプリケーション(Services and Application)、インデックス サービス (Indexing Service)を展開し、Conisio カタログが生成されていることを確認 します。

# SQL サーバー以外のシステムでインデックス サービスを設定する

(Configuring the Index Service on the Non-SQL Server System)

インデックス サービスをセットアップするには、Enterprise PDM データベース サーバーと Microsoft SQL Server はインデックス サーバーとして使用されるシ ステムと通信できなくてはなりません。SQL サーバー以外のシステムをインデッ クス サーバーとして使用する場合には、ファイルボルトのインデックスを設定す る前に以下の手順を実行してください。

- **1** 5-6 ページの、"ファイルボルトデータベースをインデックスサーバー名で更新する(Update the File Vault Database with the Index Server Name)"
- 2 5-7 ページの、"データベース サーバーのログイン アカウントを変更する (Change the Database Server Login Account) "
- **3** 5-8ページの、"SQLサーバーのログインアカウントを変更する (Change the SQL Server Login Account) "

インデックス サーバーと SQL サーバーが同じドメインにある場合、SQL サー バー ドメイン アカウントを変更する必要はありません。

4 サービス アカウントとファイルボルト データベースの設定が済んだら、5-4 ページの、"ファイルボルトアーカイブのインデックス作成 (Indexing the File Vault Archives)"に従ってインデックス サービスの追加とファイルボル トアーカイブのインデックスを行ってください。

ファイルボルト データベースをインデックス サーバー名で 更新する (Update the File Vault Database with the Index Server Name)

ファイルボルト データベースをインデックス サーバー名で更新するには:

- Windows のスタート (Start) メニューから、すべてのプログラム (All Programs) 、Microsoft SQL Server 2005、SQL Server Management Studio をクリックします。
- 2 左側パネルでデータベース(Databases)をクリックしてファイルボルトデー タベースを展開し、テーブル(Tables)を選択します。
- SystemInfo テーブル(dbo.SystemInfo)を右クリックし、テーブルを開く (Open Table)を選択します。
- 4 右側パネルで、IndexServer 列をインデックス サーバー システムの名前で更新します。

**注記 SystemInfo** テーブルを正しいインデックス サーバー名で更新しないと SQL サーバー上の Microsoft インデックス サーバーが使用されます。

5 変更を保存し、Management Studio を終了します。

## データベース サーバーのログイン アカウントを変更する

#### (Change the Database Server Login Account)

データベースとア アカウントを変更する前に、データベース サーバーとイン デックス サーバーにローカル管理者権限を持つ Wーカイブ サービスおよびイン デックス サーバー サービスは別のシステムで実行されるため、システム アカウ ント以外のサービス アカウントを使って通信できる必要があります。

データベース サーバーのログイン indows ユーザーのログイン情報を確認してお きます。

このユーザーは両方のシステムで同じ名前、パスワード、ローカルアカウント 権限を持っている必要があります。

#### データベース サーバーのログイン アカウントを変更するには:

- Windows のスタート (Start) メニューから、コントロール パネル (Control Panel) 、管理ツール (Administrative Tools) 、サービス (Services) をクリッ クします。
- 2 SolidWorks Enterprise PDM データベース サーバー (SolidWorks Enterprise PDM Database Server) を右クリックし、プロパティ (Properties) を選択します。
- 3 SolidWorks Enterprise PDM データベース サーバーのプロパティ (SolidWorks Enterprise PDM Database Server Properties) ダイアログ ボックスのログオン (Log On) タブのログオン (Log on as) で、アカウント (This account) を選択します。
- 4 データベース サーバーを実行するシステムとインデックス サーバーの両方に ローカル管理者権限を持つ Windows ユーザー アカウント、例えばドメイン管 理者などを指定します。

**OK** をクリックします。

**5** SolidWorks Enterprise PDMデータベース サーバー サービスを停止し、開始します。

**注記** データベース サーバーがインデックス サーバーと通信できない場合、ファ イルボルト アーカイブに対するインデックスの作成、削除を行うことはできませ ん。以下のエラー メッセージが表示される場合があります。

Access is denied. The SolidWorks Enterprise PDM Database Server failed to contact <servername>.

### SQL サーバーのログイン アカウントを変更する

#### (Change the SQL Server Login Account)

SQL サーバー サービスとインデックス サービスおよびインデックス サーバー サービスは別のシステムで実行され同じドメインの一部ではないため、システム アカウント以外のサービス アカウントを使って通信できる必要があります。

同じドメインにある場合、この手順は不要です。

SQL サーバーのログイン アカウントを変更する前に、SQL サーバーとインデックス サーバーにローカル管理者権限を持つ Windows ユーザーのログイン情報を 確認しておきます。

このユーザーは両方のシステムで同じ名前、パスワード、ローカル アカウント 権限を持っている必要があります。

Microsoft SQL サーバーのログイン アカウントを変更するには:

- Windows のスタート(Start)メニューから、コントロールパネル(Control Panel)、管理ツール(Administrative Tools)、サービス(Services)をクリッ クします。
- SQL Server (MSSQLSERVER) までスクロールして右クリックし、プロパティ (Properties) を選択します。
- 3 SQL Server (MSSQLSERVER)のプロパティ (SQL Server (MSSQLSERVER) Properties) ダイアログボックスのログオン (Log On) タブのログオン (Log on as) で、アカウント (This account) を選択します。
- 4 Microsoft SQL サーバーを実行するシステムとインデックス サーバーの両方に ローカル管理者権限を持つ Windows ユーザー アカウント、例えばドメイン管 理者などを指定します。

**OK** をクリックします。

5 MSSQL サービスを停止し、開始します。

注記 SQL サーバーがインデックス サーバーと通信できない場合、Enterprise PDM でコンテンツ検索を行うと以下のようなエラーになります。

データベース サーバーにアクセスする際通信リンクの失敗が起こりました。デー タベース サービスが再起動されたか、あるいはネットワークがダウンしているか もしれません。この操作を再試行して問題が解決されない場合、システム管理者 と連絡を取ってください。"<vaultname>"

## インデックス サーバー フィルタの追加 (Adding Index Server Filters)

デフォルトで、Microsoft インデックス サービスは次のファイル形式のインデック ス生成をサポートしています: Microsoft Office ファイル、HTML ファイル、MIME メッセージ、プレーンテキスト ファイル。

インデックス サーバーにインデックス フィルタをインストールすることにより、 他の多くのファイル形式に対してもコンテンツ検索サポートを追加することがで きます。

## 圧縮アーカイブ(gzip)フィルタ (Compressed Archives (gzip) Filter)

ファイルボルト アーカイブに含まれる古いバージョンのファイルが圧縮されて いる場合、圧縮されていない最新のファイル バージョンのみがインデックスさ れます。

#### GZ フィルタのインストール (Installing the GZ Filter)

圧縮されたファイルについてインデックスを生成し、Enterprise PDM GZ フィル タを追加するには、以下の手順のいずれかにより GZ フィルタを追加します。

- Enterprise PDM インストール ウィザードを使用する方法:
  - a インデックス検索が設定されたシステムに管理者権限でログインします。
  - **b** SolidWorks Enterprise PDM DVD を挿入します。
  - c \setup\setup.exe をダブルクリックします。
  - d Program Maintenance 画面で、変更(Modify)を選択して次へ(Next)をク リックします。
  - e カスタム セットアップ (Custom Setup) 画面で、GZ Filter を選択します。
- フィルタを手動で登録する方法:
  - a SolidWorks Enterprise PDM DVD から、\Support\Filters\GZFilter.dll ファ イルをインデックス サーバーのローカル フォルダにコピーします。
  - b DOS ウィンドウを開き、フィルタのある場所に移動します。
  - c regsvr32 GZFilter.dll と入力してファイルを登録します。

#### インデックス カタログの再スキャン (Rescanning the Index Catalog)

インデックス サービスが既に圧縮されていないアーカイブのインデックスを作成している場合、インデックス カタログ全体の再スキャンをかけてコンテンツのリフレッシュを行う必要があります。

これは、インデックス サーバーのカタログ ディレクトリ下にあるインデックス ノードから実行できます。 インデックス カタログを再スキャンするには:

- マイコンピュータ(My Computer)を右クリックし、管理(Manage)を選択 します。
- コンピュータの管理(Computer Management) ダイアログ ボックスでサービ スとアプリケーション(Services and Applications)、インデックス サービス (Indexing Service)、Conisio\_<vaultID> を展開します。
- 3 ディレクトリ (Directories) をクリックします。
- 4 右側のパネルで、ディレクトリを右クリックし、**すべてのタスク**(All Tasks)、 再スキャン(完全) (Rescan (Full))を選択します。

## Microsoft インデックス フィルタ (Microsoft Index Filters)

Microsoft から他の多くのファイル形式、例えば PDF、DWF、MSG、StarOffice、 ZIP、RAR 等に対応したインデックス フィルタ(iFilter)をダウンロードしてコン テンツ検索サポートを拡大することができます。

フィルタは次の場所にあります:

http://gallery.live.com/results.aspx?tag=IFilter&bt=15

各フィルタに対するインストール手順に従ってください。新しいファイル形式の サポートを追加するには、インデックス カタログ全体の再スキャンを行ってコ ンテンツをリフレッシュする必要があります。

**5-9** ページの、"インデックス カタログの再スキャン (Rescanning the Index Catalog) "を参照してください。

## ファイルボルトインデックス カタログの管理 (Managing File Vault Index Catalogs)

Microsoft インデックス サービスの動作を設定する方法は多数あります。詳細に ついては、インデックス サーバー ノードについての Windows ヘルプ、あるいは 次のリソースを参照してください: <u>http://support.microsoft.com</u>

ファイルボルト インデックス カタログを管理するには:

- 1 マイコンピュータ (My Computer) を右クリックし、管理 (Manage) を選択 します。
- コンピュータの管理(Computer Management) ダイアログ ボックスでサービ スとアプリケーション(Services and Applications) を展開します。
- 3 ファイルボルトインデックスのステータスを確認するにはインデックスサー ビス (Indexing Service)を選択します。

右側のパネルには、インデックスをこれから行うファイルは何個あるか等、 ファイルボルト アーカイブ インデックスのステータスが表示されます。

- 4 これを中止してインデックスサービスを開始するには、インデックスサービス(Indexing Service)を右クリックしてサービスの開始を選択します。
- 5 アーカイブをスキャンする頻度を変更するには、インデックス サービス (Indexing Service)を右クリックしてすべてのタスク(All Tasks)、パフォー マンスの調整(Tune Performance)を選択します。
- 6 必要に応じてオプションを設定し、**OK** をクリックします。

ファイルボルトインデックスの削除 (Removing a File Vault Index) ファイルボルトインデックスを削除する際、削除されるのはインデックスカタロ グのみです。物理ファイルやアーカイブはこの処理によって影響を受けません。

ファイルボルトインデックスを削除する前に、以下に対するログイン情報を確認 してください:

- Enterprise PDM 権限、インデックス設定を更新することができます(Can update index settings)を持つユーザー
- アーカイブ サーバーへの管理者アクセスを持つユーザー

ファイルボルト アーカイブからインデックスを削除するには:

- クライアントで Windows のスタート (Start) メニューから、すべてのプログラム (All Programs)、SolidWorks Enterprise PDM、アドミニストレーション (Administration) をクリックします。
- 2 インデックスを削除するファイルボルトにログインします。
- 3 インデックス(Indexing)を右クリックし、開く(Open)を選択します。
- 4 プロンプトが表示されたら、アーカイブサーバーに対する管理者アクセス権 を持つユーザーとしてログインします。
- **5 ファイルボルト アーカイブのインデックス作成**(Index File Vault Archives) を選択解除し **OK** をクリックします。

# Enterprise PDM のアッ

プグレード

(Upgrading Enterprise PDM)

Enterprise PDM のアップグレードには、Enterprise PDM インストール ウィザードを使用します。ウィ ザードは古いソフトウェア コンポーネントを自動的にアンインストールし、新しいソフトウェアをイン ストールします。

以前の Conisio、PDMWorks Enterprise、または SolidWorks Enterprise PDM バージョンあるいはサービ スパックからアップグレードされる場合は、以下の手順に従ってください。

どのバージョンがインストールされているかを調べるには 6-3 ページの、"現在のバージョンを調べる (Determining the Current Version) "を参照してください。

#### 本章には次のトピックが含まれています。

6

- 6-2 ページの、"Enterprise PDM のアップグレードについて(About Enterprise PDM Upgrade)"
- 6-5 ページの、"アーカイブ サーバーのアップグレード (Upgrading the Archive Server) "
- 6-6 ページの、" データベース サーバーのアップグレード (Upgrading the Database Server) "
- 6-8 ページの、"ファイルボルトのアップグレード(Upgrading File Vaults)"
- 6-14 ページの、"残りのクライアントのアップグレード(Upgrading the Remaining Clients)"
- 6-16 ページの、"Toolbox のアップグレード(Upgrading Toolbox)"

# Enterprise PDM のアップグレードについて (About Enterprise PDM Upgrade)

## Conisio 6.2 より古いバージョンからのアップグレード

#### (Upgrading from Versions Older than Conisio 6.2)

Enterprise PDM アップグレード ウィザードでサポートされる最も古い Conisio バージョンは Conisio 6.2 です。Conisio 6.1 あるいはそれより古いバージョンを 使用していて、SolidWorks Enterprise PDM 2009 にアップグレードしたい場合、 まずファイルボルト データベースとアーカイブを 6.2 以降のフォーマットに アップグレードする必要があります。アップグレードの方法に関しては、その バージョンのヘルプを参照してください。

**6-3** ページの、"現在のバージョンを調べる(Determining the Current Version)" を参照してください。

## Enterprise PDM Web サーバーのアップグレード

#### (Upgrading the Enterprise PDM Web Server)

Enterprise PDM Web サーバー コンポーネントを Conisio バージョン 5.3 以前のも のから Enterprise PDM Web サーバーにアップグレードするには、プログラムの 追加と削除 (Add or Remove Programs) を使って古い Web サーバーをアンイン ストールし、Web Server Guide に説明された手順に従ってインストールを行って ください。これより新しいバージョンの場合は、標準のアップグレード手順に従 います。

#### クライアント ライセンス (Client Licenses)

データベースを新しいメジャー バージョンにアップグレードすると、ライセン ス数が0ユーザーにリセットされます。複数ユーザーがログインできるように するには、アップグレード後有効なライセンスをインストールしてください。

Enterprise PDM 2009 SP1 等の古いサービスパックから Enterprise PDM 2009 SP2 等新しいサービスパックにアップグレードする際、既存のライセンスコードは有効なままです。

## Visual Basic 6 アドイン (Visual Basic 6 Add-ins)

Visual Basic 6 は Enterprise PDM 2009 ではサポートされていません。全てのア ドインはマルチスレッド(例えば Visual Studio .Net 環境等を使って)で記述さ れている必要があります。

## アップグレードの前に (Before Upgrading)

- SolidWorks カスタマー センターまたは代理店から新しいライセンスコードを 入手してください。
- すべてのファイルをチェックインします。
- バックアップ:
  - SQL サーバー ファイルボルトデータベース。7-4 ページの、"メンテナンス プランを使ったデータベースバックアップ (Scheduling Database Backups Using a Maintenance Plan) "を参照してください。
  - ファイルボルト アーカイブ全体。7-4 ページの、"アーカイブ ファイルの バックアップ (Backing Up the Archive Files) "を参照してください。
  - アーカイブサーバーの設定。7-3ページの、"アーカイブサーバー設定のバッ クアップ(Backing Up the Archive Server Settings)"を参照してください。
- 古いファイルボルトで作業しているユーザーがいないことを確認します。全てのクライアントで、古いファイルボルトを使って開始された全てのツールを閉じ、ログオフ(Log Off)してから、タスクバーの PDMWorks メニューから終了(Exit)を選択します。
- Visual Basic 6 でコンパ売りされたアドインをファイルボルトから削除します。6-4 ページの、"Visual Basic 6 アドインの削除(Removing Visual Basic 6 Add-ins)"を参照してください。

## 現在のバージョンを調べる (Determining the Current Version)

**Conisio** あるいは Enterprise PDM とファイルボルト データベースのバージョン が現在何かを調べることができます。

#### 最新バージョンを確認するには:

- 1 コントロールパネル (Control panel) を開きます。
- 2 プログラムの追加と削除(Add or Remove Programs)をダブルクリックします。
- **3** リストから Conisio または SolidWorks Enterprise PDM を探します。
- **4** サポート情報を参照するには、ここをクリックしてください(Click here for support information) リンクをクリックします。

**サポート情報**(Support Info)ダイアログボックスには、発行元(Publisher)、 **Version、問い合わせ先**(Contact)や、サポート情報および製品アップデート へのリンクが表示されます。

| 6.02.0042              | Conisio 6.2                             |
|------------------------|-----------------------------------------|
| 6.03.0095              | Conisio 6.3                             |
| 6.04.0022              | Conisio 6.4                             |
| 6.05.0016              | PDMWorks Enterprise 2006                |
| 7.00.0027 <> 7.05.0074 | PDMWorks Enterprise 2007 32-bit Edition |
| 7.07.0032 <> 7.09.0042 | PDMWorks Enterprise 2007 64-bit Edition |
| 8.00.0090 <> 8.04.0168 | PDMWorks Enterprise 2008                |
|                        |                                         |

バージョン番号は以下のバージョンに対応します:

どの更新が適用されているかを調べるには:

- Windows のスタート (Start) メニューから、すべてのプログラム (All Programs)、SolidWorks Enterprise PDM、アドミニストレーション (Administration) をクリックします。
- 2 左側パネルでファイルボルト名を右クリックし、プロパティ (Properties) を選択します。
- **3 ファイルボルト プロパティ**(File Vault Properties) ダイアログ ボックスで、 インストールされている更新(Installed Updates) リストをチェックします。

このリストには、製品、バージョン、更新日が表示されています。

## **Visual Basic 6** アドインの削除 (Removing Visual Basic 6 Add-ins)

アップグレードされたファイルボルトに Visual Basic 6 で作成されたアドインが 含まれていると、クライアントがファイルボルト ビューを参照した時にエラー が表示されます。

#### Visual Basic 6 アドインを削除するには:

- Windows のスタート (Start) メニューから、すべてのプログラム (All Programs) 、SolidWorks Enterprise PDM、アドミニストレーション (Administration) をクリックします。
- 2 左側パネルで、ファイルボルトを選択し、Admin としてログインします。
- 3 アドイン(Add-ins)を展開します。
- 4 アドインを右クリックし、削除(Remove)をクリックします。

## アップグレードの順序 (Upgrade Order)

Enterprise PDM 2009 アップグレードは以下の順序で実行してください:

- **1** 6-5ページの、"アーカイブ サーバーのアップグレード (Upgrading the Archive Server) "
- **2** 6-6 ページの、"データベース サーバーのアップグレード (Upgrading the Database Server) "
- **3** 6-8 ページの、"ファイルボルト データベースをアップグレードする (Upgrading the File Vault Database) "
- **4** 6-11 ページの、"ファイルボルト アーカイブをアップグレードする (Upgrading the File Vault Archives) "

これには、ファイルボルトアーカイブのアップグレードが実行された最初の クライアントをアップグレードすることも含まれます。

**5** 6-14 ページの、" 残りのクライアントのアップグレード (Upgrading the Remaining Clients) "

## アーカイブ サーバーのアップグレード (Upgrading the Archive Server)

アーカイブ サーバーとデータベース サーバー ソフトウェアが同じシステム上に インストールされている場合、両方のコンポーネントを同時にアップグレードあ るいはインストールすることができます。

アーカイブ サーバーを以前にインストールした際の設定はすべて保持されます。

アーカイブ サーバーをアップグレードするには:

- 1 アーカイブサーバーがインストールされるシステムに対し、ローカルにログインしている、あるいはローカルな管理者権限を持ってリモートログインします。
- 2 SolidWorks Enterprise PDM DVD を挿入します。

**注記 CD**から \setup\setup.exe を実行することによってインストール ウィ ザードをマニュアルで起動することもできます。しかし、この場合には起動 画面は表示されません。\Upgrade\Upgrade.exe ファイルを使ってアーカイブ サーバーをアップグレードしようとしないでください。これはデータベース アップグレードのみに使用するものです。

3 SolidWorks Enterprise PDM インストール画面で、アップグレード(Upgrade) をクリックします。

Enterprise PDM の古いバージョンが見つかり、アップグレードされることを示す警告が表示されます。

- **4 OK** をクリックします。
- 5 インストール ウィザードの示す手順に従って各画面で次へ (Next) をクリッ クします。
- **6 セットアップの種類**(Setup Type)では、サーバーインストール (Server Installation)を選択して次へ (Next) をクリックします。

**注記** 同じシステム上で複数の Enterprise PDM コンポーネントをアップグレー ドする場合には、カスタム(Custom)を選択します。

7 サーバーインストール (Server Installation) 画面では、アーカイブ サーバー (Archive Server) が選択されていることを確認し、次へ (Next) をクリック します。

データベース サーバーが同じシステム上にインストールされている場合、こ れも選択することができます。

8 アップグレードが完了したら、完了(Finish)をクリックします。

# データベース サーバーのアップグレード (Upgrading the Database Server)

アーカイブ サーバーのアップグレード時にデータベース サーバーもアップグレードした場合、6-8 ページの、"ファイルボルト データベースをアップグレードする (Upgrading the File Vault Database) "に進んでください。

データベース サーバーをアップグレードする前に、以下を確認してください:

- ローカル管理者権限をもつユーザーのログイン情報。
- SQL サーバー名。
- SQL サーバー上でホストされている全ての Enterprise PDM データベースに読みとり/書き込み権限を持つ SQL ユーザー アカウントの名前とパスワード。 注記 読みとり/書き込みアクセスを有するユーザーの名前が分からない場合、これらの権限を持つ SQL sa アカウントを使用できます。また、この用途のためにログインを作成することもできます。詳細は、2-27 ページの、"Enterprise PDM の使用する SQL Server ログインアカウントの変更(Changing the SQL Server Login Account Used by Enterprise PDM) "を参照してください。

#### データベース サーバーをアップグレードするには:

- 1 ボルト データベースがホストされている SQL サーバーにローカルまたはリ モート ログインします。
- 2 SolidWorks Enterprise PDM DVD を挿入します。
- 3 SolidWorks Enterprise PDM インストール画面で、アップグレード (Upgrade) をクリックします。

Enterprise PDM サーバーの古いバージョンが見つかり、アップグレードされることを示す警告が表示されます。

- **4 OK** をクリックします。
- 5 インストール ウィザードの示す手順に従って各画面で次へ (Next) をクリッ クします。

| 画面                          | 操作                                                                                                    |
|-----------------------------|----------------------------------------------------------------------------------------------------|
| セットアップの種類                   | <b>サーバー インストール(Server Installation</b> )を選択して<br><b>次へ(Next)</b> をクリックします。                                                                                                    |
|                             | <b>注記</b> 同じシステム上で複数の Enterprise PDM コンポーネ<br>ントをアップグレードする場合には、カスタム(Custom)<br>を選択します。                                                                                                    |
| サーバー インストール                 | <b>データベース サーバー</b> (Database Server)を選択し、<br>次へ(Next)をクリックします。                                                                                                    |
| SolidWorks Enterprise       | <ul> <li>以下のいずれかを行います。</li> </ul>                                                                                                    |
| PDM データベース サー<br>バーSQL ログイン | <ul> <li>データベース サーバーが管理するファイルボルト<br/>データベースをホストする SQL サーバーの名前を入<br/>力します。</li> </ul>                                                                                                    |
|                             | - 参照 (Browse) をクリックしてネットワーク上の<br>SQL サーバーおよびインスタンスのリストを表示し<br>ます。                                                                                                    |
|                             | 適切な名前を選択し、 <b>OK</b> をクリックします。                                                                                                    |
|                             | <b>注記 SQL</b> サーバーがデータベース サーバーをインス<br>トールするシステムにインストールされている場合、<br>(ローカル)(local)を選択します。                                                                                                    |
|                             | <ul> <li>ログイン名(Login name) フィールドに、SQL サーバー<br/>上でホストされている全ての Enterprise PDM データベー<br/>ス(ファイルボルトデータベースと ConisioMasterDb)<br/>に対する読みとり/書き込みアクセス(例、db_owner<br/>権限)を持つサーバー上の SQL ユーザーの名前を入力<br/>します。</li> </ul> |
|                             | 定かでない場合、sa ログインを指定してください。                                                                                                    |
|                             | • <b>パスワード</b> (Password)フィールドにはそのSQLユー<br>ザーのパスワードを入力します。                                                                                                    |
|                             | • 次へ(Next)をクリックします。                                                                                                    |
|                             | ログイン情報が検証されます。間違いがある場合には警<br>告が表示されます。                                                                                                    |
| プログラム インストール<br>の準備完了       | <b>インストール(Install</b> )を選択します                                                                                                    |
| InstallShield ウィザード<br>完了   | 完了 (Finish) をクリックします。                                                                                                    |

# ファイルボルトのアップグレード (Upgrading File Vaults)

ファイルボルトをアップグレードするには、ファイルボルト データベースをまず アップグレードしてから、ファイルボルト アーカイブをアップグレードします。

# ファイルボルト データベースをアップグレードする

(Upgrading the File Vault Database)

Enterprise PDM アップグレード ウィザードはアーカイブあるいはデータベース サーバーで実行、または Enterprise PDM クライアントが動作しているシステム から実行することができます。しかし、システム上にインストールされている全 ての Enterprise PDM ソフトウェアがアップグレード ウィザードのバージョンと 一致している必要があります。古いバージョンのソフトウェアを使用しているク ライアントまたはサーバー システムでアップグレード ウィザードを実行するこ とはできません。

データベース アップグレード プロセスが完了するまでには、データベースのサ イズとバージョンによって時間がかかります。

ファイルボルト データベースをアップグレードする前に:

- Enterprise PDM のアップグレード バージョンのライセンス コードを入手します。
- ボルトで作業しているユーザーがいないことを確認します。
- ファイルボルトデータベースをバックアップします。
   7-2 ページの、"ファイルボルトデータベースのバックアップ(Backing Up the File Vault Database)"を参照してください。
- アーカイブ サーバー ソフトウェアをインストールまたはアップグレードします。
   6-5 ページの、"アーカイブ サーバーのアップグレード (Upgrading the)
- データベース サーバー ソフトウェアをインストールまたはアップグレードします。
  6-6 ページの、"データベース サーバーのアップグレード (Upgrading the Database Server) "を参照してください。

データベース アップグレードが完了するまで古いクライアントはアンインス トールしないでください。

- ファイルボルト データベースをアップグレードするには:
- 1 SolidWorks Enterprise PDM DVD を挿入します。

Archive Server) "を参照してください。

 SolidWorks Enterprise PDM のインストール画面から、以前の SolidWorks Enterprise PDMバージョンからのアップグレード方法(How to upgrade from a previous SolidWorks Enterprise PDM version)を選択します。

アップグレード手順の概要が表示されます。

3 アップグレード手順のステップ4 (Step 4) が終了したら、データベースの アップグレード (Upgrade Database) をクリックしてデータベース アップグ レード ウィザードを開始します。

**注記** CD の Upgrade フォルダから Upgrade.exe を実行してアップグレード ウィザードをマニュアルで起動することも可能です。

- 4 データベースとファイルボルトアップグレードは管理者のみが実行すべきで あるという警告が表示されたら、はい(Yes)をクリックします。
- 5 Enterprise PDM データベース アップグレード ウィザードの手順に従ってアッ プグレードを実行します。

| 画面            | 操作                                                                                                    |
|---------------|----------------------------------------------------------------------------------------------------|
| ステップ 1        | アップグレードの前提条件を全て実行したかどうか確認し、 <b>次へ</b><br>(Next)をクリックします。                                                 |
| ステップ <b>2</b> | <ul> <li>サーバーリストから、アップグレードするファイルボルトデータ<br/>ベースをホストする SQL サーバーを選択します。</li> </ul>                          |
|               | サーバーがリストにない場合、SQL システム名を入力して指定す<br>ることも可能です。                                                             |
|               | • 次へ (Next) をクリックします。                                                                                    |
|               | <ul> <li>ログインダイアログボックスでは、saなどシステム管理者の権限<br/>を持つ SQL ユーザーのユーザー名とパスワードを入力し、ログイン(Login)をクリックします。</li> </ul> |
| ステップ3         | • アップグレードするファイルボルト データベースを選択します。                                                                         |
|               | • 次へ(Next)をクリックします。                                                                                      |
| ステップ4         | <b>次へ(Next</b> )をクリックしてアップグレードを開始します。                                                                    |
|               | <b>重要:</b> アップグレードが完了するまで、アップグレード ウィザード<br>を閉じたり <b>SQL</b> サーバーをオフにしたりしないでください。                         |
| ステップ 5        | ファイルボルト データベースのアップグレードが終了すると、アッ<br>プグレードの作業と結果を示すログが表示されます。                                              |
|               | アップグレード ログのコピーを保存するには、結果を選択、コピー<br>してテキスト ファイルに貼り付けてください。                                                |
|               | <b>完了</b> (Finish)をクリックします。                                                                              |

6 データベースをアップグレードした後、Microsoft SQL Server を再起動することをお勧めします。再起動しないと、パフォーマンスが低下する可能性があります。

ファイル ボルト データベースをアップグレードした後

(After Upgrading File Vault Databases)

SolidWorks Enterprise PDM 2009 の SP02 以降にはアイテムを作成 / 管理するための機能が含まれます。このバージョンをインストールしてからボルト データベースを以前のインストレーションからアップグレードすると、アップグレードされたデータベースにはデフォルト アイテム データ カード、検索フォーム、BOM、及びアイテム番号を生成するためのシリアル番号が含まれません。

このボルトでアイテムの作業を行うには、Enterprise PDM アドミニストレー ション ツールを使用して、次のカード及びシリアル番号をインポートします。

- all(Item Card)\_gb.crd
- all(Item Search Property)\_gb.crd
- all(Item Search Simple)\_gb.crd
- all(Item Search)\_gb.crd
- all\_Item Setup\_< *言語* >.cex, ここで < *言語* > はご使用言語のコード文字です

アイテム カードをインポートするには:

- Windows のスタート (Start) メニューから、すべてのプログラム (All Programs) 、SolidWorks Enterprise PDM、アドミニストレーション (Administration) をクリックします。
- 2 カード (Cards) を右クリックし、開く (Open) をクリックします。
- 3 カードエディタで、ファイル (File) インポート (Import) をクリックします。
- 4 開く (Open) ダイアログボックスの検索領域 (Look in) で< インストール\_</li>
   ディレクトリ >\Default Cards までナビゲートします。
- 5 カードリストでall(item Card)\_gb.crdを選択し、開く(Open)をクリックします。
- 6 ファイル(File)、保存(Save)をクリックし、カードをボルトに保存します。
- 7 ステップ3から6を繰り返し、残りのアイテムデータカードをインポートします。

シリアル番号をアイテム BOM をインポートするには:

- アップグレードされたボルトを右クリックし、インポート (Import)を選択します。
- 開く (Open) ダイアログ ボックスの検索領域 (Look in) で< インストール\_ ディレクトリ >\Default Data までナビゲートします。
- 3 ファイルリストで all\_ltem Setup\_<language>.cex を選択し、開く (Open) をクリックします。
- 4 確認メッセージで、**OK**をクリックします。

## ファイルボルト アーカイブをアップグレードする

#### (Upgrading the File Vault Archives)

ファイルボルト データベースをアップグレードした後、Enterprise PDM アドミ ニストレーション ツールを使ってファイルボルト アーカイブをアップグレード できます。これはクライアント インストールでのみ使用できます。

ファイルボルト アーカイブをアップグレードするには:

- ファイルボルトアーカイブをアップグレードするワークステーションで最初のクライアントをアップグレードあるいはインストールします。
   ファイルボルトアーカイブが更新された後、他のクライアントも更新します。
- Enterprise PDM アドミニストレーション ツールを使ってファイルボルト アー カイブをアップグレードします。

ファイルの数とアーカイブの規模に依存しますが、ボルトアーカイブのアップ グレードプロセスには数時間かかる場合もあります。アップグレードを行って いる間、ユーザーはファイルボルトでの作業はできません。

ファイル ボルト アーカイブのアップグレードを行う前に:

- ファイルボルトアーカイブ全体をバックアップします。
- どのユーザーもログインしていないことを確認してください。
- 以下のログイン情報を入手します。
  - アーカイブサーバーへの管理者アクセスを持つWindowsユーザーアカウント。
  - ファイルボルト管理権限を持つ Enterprise PDM アカウント。

最初の Enterprise PDM クライアントをアップグレードするには:

- 1 クライアント ワークステーションにローカル管理者権限のあるユーザーとし てログインします。
- **2** SolidWorks Enterprise PDM DVD を挿入します。
- 3 SolidWorks Enterprise PDM インストール画面で:
  - Enterprise PDM クライアントの古いバージョンがインストールされている 場合には、アップグレード(Upgrade)をクリックします。
     現在のクライアント ソフトウェアがアップグレードされるというメッセージが表示されたら、OK をクリックします。
  - Enterprise PDM クライアントがインストールされていない場合、インストール (Install) をクリックします。
- **4** インストール ウィザードの示す手順に従って各画面で次へ (Next) をクリックします。
- 5 セットアップの種類 (Setup Type) で次の何れかを行います:
  - アイテムエクスプローラの無いクライアントをアップグレード/インストールするには、クライアントインストール(Client Installation)を選択し、次へ(Next)をクリックします。
  - アイテムエクスプローラを含めるには:
    - カスタム (Custom) を選択します。
    - カスタムセットアップ(Custom Setup)画面のクライアント(Client) でアイテムエクスプローラ(Item Explorer)をクリックし、この機能 をローカルのハードディスクドライブにインストールします(This feature will be installed on local hard drive)を選択します。
    - 次へ (Next) をクリックします。

**注記** 同じシステム上で複数の Enterprise PDM コンポーネントをアップグ レードする場合には、カスタム (Custom)を選択します。

6 新しいクライアントをインストールする場合と同様にインストール ウィザー ドに従って作業を進めます。3-17 ページの、"インストール ウィザードを 使ったクライアントのインストール (Installing Clients Using the Installation Wizard) "を参照してください。

注記 製品タイプを選択(Choose Product Type)画面で、クライアントライ センスに対応した正しい製品を選択してください。

- ファイルボルトアーカイブをアップグレードするには:
- Windows のスタート (Start) メニューから、すべてのプログラム (All Programs) 、SolidWorks Enterprise PDM、アドミニストレーション (Administration) をクリックします。
- 2 アップグレードされたファイルボルトをホストするアーカイブ サーバーが左 側パネルに表示されていない場合:
  - a ファイル(File)、サーバーを追加(Add Server)をクリックします。
  - **b** サーバーを追加(Add Server) ダイアログボックスでアーカイブサーバー の名前を選択または入力し、ポートを指定して **OK** をクリックします。
  - c アーカイブ サーバーに対して管理者アクセス 権限を持つ Windows ユー ザー アカウントを使用してログインします。

**3** 左側パネルでアーカイブ サーバーを展開します。

アップグレードする必要のあるファイルボルト アーカイブ サーバーには赤い アイコン が表示されます。

アイコンが表示されていない場合、アーカイブサーバー名を右クリックして 更新(Refresh)を選択し、ビューをリフレッシュします。

リフレッシュしてもアイコンが表示されない場合、ファイルボルトアーカイ ブは新しく、アップグレードの必要はありません。

4 アーカイブ名を右クリックし、アップグレード(Upgrade)をクリックします。

ログインを求められたら、ボルト管理権限のある Enterprise PDM ユーザー (通常 Admin) 名とパスワードを入力します。

- 52つのメッセージが表示されます:
  - 最初のメッセージはアップグレードに時間がかかることを警告し、ログインしているユーザーがいないことを確認するよう求めます。
  - 2番目のメッセージは、アーカイブサーバーのバックアップがされていることを確認します。

これらの前提条件が満足されている場合、両方のメッセージにはい(Yes) をクリックします。

アーカイブのアップグレードを行っている間、**ワーク モニター**(Work Monitor) ウィンドウがプログレス バーを表示します。処理が完了するまで、プロセス をアボートしないでください。

**注記** アップグレードするファイルボルト アーカイブが複数ある場合、これらのアップグレードも開始できます。それらはワークモニターに追加されます。

アップグレードが完了した後、アップグレード結果のログを確認するには、 **ログを表示**(Show Log)をクリックします。

- 6 ワークモニターを閉じます。
- 7 ファイルボルトにログインし、ファイルを取得してみてアップグレードが成 功したことを確認してください。

# 複製されたファイルボルト アーカイブのアップグレード

(Upgrading a Replicated File Vault Archive)

複製されたファイルボルトをホストするアーカイブ サーバーをアップグレード する際には:

- 複製されたボルトをホストする全てのサーバー上でアーカイブ サーバーを アップグレードする必要があります。その場合も選択されたアーカイブは アップグレードされますので、ソフトウェアがアップグレードされた後複製 サーバーに対するアップグレードを別途行う必要があります。
- すべての複製されたアーカイブサーバー上でアーカイブサーバーソフトウェ アがアップグレードされ、アドミニストレーションツリーにそれらが表示されている場合、複製ファイルボルトアーカイブはすべてのサーバー上で同時にアップグレードされます。
- ボルトが複製され、複製されたアーカイブサーバーがアドミニストレーション ツリーに表示されていない場合、ダイアログが表示されますのでここで複製さ れたサーバーにアタッチすることを選択できます。接続しないことを選択した 場合、選択されたアーカイブのみがアップグレードされ、複製サーバーに対す るアーカイブアップグレードは別途行う必要があります。

# 残りのクライアントのアップグレード (Upgrading the Remaining Clients)

ファイルボルト データベースとアーカイブがアップグレードされた後、残りの クライアントを Enterprise PDM にアップグレードすることができます。

最初のクライアントをアップグレードする方法については、6-11ページの、"ファ イルボルト アーカイブをアップグレードする (Upgrading the File Vault Archives) " を参照してください。

クライアントをアップグレードした後 (After Upgrading Clients) アップグレードが終了したら:

- 新しいライセンスキーを入力して複数のユーザーがログインできるようにします。
- オプションでデフォルトの Complete search および Users search カードを更新します。
   バージョン 2006 以前のバージョンからアップグレードする場合にはこれを行ってください。

注記 カードをアップグレードすると、それらに対する変更は削除されます。

• アドインのアップデート

SolidWorks Enterprise PDM 2009 用アドインはマルチスレッド対応である必要 があります。

- PDMWorks Enterprise 2007 Dispatch モジュールはシングルスレッドです。マルチスレッドとしてコンパイルされている SolidWorks Enterprise PDM DVDの Dispatch モジュールを使用し、Dispatch アドインを更新してください。
- アップグレードされたファイルボルトに Visual Basic 6 で作成されたアドインがあると、クライアントがファイルボルトを参照する際に、アドインがマルチスレッド対応でないというエラーが表示されます。
   Visual Basic 6 を削除し、マルチスレッドとしてビルドされたアドインで置き換えてください。

これらのタスクを1台のクライアントで実行すると、それらは他のクライアン トにも自動的に配布されます。

新しいライセンス キーを入力するには:

- Windows のスタート (Start) メニューから、すべてのプログラム (All Programs) 、SolidWorks Enterprise PDM、アドミニストレーション (Administration) をクリックします。
- 2 左側パネルでファイルボルトを参照し、Admin としてログインします。
- 3 ファイルボルトで**ライセンス**(License) 🌳 をダブルクリックします。
- 4 ライセンスキーの設定(Set License Key)ダイアログボックスのライセンス キー(License Key)フィールドに新しいライセンスを入力またはペーストし て OK をクリックします。
- デフォルトの検索カードを更新するには:
- 1 Enterprise PDM アドミニストレーション ツールから、ファイルボルトを展開 してカード (Cards) ≣をダブルクリックします。
- カードエディタ(Card Editor)でファイル(File)、インポート(Import)を選 択します。
- 3 all(Search Complete)\_gb.crd を開きます。デフォルトでは次の位置にありま す...\Program Files\SolidWorks Enterprise PDM\Default Cards

**注記** カードは言語に依存しています。お使いの環境にあったカードを選択してください。

4 カードエディタ(Card Editor) ダイアログボックスのカードプロパティ (Card Properties)で、検索カードを使用できるユーザーおよびグループを 割り当てます。

- 5 ファイル(File)、保存(Save)を選択して検索カードを保存します。必要 に応じて新しい名前を付けるか、既存のカードを上書きします。
- 6 All(Search Users)\_gb.crd に対してもステップ4から7を繰り返します。

アドインを更新するには:

- 2 Dispatch アドインを更新するには:
  - a Administrative Add-insダイアログボックスで古い**Dispatch**アドインを選 択して**削除**(Remove)をクリックします。

**注記 64** ビット OS の場合、Dispatch.dll と Dispatch64.dll を両方とも選択 してください。

3 マルチスレッド対応でない他のアドインについてもステップ2を実行します。

4 OK をクリックします。

更新されたアドインは、他のクライアントにもログイン時に自動的に配布されます。

# Toolbox のアップグレード (Upgrading Toolbox)

SolidWorks Toolbox を Enterprise PDM と統合している場合、SolidWorks ソフト ウェアをアップグレードすると、部品を追加してあれば Toolbox もアップグレー ドされます。SolidWorks のアップグレードを開始する前に、Toolbox フォルダの 準備をする必要があります。

アップグレードを行う最初のシステムで、Toolbox データベースをチェックアウトし、最新バージョンの取得(Get Latest Version)で Toolbox ファイルをローカル キャッシュにダウンロードする必要があります。アップグレードする他のシステムでは、Toolbox ファイルをダウンロードするだけです。

#### 最初のシステムのアップグレード (Upgrading the First System)

**Toolbox** データベースをチェックアウトし、**SolidWorks Installation Manager** が 書き込めるようにします。最新バージョンの取得(**Get Latest Version**)を使っ て**Toolbox** 部品をローカル キャッシュにダウンロードし、インストーラが部品 を更新するべきか、追加するべきか検証できるようにします。 Toolbox をアップグレードするには:

- Windowsエクスプローラで、Enterprise PDMボルト内のToolboxフォルダに移動します。
- Toolbox フォルダを右クリックして、最新バージョンの取得 (Get Latest Version) をクリックします。
- **3** Toolboxデータベース、SWBrowser.mdbは次の場所からチェックアウトします:

vault\_name\Toolbox\_folder\_name\lang\your\_language

- **4** SolidWorks Installation Manager を使ってアップグレードします。
- 5 Windowsエクスプローラで、Toolboxフォルダをチェックインし、新しいまた は変更されたファイルをボルトに追加します。

その他のシステムのアップグレード (Upgrading Subsequent Systems) 他のシステムのアップグレードを開始する前に、Enterprise PDM クライアント で最新バージョンの取得 (Get Latest Version) を使って Toolbox フォルダをダ ウンロードする必要があります。これにより Installation Manager はファイルが 最新かどうか検証できます。

# 7 ファイルボルトのバック

(Backing Up and Restoring File Vaults)

アップと復元

ファイルボルトのバックアップは SolidWorks Enterprise PDM に対する毎日の管理作業の一部です。 また、 Enterprise PDM コンポーネントのアップグレードを行う前にも必要な作業です。

定期的なバックアップは SQL Maintenance Wizard でスケジュールすることもできます。

ボルトをバックアップする際、チェックアウトされクライアントのワークステーション上で編集された ファイルに含まれる最新の更新内容は含まれません。これらはクライアントのローカル ファイルボルト ビュー(キャッシュ)に格納されているためです。すべてのファイルの最新情報をバックアップに含め るためには、すべてのファイルがチェックインされている必要があります。

本章には次のトピックが含まれています。

- 7-2 ページの、"ファイルボルトデータベースのバックアップ(Backing Up the File Vault Database)"
- **7-2** ページの、"Enterprise PDM マスター データベースのバックアップ (Backing Up the Enterprise PDM Master Database) "
- 7-3 ページの、"アーカイブ サーバー設定のバックアップ(Backing Up the Archive Server Settings)"
- 7-4 ページの、"アーカイブ ファイルのバックアップ (Backing Up the Archive Files) "
- 7-4 ページの、"メンテナンス プランを使ったデータベース バックアップ (Scheduling Database Backups Using a Maintenance Plan) "
- 7-7 ページの、"ファイルボルトの復元 (Restoring a File Vault) "

# ファイルボルト データベースのバックアップ (Backing Up the File Vault Database)

SQL サーバー上でホストされているファイルボルト データベースのバックアッ プには、できれば Veritas Backup Exec with SQL agent のような専用バックアッ プ ソフトウェアを使用します。SQL Server に付属の SQL Management ツール を使ってもバックアップを行うことはできます。

ファイルボルトデータベースをバックアップするには:

- 1 Windows のスタート (Start) メニューから、すべてのプログラム (All Programs)、Microsoft SQL Server 2005、SQL Server Management Studio をクリックします。
- Microsoft SQL Server Management Studio で、データベース(Databases) フォルダを展開します。
- バックアップするデータベースを右クリックし、タスク(Tasks)、バックアップ(Back Up)を選択します。
- 4 データベースのバックアップ(Back Up Databases) ダイアログ ボックスの ソース(Source)で次を行います:
  - バックアップの種類(Backup type)で、完全(Full)を選択します。
  - バックアップ コンポーネント(Backup component)で、データベース (Database)を選択します。
- 5 バックアップ先(Destination)で、追加(Add)をクリックします。
- 6 バックアップ先の選択 (Select Backup Destination) ダイアログボックスで、 バックアップするデータベースのパスとファイル名を入力し、OK をクリック します。
- 7 OK をクリックしてバックアップを開始します。
- 8 バックアップが完了した後、OK をクリックします。
- 9 他にもファイルボルトデータベースがあれば同じ手順を繰り返します。

**10** Management Studio を終了します。

# Enterprise PDM マスター データベースのバックアップ

(Backing Up the Enterprise PDM Master Database)

ファイルボルトデータベースに加えて、**ConisioMasterDb**という名前のEnterprise PDM マスター データベースもバックアップする必要があります。このデータ ベースのバックアップについては、7-2 ページの、"ファイルボルト データベー スのバックアップ (Backing Up the File Vault Database) "の手順に従ってくだ さい。

# アーカイブ サーバー設定のバックアップ (Backing Up the Archive Server Settings)

アーカイブ サーバーにはパスワードやログイン タイプ等ファイルボルトの設定 が含まれています。また、Enterprise PDM ボルト アーカイブ ファイルの物理的 場所でもあります。アーカイブサーバー設定をバックアップしてもアーカイブ ファイルはバックアップされません。

アーカイブ サーバー設定のバックアップ後、バックアップ ファイルを通常のファ イル バックアップに含めるようにしてください。

アーカイブ サーバー設定をバックアップするには:

- 1 アーカイブ サーバーで Windows のスタート (Start) メニューから、すべて のプログラム (All Programs)、SolidWorks Enterprise PDM、アーカイブ サーバー コンフィギュレーション (Archive Server Configuration) をクリッ クします。
- 2 ツール(Tools)、バックアップ設定(Backup settings)を選択します。
- 3 バックアップ設定(Backup Settings) ダイアログボックスで次を行います:
  - **a** すべてのボルトを含める(Include all vaults)を選択します。(推奨)

または、**選択されたボルトを含める**(Include selected vaults)を選択して 設定をバックアップするファイルボルトを指定する事も可能です。

**b** バックアップの場所(Backup location)を選択または指定します。

デフォルトはアーカイブ サーバーのルート フォルダです。

- c 自動バックアップを行うには、スケジュール (Schedule) をクリックして スケジュールを指定します。
- d バックアップファイルのパスワードを入力し、確認します。

注記 このパスワードは設定を復元するのに必要です。

- e 以下の一つを行います:
  - バックアップをすぐに実行するには、バックアップを開始(Launch backup)をクリックします。バックアップを確認するメッセージに対 して、OKをクリックします。
  - スケジュールされた時間にバックアップを実行するには、OK をクリックします。

バックアップファイルは指定された場所に Backup.dat という名前で保存されます。

# アーカイブ ファイルのバックアップ (Backing Up the Archive Files)

ファイルボルト アーカイブにはファイルボルトに保存される物理的ファイルが 含まれています。ボルトに追加されたファイルは、アーカイブ サーバーに指定 されるアーカイブ フォルダに格納されます。

ファイルボルトのアーカイブ ファイルをバックアップするには、ファイルボル トと同じ名前のアーカイブ フォルダの場所を確認します。これはアーカイブ サーバーのルート フォルダ パスの下にあります。3-7 ページの、"SolidWorks Enterprise PDM アーカイブ サーバーのインストール (Installing SolidWorks Enterprise PDM Archive Server) "を参照してください。

ファイルボルト アーカイブの場所がわからない場合、レジストリ キー HKEY\_LOCAL\_MACHINE\SOFTWARE\SolidWorks\Applications\PDMWorks Enterprise\ArchiveServer\Vaults\<*vaultname*>\ArchiveTable を確認してくだ さい。

このフォルダとその内容をバックアップするにはバックアップ アプリケーション (Backup Exec 等)を使用してください。

# メンテナンス プランを使ったデータベース バックアップ

(Scheduling Database Backups Using a Maintenance Plan)

ファイルボルト SQL データベースの自動バックアップを定期的に行うには、SQL Server Management Studio のメンテナンス プランを使用することができます。

メンテナンスプランにより、データベースの完全なバックアップを作成し、通常 のファイル バックアップ ルーチンに含めることができます。

データベース バックアップのスケジュールを作成する前に:

 SSIS (Integration Services) が SQL サーバーにインストールされている必要 があります。Integration Services は SQL サーバーのインストール ウィザード のワークステーション コンポーネントの一部として含まれています。詳しい 情報は次を参照してください:

http://support.microsoft.com/kb/913967

• SQL Server Agent が実行されている必要があります。

メンテナンス プランの設定や使用に問題がある場合、SQL Server 2005 SP2 以降をインストールしてください。

## SQL Server Agent の開始 (Starting the SQL Server Agent)

SQL Server Agent が実行中でない場合、"Agent XPs" コンポーネントがセキュリ ティ コンフィギュレーションの一部としてオフになっていることを知らせるメッ セージが表示されます。 SQL Server Agent を開始するには:

- Windows のスタート(Start)メニューから、すべてのプログラム(All Programs)、Microsoft SQL Server 2005、構成ツール(Configuration tools)、 SQL Server 構成マネージャ(SQL Server Configuration Manager)をクリッ クします。
- 左側パネルで SQL Server 2005 のサービス (SQL Server 2005 Services) を選 択します。
- 3 SQL Server Agent の状態が停止になっている場合、右クリックして開始(Start) を選択します。

注記 エージェントの開始モード (Start Mode) が自動 (Automatic) になっ ていることを確認します。そうでない場合、エージェントを右クリックして プロパティ (Properties) を選択し、サービス (Services) タブの開始モード (Start Mode) を設定します。

4 SQL Server 構成マネージャ (SQL Server Configuration Manager) を終了します。

# データベース バックアップのためのメンテナンス プランの 設定 (Setting Up a Maintenance Plan for Database Backup)

バックアップ メンテナンス プランを設定する最も簡単な方法は SQL Maintenance ウィザードを使うことです。

バックアップ メンテナンス プランが実行されると、ファイルボルト データベー スがバックアップされ、指定されたフォルダに格納されます。このバックアップ フォルダを毎日のバックアップ手順に含めてください。

#### バックアップ メンテナンス プランを設定するには:

- Windows のスタート (Start) メニューから、すべてのプログラム (All Programs) 、Microsoft SQL Server 2005、SQL Server Management Studio をクリックします。
- 2 左側パネルの SQL Server で管理 (Management) を展開します。

| 3 | メンテナンス プラン(Maintenance Plans)を     | と右クリックし、 | メンテナンス プ |
|---|------------------------------------|----------|----------|
|   | ラン ウィザード (Maintenance Plan Wizard) | を選択します。  |          |

| 画面                   | 操作                                                                                                    |
|----------------------|----------------------------------------------------------------------------------------------------|
| メンテナンス プラン ウィ<br>ザード | 次へ(Next)をクリックします。                                                                                                    |
| プランのプロパティを選択         | <ul> <li>メンテナンスプランの名前と説明を入力してください。</li> </ul>                                                                                                    |
|                      | • 変更(Change)をクリックしてスケジュールを設定します。                                                                                                    |
|                      | ジョブスケジュールのプロパティ(Job Schedule Properties)<br>ダイアログボックスで、スケジュールの名前を指定し、デー<br>タベースバックアップを行う時間を選択します。これは毎日<br>のファイルバックアップの開始時間と近い時間に設定します。<br>データベースのハードドライブへのバックアップは速く、通<br>常数分で完了します。 |
|                      | OK をクリックします。                                                                                                    |
|                      | • 次へ (Next) をクリックします。                                                                                                    |
| メンテナンス タスクの選択        | <ul> <li>データベースのバックアップ(完全) (Back Up Database<br/>(Full))を選択します。</li> </ul>                                                                                                    |
|                      | <b>注記</b> 毎日のバックアップに依存している場合、 <b>データベースのバックアップ(差分)</b> (Back Up Database (Differential))も<br>選択するとよいでしょう。少なくとも毎週1回、フルバック<br>アップを作成してください。                                           |
|                      | • 次へ (Next) をクリックします。                                                                                                    |
| メンテナンス タスクの順<br>序を選択 | バックアップ タスクがリストされていることを確認し、次へ<br>(Next)をクリックします。                                                                                                    |

| 画面(続き)                    | 操作                                                                                                    |
|---------------------------|----------------------------------------------------------------------------------------------------|
| データベースのバックアッ              | • データベース(Databases)リストを展開します。                                                                                                    |
| ブ(完全)タスクの定義               | <b>すべてのユーザー データベース(All user databases</b> )を選<br>択します。                                                                                         |
|                           | これにより、すべての Enterprise PDM データベースが選択<br>され、Enterprise PDM で必要のない SQL システム データ<br>ベースは除外されます。                                                    |
|                           | <b>注記</b> データベースを個別に選択するには、 <b>これらのデータ</b><br>ベース(These databases)を指定して選択します。ファイ<br>ルボルト データベースと ConisioMasterDb を選択してくだ<br>さい。                |
|                           | OK をクリックします。                                                                                                    |
|                           | <ul> <li>バックアップセットの有効期限(Backup set will expire)を選<br/>択して、既存のバックアップを何日保存するかを定義します。</li> </ul>                                                  |
|                           | • バックアップ先としてディスク(Back up to Disk)を選択<br>します。                                                                                                   |
|                           | <ul> <li>すべてのデータベースにバックアップファイルを作成する<br/>(Create a backup file for every database)を選択します。</li> </ul>                                            |
|                           | <ul> <li>フォルダ(Folder)には、SQL サーバー上のバックアップ<br/>ファイルを作成する既存のフォルダへのローカルパスを指<br/>定します。</li> </ul>                                                   |
|                           | • 次へ (Next) をクリックします。                                                                                                    |
| レポート オプションの選択             | <ul> <li>バックアップタスクレポートに関しては、レポートをテキストファイルに書き込む(Write a report to a text file)またはレポートを電子メールで送信する(E-mail report)を選択し、保存先または送信先を指定します。</li> </ul> |
|                           | • 次へ(Next)をクリックします。                                                                                                    |
| ウィザードの完了                  | 完了 (Finish) をクリックします。                                                                                                    |
| メンテナンス プラン ウィ<br>ザードの進行状況 | 全てのタスクが完了したら、 <b>閉じる(Close</b> )をクリックします。                                                                                                    |

# ファイルボルトの復元 (Restoring a File Vault)

ファイルボルトの復元には、以下のバックアップが必要です:

- ファイルボルト データベース
- ConisioMasterDb データベース
- アーカイブ サーバーのコンフィギュレーション設定
- ファイルボルト アーカイブ ファイル

SQL サーバー ファイルボルト データベースの復元 (Restoring the SQL Server File Vault Databases)

SQL サーバー ファイルボルト データベースを復元するには:

- 1 SQL サーバーをインストールします。
  - SQL ログイン タイプを混在モードに設定します。
  - 管理ツールのインストールを選択します。

**2-1** ページの、"SQL Server のインストールと設定 (Installing and Configuring SQL Server) "を参照してください。

- 2 最新の SQL サービスパックを適用します。
- 3 SQLデータベース バックアップ ファイルを SQL サーバーの一時フォルダに復 元します。
- 4 Windows のスタート(Start)メニューから、すべてのプログラム(All Programs)、Microsoft SQL Server 2005、SQL Server Management Studio をクリックします。
- 5 左側パネルで、データベース(Databases)を右クリックしてデータベースの 復元(Restore Database)を選択します。
- 6 データベースの復元(Restore Database) ダイアログ ボックスの復元先デー タベース(To database)フィールドに、バックアップした時と全く同じ名前 でファイルボルト データベース名を入力します。
- **7 復元用のソース**(Source for restore) で、デバイスから(From device) を選 択し、参照ボタンをクリックします。
- 8 バックアップの指定(Specify Backup)ダイアログボックスで、追加(Add)を クリックします。
- 9 バックアップファイルの検索(Locate Backup File)ダイアログボックスで、 データベースバックアップファイルを選択し、OKを2回クリックしてデータ ベースの復元ダイアログボックスに戻ります。
- **10 復元するバックアップ セットの選択**(Select the backup sets to restore)で、 リストアしたいデータベースに対して**復元**(Restore)をクリックします。
- 11 左側パネルでオプション (Options) を選択します。
- 12 右側パネルで、データベース ファイルへのパスが正しいことを確認します。 デフォルトでは、データベースをバックアップしたときに使用されたパスに なります。
- 13 OK をクリックして復元を開始します。
- 14 他のファイルボルト データベースがあればこの手順を繰り返し、また ConisioMasterDb データベースも復元してください。

#### ConisioMasterDb の復元を検証 (Verifying the ConisioMasterDb Restore)

**ConisioMasterDb** データベースを復元した後、**FileVaults** テーブルの **VaultName** および **DatabaseName** 列が正しいことを確認します。どちらかのエントリが欠けていると、通知が処理できません。

#### ConisioMasterDb の復元を検証するには:

- Windows のスタート (Start) メニューから、すべてのプログラム (All Programs) 、 Microsoft SQL Server 2008、 SQL Server Management Studio をクリックします。
- データベース(Databases)、ConisioMasterDb を展開し、テーブル (Tables)、dbo.FileVaults を展開します。
- 3 列 (Columns) をクリックし、VaultName と DatabaseName を確認します。

## アーカイブ サーバーとファイルボルト アーカイブの復元 (Restoring the Archive Server and File Vault Archives)

アーカイブ サーバーの設定をログイン設定やユーザー情報も含めて以前の状態に 戻すには、以下の手順を使用します。

#### アーカイブ サーバーとファイルボルト アーカイブを復元するには:

- 1 新しいアーカイブサーバー上で、バックアップ(フォルダ0-F)から物理ボル トアーカイブをバックアップ前と同じ場所に復元します。
- 2 アーカイブ サーバーをインストールします。

元のインストール時と同じ設定を使用します。定かでない場合、デフォルトを 使用します。元の設定と同じルートフォルダパスを定義します。

- 3 アーカイブ サーバー コンフィギュレーション設定バックアップ ファイル Backup.dat をアーカイブ ルート フォルダに復元します。
- 4 Windows のスタート(Start)メニューから、すべてのプログラム(All Programs)、SolidWorks Enterprise PDM、アーカイブ サーバー コン フィギュレーション(Archive Server Configuration)をクリックします。
- 5 ツール(Tools)、バックアップ設定(Backup settings)を選択します。
- 6 バックアップ設定(Backup Settings) ダイアログボックスでバックアップを ロード(Load Backup)を選択します。
- 7 アーカイブ サーバー設定バックアップ ファイル Backup.dat を選択し、開く (Open)をクリックします。
- 8 パスワードを入力(Enter Password) ダイアログ ボックスでバックアップ ファ イルのパスワードを入力します。
- 9 設定が復元されたら、OK をクリックします。

# 8 その他の設定

(Additional Configuration)

本章には次のトピックが含まれています。

- 8-2 ページの、"SQL トランザクション ログ サイズの管理(Managing the SQL Transaction Log Size)"
- 8-3ページの、"Enterprise PDMをIPアドレスのみを使って通信するように設定(Configuring Enterprise PDM to Communicate Using IP Addresses Only)"
- 8-5ページの、"サーバー コンポーネントを別のシステムに移動 (Moving Server Components to Another System) "

# SQL トランザクション ログ サイズの管理 (Managing the SQL Transaction Log Size)

各 SQL データベースには 1 つのデータベース ファイル (.mdf) と少なくとも 1 つ のトランザクション ログファイル (.ldf) が含まれています。データベース ファイ ルはデータベースに追加される物理的ファイルを格納し、トランザクション ログ はデータベースに対して行われた変更を記録します。トランザクション ログは SQL サーバーによりデータベース整合性の維持に使用されます(特に復元時)。

デフォルトで、SQL データベースの復元手法は完全復元モデルに設定されていま す。つまり、データベースに対するあらゆる変更が記録されます。ディスク領域 が無くなるまでトランザクション ログが大きくなり、SQL サーバーのパフォーマ ンスが低下する場合があります。

特定の時間まで正確に復元するには完全復元モデルが推奨されますが、毎日デー タベースバックアップを行っており、トランザクション ログが膨大になって SQL のパフォーマンスが低下するのを避けたい場合には、単純復元モデルに変更する ことをお勧めします。

単純復元モデルに変更した後、大きなトランザクション ログのサイズを削減する には、トランザクション ログの縮小を行ってください。

復元モデルの変更についての詳細は、オンラインの SQL Server マニュアルおよ び次の技術情報を参照してください:

http://support.microsoft.com/?kbid=873235

#### 単純復元モデルに変更するには:

- Windows のスタート (Start) メニューから、すべてのプログラム (All Programs) 、Microsoft SQL Server 2005、SQL Server Management Studio をクリックします。
- 2 左側パネルでデータベース(Databases)フォルダを展開し、データベース名 を右クリックしてプロパティ(Properties)を選択します。
- 3 データベースのプロパティ (Database Properties) ダイアログ ボックスで、 オプション (Options) を選択します。
- 4 復旧モデル(Recovery model) リストから、単純(Simple)を選択して OK を クリックします。

トランザクション ログを縮小するには:

- データベース名を右クリックし、タスク(Tasks)、圧縮(Shrink)、ファイ ル(Files)を選択します。
- ファイルの圧縮(Shrink File)ダイアログボックスのファイルの種類(File type)リストからログ(Log)を選択します。
- **3 OK** をクリックします。

# Enterprise PDM を IP アドレスのみを使って通信するように設定

(Configuring Enterprise PDM to Communicate Using IP Addresses Only)

デフォルトで、Enterprise PDM 環境を設定する際クライアントはシステム名を 使ってサーバーと通信します。 DNS ルックアップが不安定である、あるいはネッ トワーク セットアップに十分でない場合、Enterprise PDM が IP 番号だけを使って 通信するよう設定することもできます。

このセットアップには次が必要です:

- アーカイブ サーバーの更新
- SQL サーバーの更新
- Enterprise PDM クライアントの更新 注記 アーカイブ サーバーに接続する際、レジストリを手動で更新する代わり に、アーカイブ サーバーの IP アドレスを使ってファイルボルト ビューを削 除し、再アタッチすることもできます。

アーカイブ サーバーを更新するには:

- 1 アーカイブサーバーを実行しているシステムでWindowsのスタート(Start) メニューから、ファイル名を指定して実行(Run)、regedit をクリックして レジストリを開きます。
- **2** アーカイブ サーバーのキーを探します:

#### HKEY\_LOCAL\_MACHINE\SOFTWARE\SolidWorks\Application\ PDMWorks Enterprise\ArchiveServer

- 右側のパネルで、右クリックして新規(New)、文字列値(String)を選択し、 文字列値の名前を ServerName にします。
- **4 ServerName** をダブルクリックします。
- 5 文字列の編集(Edit string) ダイアログ ボックスの値のデータ(Value data) フィールドに、アーカイブ サーバーの IP アドレスを入力し、OK をクリック します。
- 6 ファイルボルトのキーを探します:

#### HKEY\_LOCAL\_MACHINE\SOFTWARE\SolidWorks\Applications\ PDMWorks Enterprise\ArchiveServer\Vaults\<VAULTNAME>

- 7 Server をダブルクリックして値のデータ(Value data)フィールドにボルト データベースをホストしている SQL サーバーの IP アドレスを入力します。 OK をクリックします。
- 8 アーカイブ サーバー サービスを再起動します。

SQL サーバーを更新するには:

- 1 Windows のスタート (Start) メニューから、すべてのプログラム (All Programs)、Microsoft SQL Server 2005、SQL Server Management Studio をクリックします。
- 2 左側パネルでデータベース(Databases)をクリックしてファイルボルトデー タベースを展開し、テーブル(Tables)を選択します。
- 3 dbo.ArchiveServers を右クリックし、テーブルを開く(Open Table)を選択 します。
- 4 ArchiveServerName のエントリをボルトをホストしているアーカイブ サー バーの IP アドレスに更新します。
- 5 dbo.SystemInfo を右クリックし、テーブルを開く (Open Table) を選択し ます。
- 6 ArchiveServerName のエントリをボルトをホストしているアーカイブ サー バーの IP アドレスに更新します。
- 7 Microsoft SQL Management Studio を終了します。

クライアントを更新するには:

- すでに起動している場合、システムトレイの Enterprise PDM アイコンを右ク リックし、終了(Exit)を選択します。アドミニストレーション ツールが実 行中でないことも確認してください。
- 2 アーカイブサーバーを実行しているシステムでWindowsのスタート(Start) メニューから、ファイル名を指定して実行(Run)、regedit をクリックして レジストリを開きます。
- 3 ファイルボルト ビューのキーを探します:

HKEY\_LOCAL\_MACHINE\SOFTWARE\SolidWorks\Applications\ PDMWorks Enterprise\Databases\<VAULTNAME>

- 4 DbServerの値をボルトデータベースをホストしているSQLサーバーのIPアドレスに更新します。
- 5 ServerLoc の値をボルト アーカイブをホストしているアーカイブ サーバーの IP アドレスに更新します。
- 6 クライアントに対してアドミニストレーション ツールが使用されている場合 には、以下のキーを削除します。

HKEY\_CURRENT\_USER\Software\SolidWorks\Application\PDMWorks Enterprise\ConisioAdmin

注記 このキーはアドミニストレーションツールを起動すると再作成されます。

## IP アドレスを使った通信の検証 (Verifying IP Address Communication)

すべてのサーバーとクライアントが更新されたら、以下ができることを検証します:

- ファイルボルトにログインする。
- 新しいファイルを追加する。
- 既存のファイルを取得する。

ボルトが複製されている場合、複製設定ダイアログで IP アドレスを使用していることを確認します。

新しいアドレスを使った接続で問題がある場合、クライアントとアーカイブサー バーのログをチェックしてエラーを調べてください。また、指定された IP アド レスを使ってクライアントからサーバーに ping できるか確認してください。

# サーバー コンポーネントを別のシステムに移動

#### (Moving Server Components to Another System)

以下のような場合にこの手順を使用します:

- Enterprise PDM コンポーネントをあるシステムから別のシステムに移動する
- サーバーシステム上の名前を変更する場合にどのデータベースおよびレジストリ項目を更新したらよいかを調べる

これらの手順はデータベースとアーカイブサーバーの両方を移動する方法を説明したものです。1つだけを移動する場合には、対応する手順に従ってください。

サーバー コンポーネントの移動には以下が必要です:

- **1** 8-6 ページの、"ファイルを新しいサーバーにコピー (Copying Files to the New Server) "
- **2** 8-7ページの、"移動したSQLファイルボルトデータベースの設定 (Configuring the Moved SQL File Vault Database) "
- **3** 8-8 ページの、"移動したアーカイブ サーバーの設定 (Configuring the Moved Archive Server) "
- **4** 8-9ページの、"クライアントレジストリキーの更新(Updating Client Registry Keys)"
- 5 8-9 ページの、"サーバー移動後の検証(Verifying the Server Move)"

実行する前に、Enterprise PDM を使用しているユーザーがいないことを確認します。

ファイルを新しいサーバーにコピー (Copying Files to the New Server) 古いサーバーから新しいサーバーにファイルをコピーするには

1 古いSQLサーバーで、ファイルボルトデータベースとConisioMasterDbをバッ クアップします。

**7-2**ページの、"ファイルボルトデータベースのバックアップ(Backing Up the File Vault Database)"を参照してください。

- **2** バックアップファイルを新しいサーバーにコピーします。
- 3 Windows のスタート (Start) メニューから、すべてのプログラム (All Programs)、SolidWorks Enterprise PDM、アーカイブ サーバー コン フィギュレーション (Archive Server Configuration) をクリックします。
- 4 アーカイブ サーバー設定をバックアップするには:
  - a ツール (Tools)、バックアップ設定(Backup settings)を選択します。
     7-3 ページの、"アーカイブ サーバー設定のバックアップ (Backing Up the Archive Server Settings) "ÇšéQèýǵǃǦÇæÇŠÇ¢ÅB
  - **b** パスワードをクリアあるいは設定し、バックアップを開始(Launch backup) をクリックします。
  - c バックアップファイル (backup.dat) を新しいサーバーにコピーします。
- 5 ファイルボルト アーカイブ フォルダ全体を古いサーバーから新しいサーバー に同じパスでコピーします。

アーカイブの場所がわからない場合、次のレジストリキーを確認してください:

HKEY\_LOCAL\_MACHINE\SOFTWARE\SolidWorks\Application\ PDMWorks Enterprise\ArchiveServer\Vaults\<VAULTNAME>\ArchiveTable 移動した SQL ファイルボルト データベースの設定 (Configuring the Moved SQL File Vault Database)

移動した SQL ファイルボルト データベースを設定するには:

1 新しいサーバーに、SQL サーバーをインストールします。

**2-14** ページの、"SQL Server 2005 のインストール (Installing SQL Server 2005)" を参照してください。

- 2 照合順序の設定は古いサーバーと同じにしてください。
  - a Windows のスタート (Start) メニューから、すべてのプログラム (All Programs) 、Microsoft SQL Server 2005、SQL Server Management Studio をクリックします。
  - **b** サーバーを右クリックし、プロパティ(Properties)を選択します。
  - c サーバーのプロパティ(Server Properties)ダイアログボックスの右側パ ネルで古いサーバーのサーバー照合順序(Server Collation)を確認してく ださい。
  - **d** SQL インストールの際にカスタム(Custom)を選択して同じ照合順序を設 定します。
- 3 バックアップされたデータベースを同じ名前で復元します。

注記 古い SQL サーバーのサービスを停止する、あるいは古いデータベース をオフラインにすることにより同じボルト データベースのサーバーが2つア クティブにならないようにします。

**4** 復元されたファイルボルトデータベースの**ArchiveServers**および**SystemInfo** テーブルを新しいアーカイブサーバー名で更新します。

注記 複製環境では、ArchiveServers テーブルには各複製サーバーが含まれます。 移動したサーバーのエントリのみを更新するようにしてください。VaultName エントリは変更しません。

- **5** 移動されたファイルボルトデータベースのインデックス作成を許可するには、 リンクされたサーバーエントリを作成します。
  - a Microsoft SQL Management Studio で、移動したファイルボルトデータ ベースを右クリックして新しいクエリ(New Query)を選択します。
  - **b** クエリ ウィンドウに次のコマンドを入力し、実行(**F5**)を押してクエリを 実行します。

Exec Sys\_IndexServerLink 1

**注記** 古いサーバーでインデックスが既に設定されている場合はインデックス カタログを削除し、アドミニストレーション ツールのインデックス ノードを 使用して新しいサーバーでインデックス カタログを再作成します。 移動したアーカイブ サーバーの設定

(Configuring the Moved Archive Server)

移動したアーカイブ サーバーを設定するには:

1 アーカイブ サーバーを新しいサーバーにインストールします。

**3-7**ページの、"SolidWorks Enterprise PDM アーカイブ サーバーのインストール (Installing SolidWorks Enterprise PDM Archive Server)"を参照してください。

古いサーバーで使用したデフォルト設定を覚えていれば、それを使用します。

- 2 Windows のスタート (Start) メニューから、すべてのプログラム (All Programs) 、SolidWorks Enterprise PDM、アーカイブ サーバー コン フィギュレーション (Archive Server Configuration) をクリックします。
- **3 ツール**(Tools)、バックアップ設定(Backup settings)を選択します。
- 4 バックアップ設定(Backup Settings) ダイアログ ボックスでバックアップを ロード(Load Backup)を選択します。

古いアーカイブ サーバーの設定がインポートされます。

- 5 アーカイブ サーバーで Windows のスタート (Start) メニューから、ファイル 名を指定して実行 (Run) 、regedit をクリックしてレジストリを開きます。
- 6 古いサーバーとは異なるかもしれない以下のキーを確認し、更新します。
  - HKEY\_LOCAL\_MACHINE\SOFTWARE\SolidWorks\Application\ PDMWorks Enterprise\ArchiveServer\Computers\<local>\Archives

既定値がファイルボルト アーカイブが格納されている正しいルート フォル ダ(親)を指していることを確認します(ファイルボルト アーカイブ フォ ルダがコピーされたパス)。

例えば、次を入力します:

C:\Program Files\SolidWorks Enterprise PDM\Data

 HKEY\_LOCAL\_MACHINE\SOFTWARE\SolidWorks\Application\ PDMWorks Enterprise\ArchiveServer\Vaults\<VAULTNAME>

Server 値が更新されており、SQL サーバー名と SQLDbName がリストアさ れたファイルボルト データベース名と一致することを確認してください。 DbName エントリは変更しません。

• HKEY\_LOCAL\_MACHINE\SolidWorks\Application\PDMWorks Enterprise\ArchiveServer\Vaults\<*VAULTNAME*>\ArchiveTable

すべてのパスが(古いサーバーから)ファイルをコピーした先のファイルボ ルトアーカイブ場所を指していることを確認してください。

7 古いアーカイブ サーバーの実行を停止します。

できれば古いサーバーをネットワークから切断し、すべてのクライアントが 更新されるまで利用できないようにしてください(あるいはアーカイブサー バーと **SQL** サーバー サービスを停止します)。 クライアント レジストリ キーの更新 (Updating Client Registry Keys)

クライアント レジストリ キーを更新するには:

1 各クライアントで、以下のレジストリキーを更新します:

HKEY\_LOCAL\_MACHINE\SOFTWARE\SolidWorks\Application\ PDMWorks Enterprise\Databases\<VAULTNAME>

**DbServer**(データベース サーバー)と**ServerLoc**(アーカイブ サーバー)を新しいサーバー名で更新します。

2 各クライアントで、以下のレジストリキーを削除します:

HKEY\_CURRENT\_USER\Software\SolidWorks\Application\ PDMWorks Enterprise\ConisioAdmin

# サーバー移動後の検証 (Verifying the Server Move)

Admin ユーザーとしてログインできてファイルボルトがリストされていれば、デー タベース接続が正しく行われています。テキスト ファイルを追加し、チェックイ ンし、削除してみることによりアーカイブ サーバーの動作を確認してください。

ログインできない場合は、ここまでの手順とレジストリの変更が正しいか確認します。

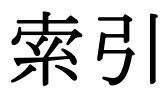

#### シンボル

.cvs ファイル インストールのスクリプト作成 4-9 作成 4-8

#### Α

Active Directory

アドミニストレーティブ イメージの配布 **3-20** ファイルボルトビューを配布 **4-9** 

С

Citrix、ファイルボルト ビューの作成 4-7

D

db\_owner アクセス、ファイルボルト データベース 2-29

## G

GZ フィルタ インストール 5-9 インデックス カタログの再スキャン 5-9

## I

IP アドレス SQL サーバーの更新 8-4 アーカイブ サーバーの更新 8-3 クライアントの更新 8-4 クライアント/サーバー通信 8-3 通信の検証 8-5

# М

Microsoft インデックス サービス サポートされるフォーマット **5-2** フィルタのダウンロード **5-10** Microsoft ターミナル サーバー、ファイルボルト ビューの作成 **4-7** 

## S

SolidWorks Enterprise PDM、インストールの 開始 3-2 SolidWorks Enterprise PDM 設定有効 4-14 SolidWorks Enterprise  $\forall U \lor -$ Active Directory 4-9 SQL Server 2005 2-27 IP アドレスによる通信 8-4 SQL Server Agent の開始 7-4 SQL-DMO コンポーネントの配布 2-25 TCP/IP プロトコル、アクティブ化 2-9 アップグレード 2-18 アップグレード前提条件 2-18 インストール 2-14 インストールの確認 2-17 インストール条件 2-14 サービスパックのインストール 2-22 トラブルシューティング 2-7 トランザクション ログの管理 8-2 パスワード ポリシーを無効にする 2-7 バックアップのメンテナンス プラン 7-4 リモートアクセス、有効 2-8 移動後の設定 8-7 照合順序の設定 2-16 新しいユーザーの作成 2-27 認証モード 2-16 不十分な権限によるエラー 2-30 SQL Server 2008 アップグレード前提条件 2-10 インストール 2-2 インストールの確認 2-6 インストール条件 2-2 照合順序の設定 2-5 認証モード 2-5

#### 索引

SQL-DMO コンポーネント 2-25, 3-22 配布 2-25 SQL サーバー ログイン アカウントの変更 5-8

#### Т

TCP/IP プロトコル、SQL Server 2005、アクティ ブ化 2-9 Toolbox、アップグレード 6-16

#### W

WAN 環境
アーカイブ サーバーの構成 3-13
ファイルボルト ビューの配布 4-12
Web サーバー
アップグレード 6-2
Windows XP SP2
アーカイブ サーバーの構成 3-12
ブロードキャストを可能にする 4-5

#### あ

アーカイブ サーバー IP アドレスによる通信 8-3 WAN 環境 3-13 Windows XP SP2 3-12 アップグレード 6-5 インストール 3-7 インストール条件 3-7 ファイルのバックアップ 7-4 ブロードキャストを可能にする 4-5 リストア 7-9 ルートフォルダの指定 3-9 移動後の設定8-8 新しい SQL ログインを使用 2-28 設定のバックアップ 7-3 別システムへ移動 8-5 アイテム エクスプローラ インストール 3-17, 3-19, 6-12 データカードのインポート 6-10 圧縮アーカイブ、インデックス 5-9 アップグレード Enterprise PDM コンポーネント 6-2 SQL Server 2005 2-18 Web サーバー 6-2 アーカイブ サーバー 6-5 アイテム データカードのインポート 6-10 クライアント 6-14

クライアント ライセンス 6-2 コンポーネントの順序 6-4 データベースサーバー 6-6 ファイルボルト アーカイブ 6-11 ファイルボルト データベース 6-8 以前のバージョン 6-2 検索カードの更新 6-15 新しいライセンスの入力 6-15 前提条件 6-3 複製されたファイルボルト アーカイブ 6-14 アドミニストレーティブ イメージ クライアント インストール用に作成 3-18 サイレント インストール 3-24 配布 3-20

#### い

インストール コンポーネント 1-1 インデックス カタログ 管理 5-10 再スキャン 5-9 説明 5-2 インデックス サーバー gzip フィルタのインストール 5-9 SQL サーバー システム上で設定 5-3, 5-4 インストール条件 5-4 カタログの管理 5-10 ファイル ボルト サーバーで名前を更新 5-6 ファイルボルト インデックスの削除 5-11 フィルタの追加 5-9 非 SQL サーバー システム上で設定 5-6

# う

運用シナリオ 1-3
 WAN 接続された複数のオフィス 1-5
 大規模なオフィス ネットワーク 1-4
 中規模なオフィス ネットワーク 1-3

## <

クライアント Enterprise PDM 3-15 IP アドレスを更新 8-4 SolidWorks Enterprise PDM 設定 4-14 アーカイブ サーバー移動後の更新 8-9 アップグレード 6-14 アドミニストレーティブ イメージ、サイレント インストール 3-24 アドミニストレーティブ イメージ、作成 3-18 アドミニストレーティブイメージ、配布 3-20 インストール ウィザードを使っ たインストール 3-17 インストール ログを有効にする 3-18 インストール条件 3-16 ターミナル サーバー環境 4-7 ライセンス タイプ 3-15 ライセンスのアップグレード 6-2 配布ログを有効にする 3-23

#### け

検索カード、更新 6-15

#### Σ

コンテンツ検索 推奨される構成 5-2 説明 5-2 コンポーネント オプション 1-3 必須 1-2

#### さ

サービスパック、SQL Server 2005 2-22 サイレント インストール クライアント アドミニストレーティブ イメージ 3-24

#### ι

システム要件、SolidWorks Enterprise PDM 1-6 手動でインストール 2-25 照合順序の設定、SQL Server 2005 2-16 照合順序の設定、SQL Server 2008 2-5

## た

ターミナル サーバー、クライアント インストール **4-7** 

## τ

データベース サーバー アップグレード 6-6 インストール 3-4 ログイン アカウントの変更 5-7

## と

トラブルシューティング SQL Server 2005 2-7 トランザクション ログ、管理 8-2 に 認証モード、SQL Server 2005 2-16 認証モード、SQL Server 2008 2-5

# は

配布 3-22 パスワード ポリシー SQL Server 2005 で無効にする 2-7 バックアップ アーカイブ サーバー ファイル 7-4 アーカイブ サーバーの設定 7-3 スケジューリング 7-4 ファイルボルト データベース 7-2 マスターデータベース 7-2

## ひ

ビューセットアップ ウィザード、ファイルボルト ビューの作成 **4-2** ビュー セットアップ ファイル、作成 **4-8** ふ

ファイルボルト リストア 7-7 作成 4-2 別システムへ移動 8-5 ファイルボルト アーカイブ SQL サーバー システム上で設定 5-4 アップグレード 6-11 リストア 7-9 複製されたアーカイブのアップグレード 6-14 ファイルボルトインデックスの削除 5-11 ファイルボルト データベース SQL ユーザーに db owner アクセスを付与 2-29 アップグレード 6-8 インデックス サーバー名の更新 5-6 バックアップ 7-2 移動後の設定8-7 ファイルボルト ビュー セットアップファイル 4-8 作成 4-2 配布 4-9 配布されたビューを受け取る 4-12 配布、WAN 環境 4-12

#### 索引

ファイルボルトビュー アクセス権限 4-6 ビュー セットアップ ウィザードを 使用して作成 4-2 ビュー セットアップのスクリプト作成 4-9 共有 4-6 フィルタ、Microsoft からダウンロード 5-10 フィルタ、インデックス サーバーへの追加 5-9 ブロードキャスト、Windows XP SP2 4-5

#### ほ

ホストファイル、アーカイブ サーバーの追加 3-13

#### ゆ

ユーザー プロファイル、共有ファイルボルト ビュー **4-6** 

#### ß

ライセンス クライアント ライセンス タイプ 3-15 クライアントのアップグレード 6-2 新しいライセンスの入力 6-15

# り

リストア SQL サーバー ファイルボルト データベース 7-8 アーカイブ サーバー 7-9 ファイルボルト 7-7 ファイルボルト アーカイブ 7-9 リモート アクセス、SQL Server 2005 2-8

## る

ルート フォルダ アーカイブ サーバー用に指定 **3-9** アクセス権限 **3-7** 

## ろ

- ログ クライアントインストール 3-18 クライアント配布 3-23 ログイン アカウント SQL サーバーのログイン アカウント 変更 2-27, 5-8 データベース サーバーで変更 5-7
- ログイン アカウントの変更 2-27